# ASUS Tablet

# E-Manual

### SW12230

November 2016 Tredje upplagan

### Upphovsrättsinformation

Ingen del av denna manual, inklusive produkter och programvara som beskrivs i den, får utan skriftligt tillstånd från ASUSTeK COMPUTER INC. reproduceras, överföras, kopieras, sparas i ett sökbart system eller översättas till något språk i någon form eller med några medel, förutom dokumentation som förvaras av köparen som säkerhetskopia. ("ASUS").

ASUS LEVERERAR DENNA MANUAL "I BEFINTLIGT SKICK" UTAN NÅGON SOM HELST GARANTI, VARKEN UTTALAD ELLER UNDERFÖRSTÅDD, INKLUSIVE MEN INTE BEGRÄNSAD TILL DE UNDERFÖRSTÅDDA GARANTIERNA ELLER VILLKOREN FÖR SÄLJBARHET ELLER LÄMPLIGHET FÖR ETT SÄRSKILT SYFTE. UNDER INGA OMSTÄNDIGHETER SKALL ASUS, DESS DIREKTÖRER, TJÄNSTEMÄN, ANSTÄLLDA ELLER REPRESENTANTER HÅLLAS ANSVARIGA FÖR NÅGRA INDIREKTA, SÄRSKILDA, TILLFÄLLIGA ELLER HÄRAV FÖLJANDE SKADOR (INKLUSIVE SKADOR AVSEENDE FÖRLUST AV FÖRTJÄNST, AFFÄRSFÖRLUSTER, FÖRLUST AV ANVÄNDNING ELLER DATA, AVBROTT AV AFFÄRSVERKSAMHET ELLER LIKNADE) ÄVEN OM ASUS HAR AVISERAT OM MÖJLIGHETEN AV ATT SÅDANA SKADOR KAN UPPSTÅ FRÅN NÅGRA DEFEKTER ELLER FEL I DENNA MANUAL ELLER PRODUKT.

Produkter och företagsnamn som visas i denna manual kan eller kan inte vara registrerade varumärken eller upphovrättsligt skyddade av respektive företag och används endast för identifiering eller förklaring och till ägarens fördel utan intrångsavsikt.

SPECIFIKATIONER OCH INFORMATION I DENNA MANUAL LÄMNAS ENDAST SOM INFORMATION OCH KAN ÄNDRAS NÄR SOM HELST UTAN MEDDELANDE OCH SKALL INTE TOLKAS SOM ETT ÅTAGANDE AV ASUS. ASUS PÅTAR SIG INGET ANSVAR ELLER SKYLDIGHET FÖR NÅGRA FEL ELLER BRISTER SOM KAN VISA SIG I DENNA MANUAL INKLUSIVE PRODUKTER OCH PROGRAM SOM BESKRIVS DÄR I.

Copyright © 2016 ASUSTeK COMPUTER INC. Alla rättigheter förbehållna.

### Ansvarsbegränsning

Omständigheter kan komma att uppstå där du till följd av en försummelse från ASUS sida eller annan skyldighet är berättigad till ersättning för skador från ASUS. Vid varje sådant yrkande, oavsett på vilken grund du är berättigad att yrka ersättning för skador från ASUS, är ASUS endast ansvariga för kroppsliga skador (inklusive dödsfall) och skador på egendom och skador på personliga ägodelar eller andra verkliga och direkta skador som är ett resultat av underlåtenhet eller försummelse att genomföra juridiska skyldigheter under denna garantiutfästelse, upp till det angivna kontraktspriset för varje produkt.

ASUS kommer endast att vara ansvarig för eller kompensera dig för förlust, skador eller yrkanden baserade på kontrakt, otillåten handling eller överträdelser enligt dessa garantibestämmelser.

Denna begränsning gäller också ASUS leverantörer och dess återförsäljare. Det är maximalt vad ASUS, dess leverantörer och din återförsäljare är kollektivt ansvariga för.

UNDER INGA FÖRHÅLLANDEN ÄR ASUS ANSVARIGA FÖR NÅGOT AV FÖLJANDE: (1) TREDJE PARTS YRKANDEN MOT DIG FÖR SKADOR; (2) FÖRLUST AV ELLER SKADOR PÅ DINA REGISTER ELLER DATA; ELLER (3) SPECIELLA, TILLFÄLLIGA ELLER INDIREKTA SKADOR ELLER FÖR NÅGRA EKONOMISKA FÖLJDSKADOR (INKLUSIVE FÖRLUST AV FÖRTJÄNST ELLER BESPARINGAR), ÄVEN OM ASUS, DESS LEVERANTÖRER ELLER DIN ÅTERFÖRSÄLJARE ÄR INFORMERADE MÖJLIGHETEN FÖR DETTA.

### Service och support

Besök vår flerspråkiga webbsida på https://www.asus.com/support/

# Innehållsförteckning

|   | Konventioner som används i denna manual           | б  |  |
|---|---------------------------------------------------|----|--|
|   | Skötsel och säkerhet                              | б  |  |
| 1 | Kom igång med din Zen!                            |    |  |
|   | Delar och funktioner                              | 9  |  |
|   | Sätta i ett minneskort                            | 10 |  |
|   | Ta bort minneskort                                | 12 |  |
|   | Installera ett micro SIM-kort (på vissa modeller) | 14 |  |
|   | Ta bort ett micro SIM-kort (på vissa modeller)    | 16 |  |
|   | Ladda ASUS Pekdator                               | 17 |  |
|   | Slå på eller stänga av din ASUS pekdator          | 19 |  |
|   | Grunder                                           | 20 |  |
|   | Första användning                                 | 21 |  |
|   | Använda din ASUS Mobil docka                      | 23 |  |
|   | Förpackningens innehåll                           | 23 |  |
|   | Delar och funktioner                              | 23 |  |
|   | Ladda din ASUS mobildocka                         | 25 |  |
|   | Länka ASUS pekdator till ASUS mobildocka          |    |  |
|   | Länka Bluetooth-enheter med ASUS mobildocka       | 27 |  |
|   | Docka din ASUS Pekdator                           |    |  |
|   | Använda specialtangenterna                        |    |  |
|   | Koppla bort din ASUS Pekdator                     |    |  |
|   | Använda pekskärmen                                | 31 |  |
|   | ZenMotion                                         | 33 |  |
| 2 | Vi tar det från start                             |    |  |
|   | Zens startfunktioner                              | 35 |  |
|   | Startsida                                         |    |  |

| Startsida                              | 35 |
|----------------------------------------|----|
| Anpassa din startsida                  | 37 |
| App-genvägar                           | 37 |
| Widgetar                               |    |
| Bakgrundsbilder                        |    |
| Utökad startsida                       | 40 |
| Ställa in datum och tid                | 41 |
| Ställ in ringsignal och aviseringsljud | 41 |
| Snabbinställningar                     | 42 |
| Använda Systemmeddelanden              | 43 |
| Väder och tid                          | 44 |
| Väder                                  | 44 |
| Klocka                                 | 46 |
| Låsskärmen                             | 49 |
| Anpassa låsskärmen                     | 49 |
| Anpassa snabbåtkomstknapparna          | 50 |
| Röstsökning                            | 51 |
|                                        |    |

# 3 Hålla kontakten

| Hantera kontakter                          | 53 |
|--------------------------------------------|----|
| Starta appen Kontakter                     | 53 |
| Kontaktinställningar                       | 53 |
| Inställning av din profil                  | 53 |
| Lägga till kontakter                       | 54 |
| Anpassa din kontakts profil                |    |
| Ställ in dina VIP:ar                       |    |
| Lägga till en händelse till en VIP-kontakt |    |
| Markera dina favorikontakter               |    |
| Importera kontakter                        |    |
| Exportera kontakter                        |    |
| Sociala nätverk med dina kontakter         | 60 |
| Länka dina kontakters information          | 61 |

# 4 Dina bästa stunder

| Fånga ögonblicken                                      | 63 |
|--------------------------------------------------------|----|
| Starta appen Kamera                                    |    |
| Avancerade kamerafunktioner                            |    |
| Använda galleri                                        | 74 |
| Visa filer från ditt sociala nätverk eller molnlagring | 74 |
| Visa platsen för fotot                                 |    |
| Dela filer från galleri                                |    |
| Radera filer från galleri                              |    |
| Redigera en bild                                       | 76 |
| Använda MiniMovie                                      | 77 |
|                                                        |    |

# 5 Arbeta hårt, spela hårdare

| Använda headset                 | 79 |
|---------------------------------|----|
| Ansluta en ljudkontakt          | 79 |
| E-post                          | 79 |
| Ställa in ett användarkonto     | 79 |
| Do It Later                     | 80 |
| Lägga till att göra-uppgifter   | 80 |
| Prioritera att göra-uppgifter   | 80 |
| Radera att göra-uppgifter       | 80 |
| SuperNote                       | 81 |
| Förstå ikonerna                 | 81 |
| Skapa en ny anteckningsbok      | 82 |
| Dela en anteckningsbok i molnet | 82 |
| Dela en anteckning              | 82 |
| -                               |    |

| Filhanterare                             |    |
|------------------------------------------|----|
| Åtkomst till den interna lagringen       | 83 |
| Åtkomst till den externa lagringsenheten | 83 |
| Öppna molnlagring                        | 83 |
| Molnet                                   | 84 |
| WebStorage                               |    |
| ASUS Support                             | 85 |
|                                          |    |

# 6 Håll dig uppdaterad

| Wi-Fi                                             | 87 |
|---------------------------------------------------|----|
| Aktivera Wi-Fi                                    | 87 |
| Ansluta till ett Wi-Fi-nätverk                    | 87 |
| Inaktivera Wi-Fi                                  | 88 |
| Bluetooth                                         | 88 |
| Aktivera Bluetooth                                | 88 |
| Länka din ASUS pekdator till en Bluetooth-enhet   | 89 |
| Ta bort ASUS pekdator-länk från Bluetooth-enheten | 89 |
| Flygplansläge                                     | 90 |
| Aktivera flygplansläge                            | 90 |
| Avaktivera Flygplansläget                         | 90 |
| Tjudring                                          | 90 |
| USB-internetdelning                               | 91 |
| Bluetooth-tjudring                                | 91 |
| Ріауто                                            | 92 |
| Starta PlayTo från snabbinställningar             | 92 |
| Starta PlayTo från Inställningar                  | 92 |

# 7 Zen överallt

| Speciella Zen-verktyg |  |
|-----------------------|--|
| Delningslänk          |  |
| Kalkylator            |  |
| Snabbmemo             |  |
| Ljudinspelaren        |  |
| Ljudguide             |  |
| Splendid              |  |
| Energisparläge        |  |
|                       |  |

# 8 Underhåll din Zen

| Tall enneten uppualerau        |
|--------------------------------|
| Uppdatera ditt system          |
| Lagring                        |
| Säkerhetskopiera och återställ |
| Säkra din ASUS pekdator        |

## **BILAGA**

| Meddelanden |
|-------------|
|-------------|

### Konventioner som används i denna manual

För att markera viktig information i denna manual, presenteras viss text på följande sätt:

VIKTIGT! Detta meddelande innehåller vital information som måste följas för att fullfölja en uppgift.

**OBS!** Detta meddelande innehåller ytterligare information och tips som kan hjälpa till att fullfölja en uppgift.

**FÖRSIKTIGHET!** Detta meddelande innehåller viktig information som måste följas för att bibehålla säkerheten när vissa uppgifter genomförs och förhindra skador på den ASUS Pekdator data och komponenter.

# Skötsel och säkerhet

### Riktlinjer

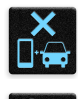

Vägsäkerheten är viktigast. Vi rekommenderar starkt att du inte använder enheten under bilkörning eller användning av andra typer av fordon.

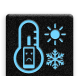

Denna enhet ska endast användas i miljöer med en omgivande temperatur på 0 °C - 35 °C (32 °F - 95 °F).

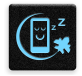

Stäng av enheten i slutna utrymmen där det råder förbud mot användning av mobilenheter. Följ alltid lagar och regler i slutna utrymmen, som t.ex. flygplan, bio, sjukhus eller i närheten av medicinsk utrustning, i närheten av bensin eller bränsle, byggarbetsplatser, blästringsanläggningar m.m.

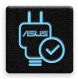

Använd enbart strömadaptrar och kablar som godkänts av ASUS för användning med enheten. Läs märketiketten på enhetens undersida, och kontrollera att strömadaptern uppfyller dessa märkdata.

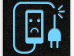

Använd inte skadade nätkablar, tillbehör och annan kringutrustning med enheten.

|   | 010    |  |
|---|--------|--|
| 5 |        |  |
|   | $\sim$ |  |

Håll enheten torr. Använd eller exponera inte enheten i närheten av vätskor, i regn eller fukt.

| 2 | ~  | 4 | , |
|---|----|---|---|
| ž | :: | Ν | 3 |
| 3 |    | 1 | 5 |

Enheten kan passera röntgenmaskiner (t.ex. på transportbandet i flygplatsernas säkerhetskontroll), men enheten ska inte exponeras för magnetiska detektorer eller stavar.

```
×
```

Enhetens skärm är tillverkad av glas. Om glaset går sönder, använd inte enheten och rör inte de trasiga glasdelarna. Skicka genast enheten för reparation till en ASUSkvalificerad serviceverkstad.

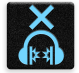

Lyssna inte på höga ljudnivåer under lång tid, för att förhindra risk för hörselskador.

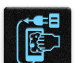

Koppla ifrån strömmen innan du rengör enheten. Använd en endast en ren cellulosasvamp eller sämskskinn för att rengöra skärmen.

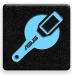

Skicka enheten för reparation till en ASUS-kvalificerad serviceverkstad.

### Korrekt avyttring

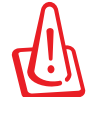

Risk för explosion om fel typ av batteri används. Lämna in uttjänta batterier på närmaste återvinningscentral.

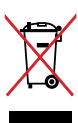

Kasta INTE den bärbara pekdatorn i hushållssoporna. Denna produkt har konstruerats för att möjliggöra korrekt återanvändning av delar och för återvinning. Symbolen med den överkorsade soptunnan indikerar att produkten (elektriska och elektroniska utrustningar samt knappcellsbatterier som innehåller kvicksilver) inte får kastas i de vanliga hushållssoporna. Kontrollera de lokala bestämmelserna för avyttring av elektroniska produkter.

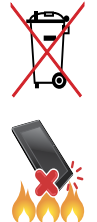

Kasta INTE batteriet i hushållssoporna. Symbolen med den överkorsade soptunnan indikerar att batteriet inte får kastas i de vanliga hushållssoporna.

Kasta inte ASUS Pekdator i elden. Kortslut inte kontakterna. Demontera inte ASUS Pekdator.

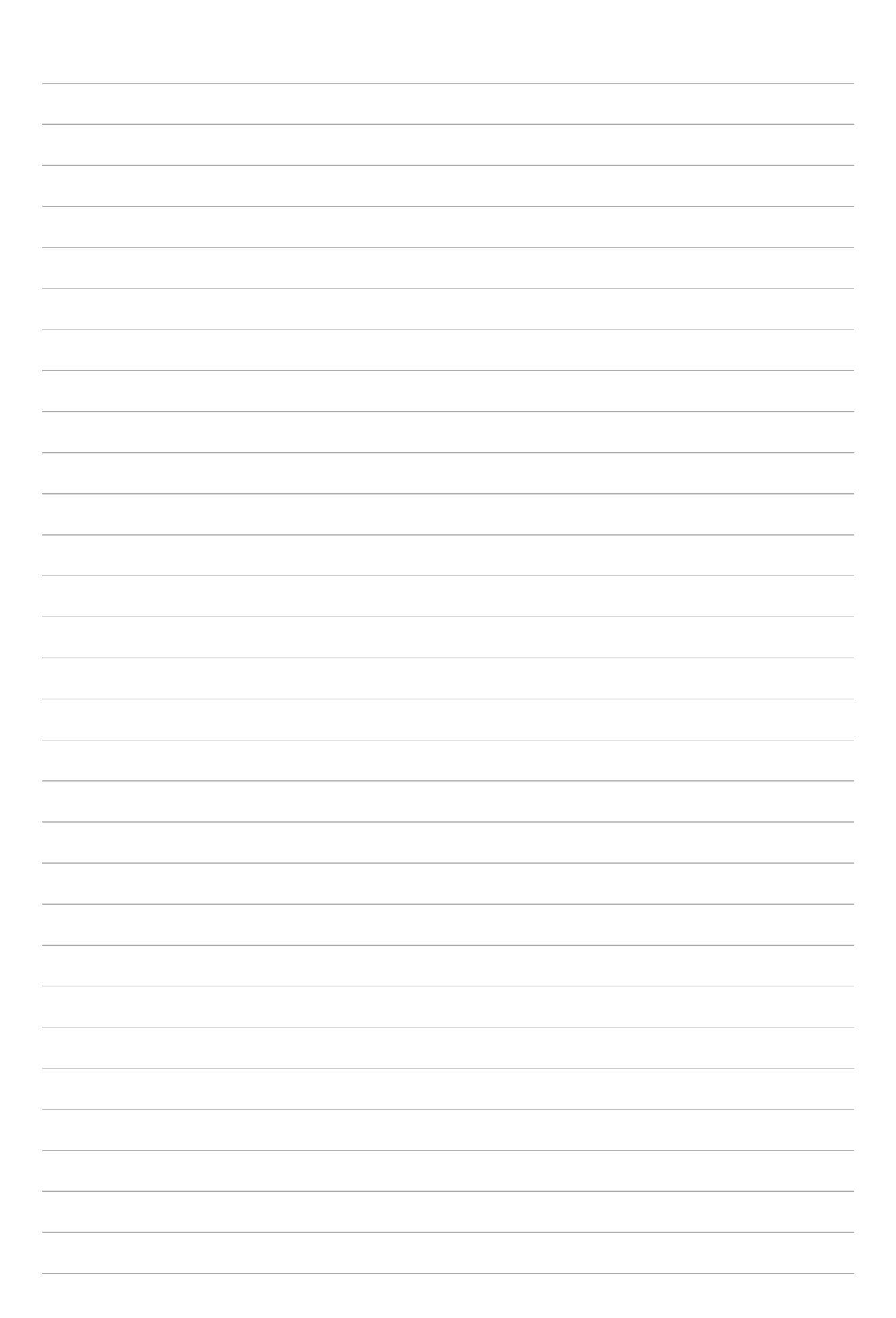

# Kom igång med din Zen!

# 1

# Delar och funktioner

Ta upp din Zen och få den körklar på momangen.

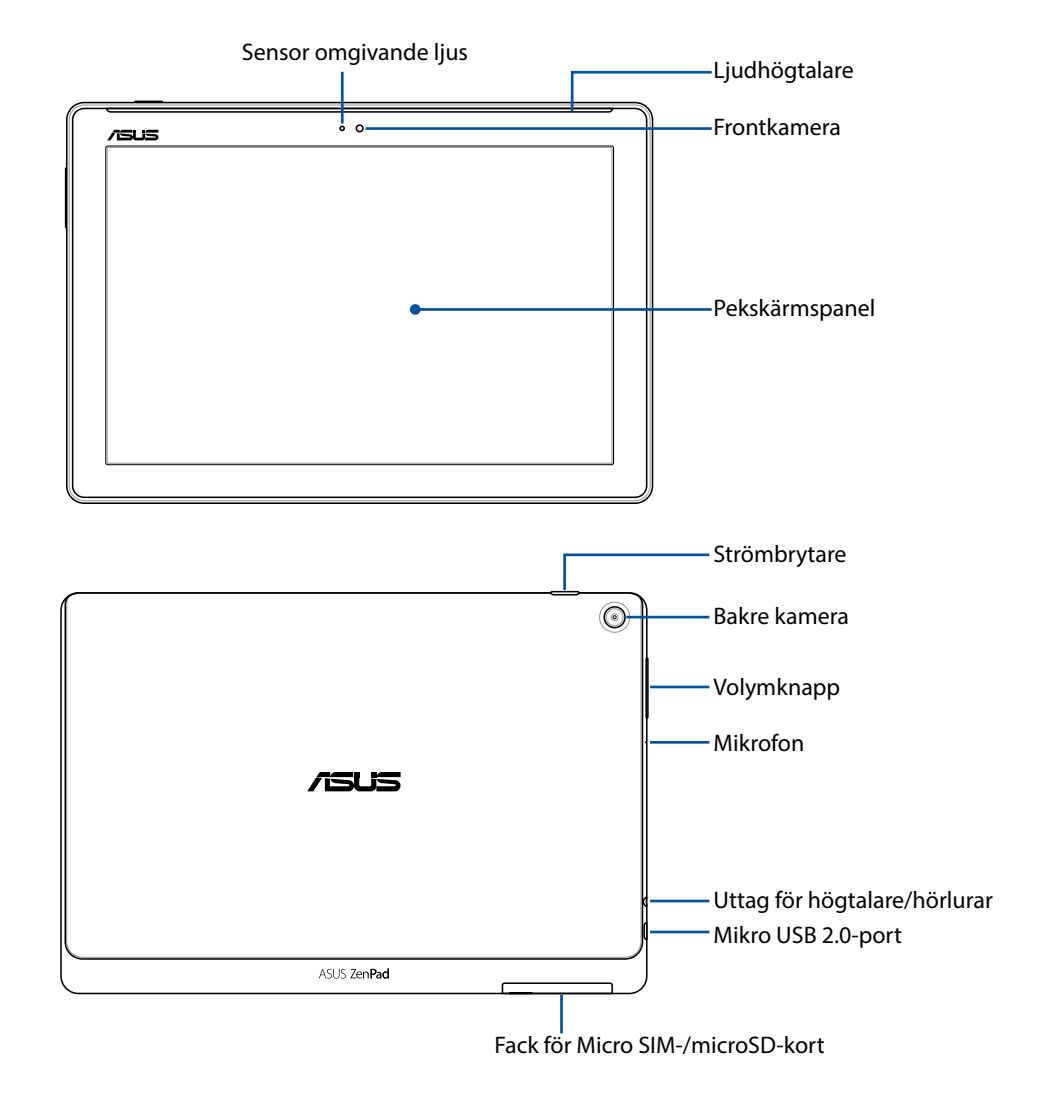

### VIKTIGT:

- Förvara alltid enheten, speciellt pekskärmen, torrt. Vatten eller andra vätskor kan störa pekskärmens funktion.
- Undvik att täcka över ljussensorn med skärmskyddet för att säkerställa en korrekt detektering av omgivande ljus för en optimal visningseffekt.

### OBS!

- Kortfackets layout kan variera mellan olika modeller.
- Facket för micro-SIM-kort finns på vissa modeller.

## Sätta i ett minneskort

Din ASUS pekdator stöder ett microSD™-, microSDHC™- och microSDXC™-minneskort med upp till 128 GB kapacitet.

**OBS!** Vissa minneskort kan vara inkompatibla med din ASUS pekdator. Kontrollera att du bara använder kompatibla minneskort för att inte förlora data, orsaka skador på enheten eller minneskortet, eller både och.

**FÖRSIKTIGHET!** Var extra försiktig vid hanteringen av ett minneskort. ASUS tar inte ansvar för förlust eller skador som uppstår på ditt minneskort.

Installera ett minneskort:

1. Placera enheten som bilden visar, och öppna micro-SIM-/microSD-kortets fack.

### FÖRSIKTIGHET!

- Var försiktig så att du inte skadar öppningens lock eller naglarna när du tar bort locket.
- Ta inte bort det genom att i med våld, bräcka eller deformera minneskortfackets lock.

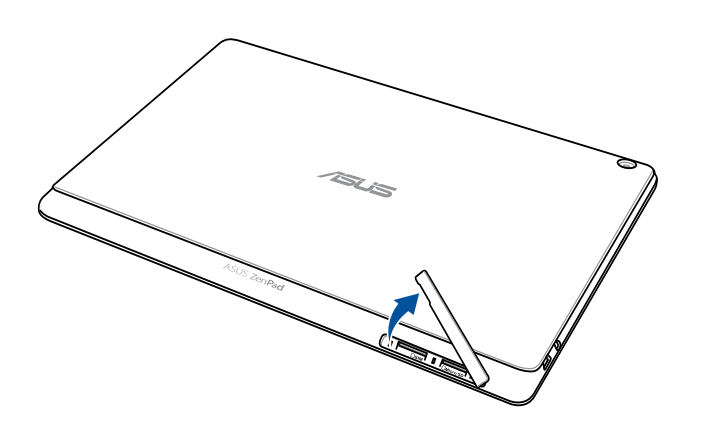

OBS! Kortfackets layout kan variera mellan olika modeller.

- 2. Sätt i ett minneskort i minneskortöppningen.
- 3. Tryck in minneskortet helt i öppningen tills det sitter stadigt.

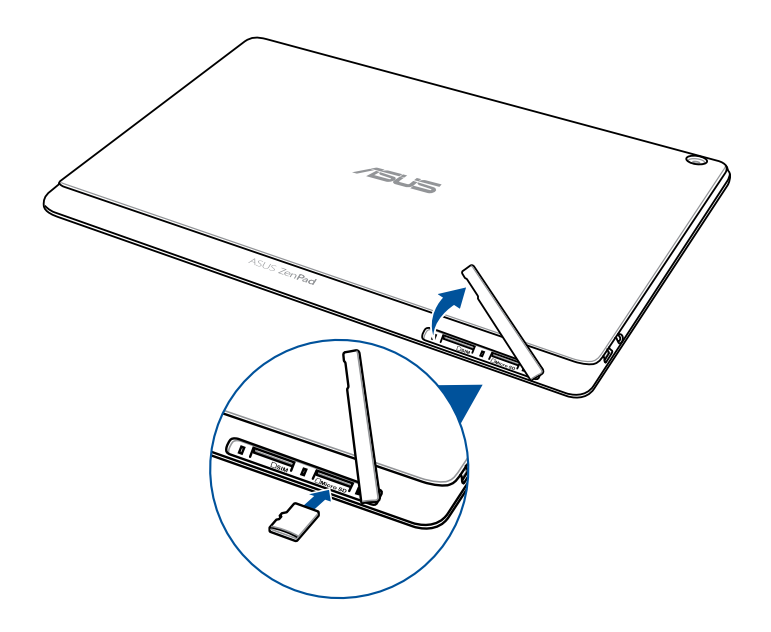

4. Sätt tillbaka locket på minneskortfacket.

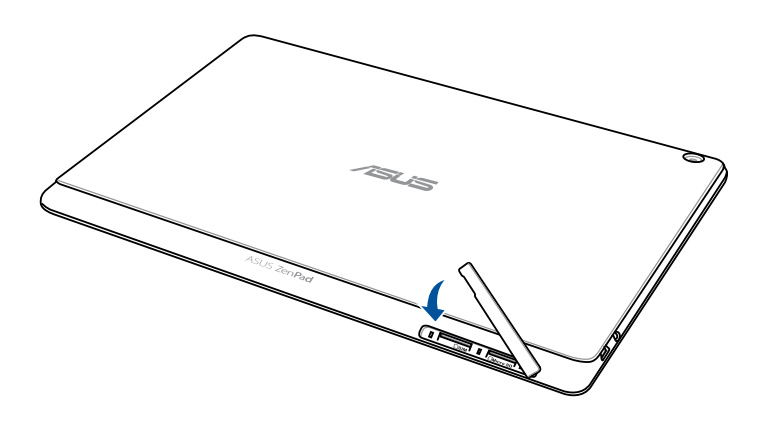

OBS! När ett formaterat minneskort sätts i, kan du komma åt innehållet från ASUS > File Manager (Filhanterare) > Internal storage (Intern lagringsplats) > SD Memory Card (SD-minneskort).

# Ta bort minneskort

### FÖRSIKTIGHET!

- Var extra försiktig vid hanteringen av ett minneskort. ASUS tar inte ansvar för förlust eller skador som uppstår på ditt minneskort.
- Mata ut minneskortet på rätt sätt för att säkert ta bort den från enheten. För att mata ut minneskortet gå till Settings (Inställningar) > Storage & USB (Lagring och USB) och tryck på under Portable storage (Bärbar lagring).

### Ta bort ett minneskort:

1. Placera enheten som bilden visar, och öppna micro-SIM-/microSD-kortets fack.

### FÖRSIKTIGHET!

- Var försiktig så att du inte skadar öppningens lock eller naglarna när du tar bort locket.
- Ta inte bort det genom att i med våld, bräcka eller deformera minneskortfackets lock.

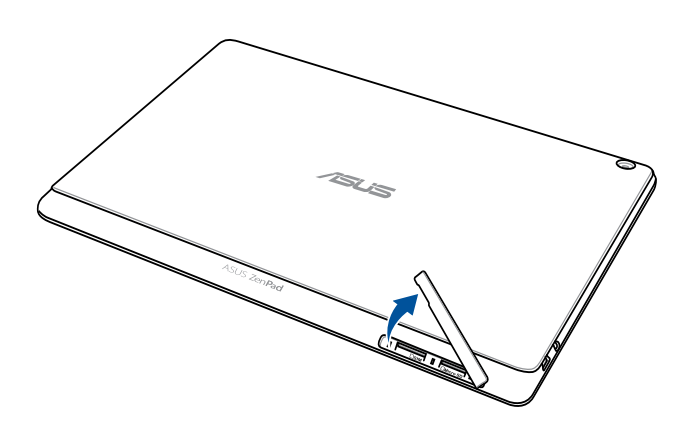

**OBS!** Kortfackets layout kan variera mellan olika modeller.

2. Tryck ner minneskortet för att mata ut, och dra därefter ut det.

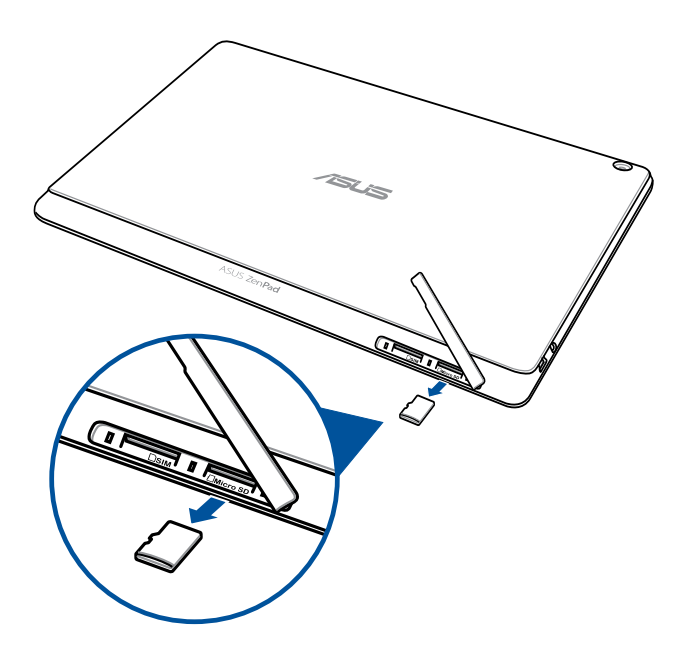

3. Sätt tillbaka locket på minneskortfacket.

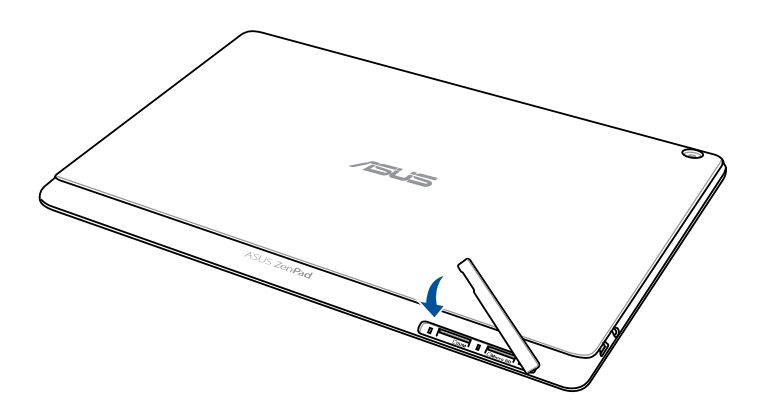

# Installera ett micro SIM-kort (på vissa modeller)

Din micro-SIM-kortsöppning stöder WCDMA- och EDGE/GSM-frekvensband. Vissa modeller stöder WCDMA-, LTE- och GSM-nätverksband.

**OBS!** För att förhindra skador på kontakten måste du använda ett vanligt micro-SIM-kort utan en SIMadaptereller använda en avbitare.

**FÖRSIKTIGHET!** Var extra försiktig vid hanteringen av ett micro SIM-kort. ASUS tar inte ansvar för dataförlust eller skador som uppstår på ditt micro SIM-kort.

För att installera ett micro SIM-kort:

1. Placera enheten som bilden visar, och öppna micro-SIM-/microSD-kortets fack.

### FÖRSIKTIGHET!

- Var försiktig så att du inte skadar öppningens lock eller naglarna när du tar bort locket.
- Ta inte bort det genom att i med våld, bräcka eller deformera minneskortfackets lock.

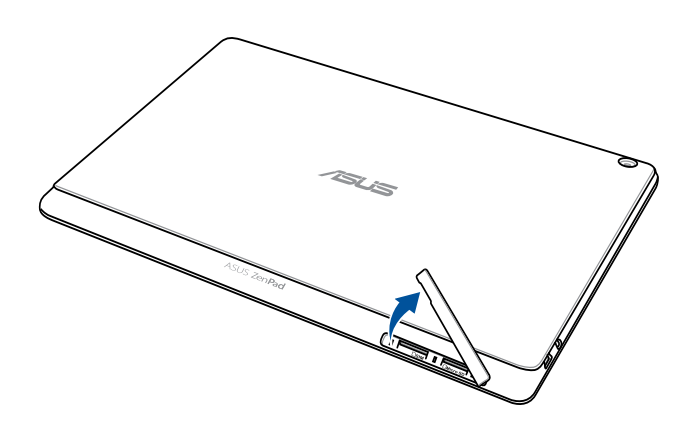

- 2. Sätt in micro SIM-kortet i micro SIM-kortsöppningen.
- 3. Tryck in micro SIM-kortet helt i öppningen tills det sitter stadigt.

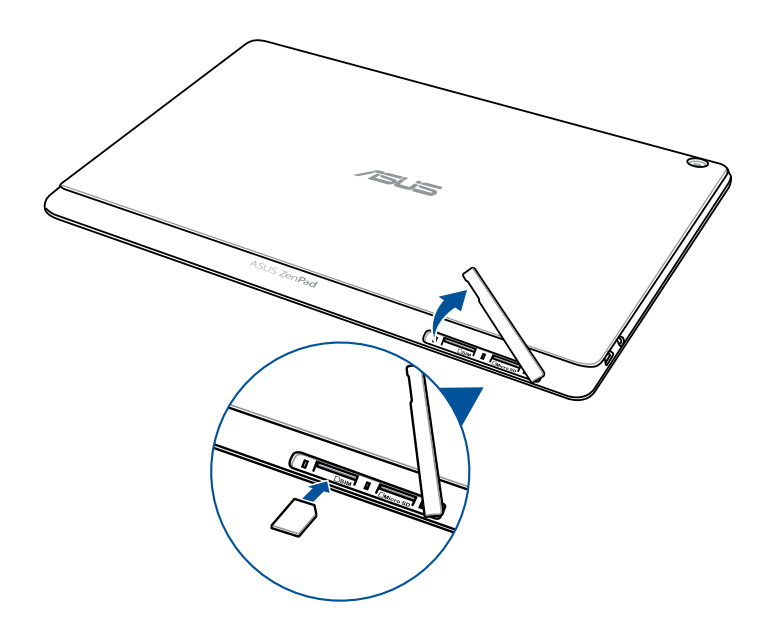

4. Sätt tillbaka locket på minneskortfacket.

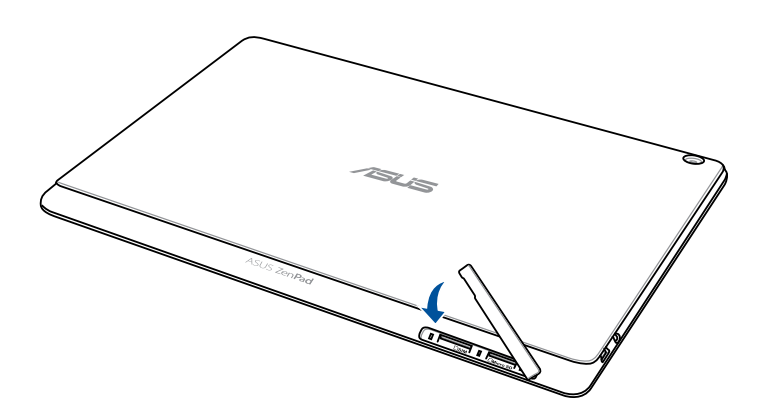

# Ta bort ett micro SIM-kort (på vissa modeller)

**FÖRSIKTIGHET!** Var extra försiktig vid hanteringen av ett micro SIM-kort. ASUS tar inte ansvar för dataförlust eller skador som uppstår på ditt micro SIM-kort.

Ta bort ett micro SIM-kort:

1. Placera enheten som bilden visar, och öppna micro-SIM-/microSD-kortets fack.

### FÖRSIKTIGHET!

- Var försiktig så att du inte skadar öppningens lock eller naglarna när du tar bort locket.
- Ta inte bort det genom att i med våld, bräcka eller deformera minneskortfackets lock.

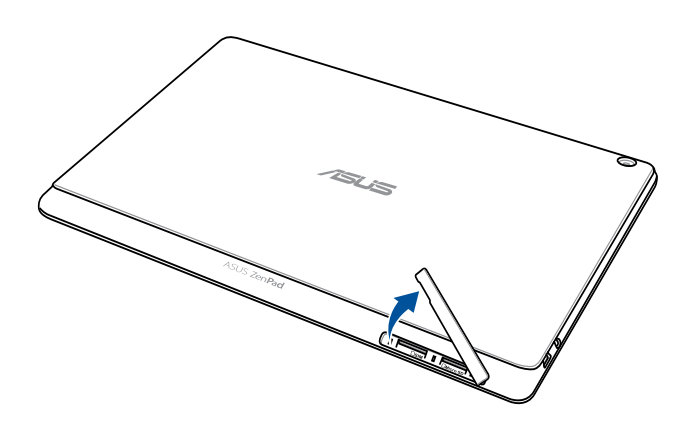

2. Tryck på micro SIM-kortet för att mata ut, och dra därefter ut det.

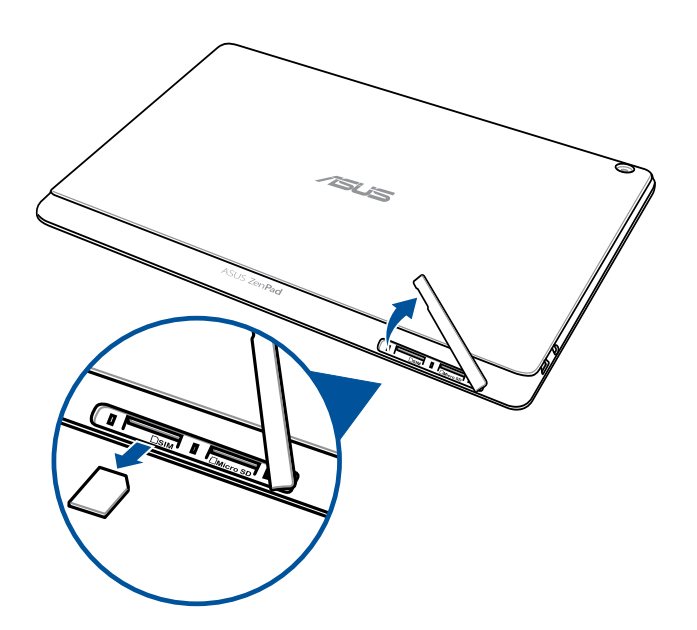

3. Sätt tillbaka locket på minneskortfacket.

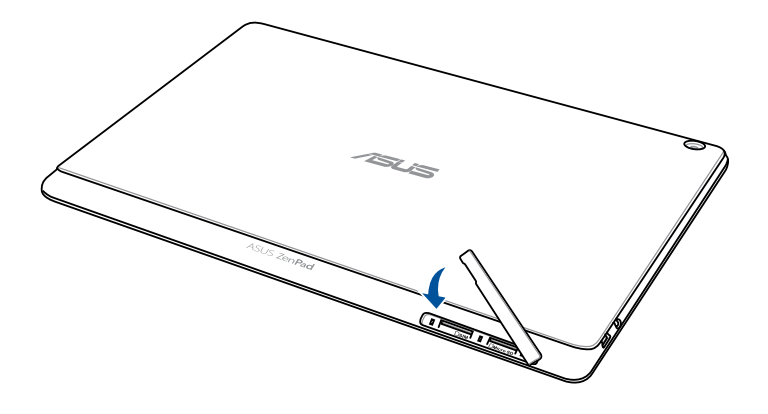

### Ladda ASUS Pekdator

Din ASUS pekdator levereras delvis laddad, men du måste ladda den helt innan den används första gången. Läs följande viktiga information och försiktighetsåtgärder innan du laddar enheten.

### VIKTIGT!

- Använd enbart den medföljande strömadaptern och USB-kabeln för att ladda din ASUS surfplatta. Användning av en annan strömadapter och kabel kan skada din enhet.
- Peta bort den skyddande filmen på strömadaptern och USB-kabeln innan du använder den med enheten.
- Kontrollera att strömadapterns kontakt är kompatibel med vägguttaget. Strömadaptern kan anslutas till alla kompatibla 100~240 V uttag.
- Utmatningsspänningen för denna adapter är DC5,2V, 1A.
- När du använder ASUS Pekdator i strömadapterläge måste det jordade eluttaget finnas lättillgängligt i närheten av enheten.
- Använd eller exponera inte ASUS pekdator i närheten av vätskor, i regn eller fukt.
- Använd inte din ASUS pekdator i närheten av värmekälloreller på platser där det kan finnas höga temperaturer.
- Förvara aldrig din ASUS pekdator i närheten av vassa föremål.
- Placera inga föremål ovanpå din ASUS pekdator.

### FÖRSIKTIGHET!

- Din ASUS pekdator kan bli varm medan den laddas. Detta är normalt, men om enheten blir ovanligt varm, koppla bort USB-kabeln från enheten och skicka enheten, strömadaptern och kabeln till en ASUS-kvalificerad serviceverkstad.
- För att förhindra skador på din ASUS surfplatta, nätadapter eller USB-kabel, se till att USB-kabeln, nätadaptern och enheten är ordentligt anslutna innan laddningen.

Ladda din ASUS Pekdator:

- 1. Anslut mikro USB-kablen till strömadaptern.
- 2. Koppla in strömadaptern i ett jordad eluttag.
- 3. Koppla in mikro USB-kontakten i ASUS Pekdator.

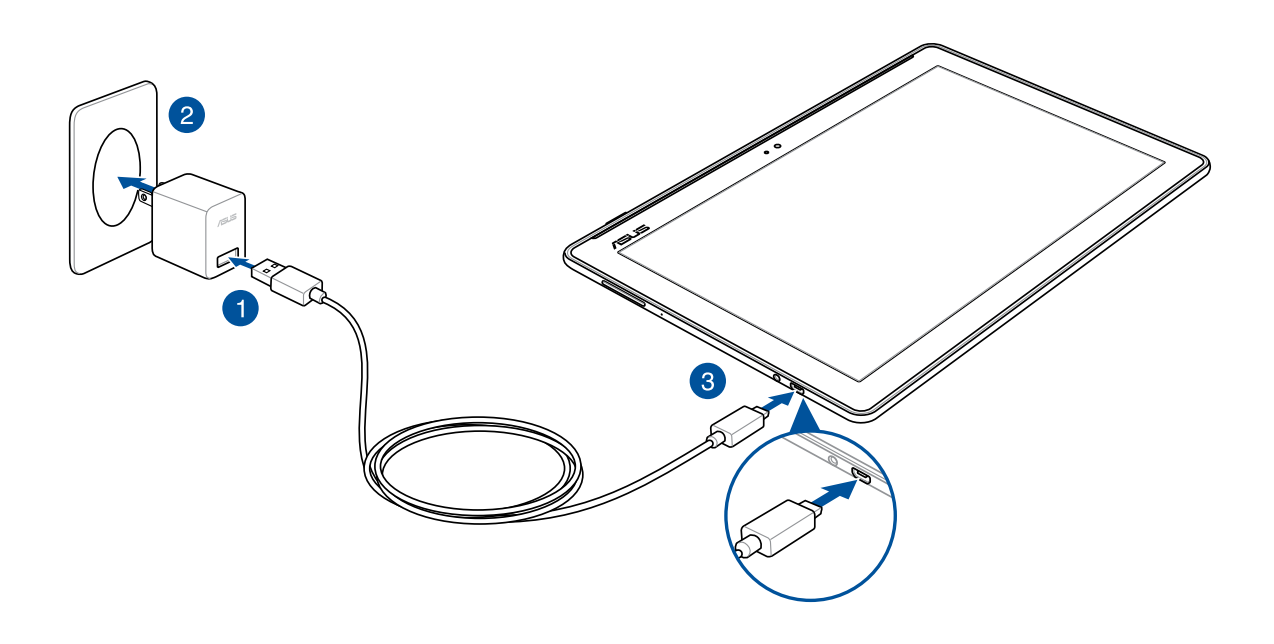

### VIKTIGT!

- Ladda ASUS Pekdator under åtta (8) timmar innan den används i batteriläge första gången.
- Batteriets laddningsstatus indikeras med följande ikoner:

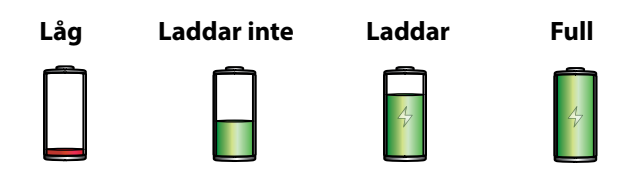

4. När batteriet är fulladdat, ta bort USB-kabeln från din ASUS pekdator innan du drar ut strömadapterns kontakt ur vägguttaget.

### OBS!

- Du kan använda enheten medan den laddas, men det kan ta längre tid att ladda enheten helt.
- Laddning via USB-porten på en dator kan ta längre tid.
- Om datorn inte kan tillhandahålla tillräcklig effekt för att ladda via USB-port, ladda din ASUS pekdator med strömadaptern ansluten till ett vägguttag istället.

# Slå på eller stänga av din ASUS pekdator

### Sätta på enheten

För att sätta på enheten, håll strömbrytaren intryckt tills enheten startar.

### Stänga av enheten.

Stänga av enheten:

- 1. Om skärmen är avstängd, tryck på strömbrytaren för att sätta på den. Om skärmen är låst, lås upp enhetens skärm.
- 2. Håll strömbrytaren intryckt, och när du blir uppmanad, tryck på **Stäng av** och tryck därefter på **OK**.

### Viloläge

För att försätta enheten i viloläge, tryck på strömbrytaren en gång tills skärmen stängs av.

• • /isus

# Grunder

Upptäck den intuitiva enkelheten hos ASUS Zen UI!

ASUS Zen UI är ett oemotståndligt och intuitivt gränssnitt exklusivt för ASUS ASUS pekdatorer. Det tillhandahåller dig speciella appar, som är integrerade i eller med andra appar, för att passa dina unika och personliga behov, och för att göra livet lättare när du kan ha roligt med din ASUS pekdator.

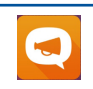

ASUS Support

Kamera

Hitta svar från Vanliga frågor (FAQ) eller lämna dina synpunkter på användarforumet.

# 0

Ta tydliga foton och spela in videor med hög kvalitet av de bästa stunderna med PixelMaster-teknik.

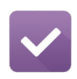

Gör det senare

Få tillgång till och agera på din viktiga e-post, SMS-meddelanden, intressanta webbplatser eller andra viktiga uppgifter när det är mer praktiskt för dig.

**OBS!** ASUS Zen UI-apparnas tillgänglighet varierar mellan olika regioner, SKU och modellen på ASUS surfplatta. Tryck på **s** från startsidan för att se vilka appar som finns för din ASUS pekdator.

# Första användning

När du slår på ASUS surfplatta för första gången följ instruktionerna på skärmen för att välja språk, inmatningsmetod, konfigurera mobilnätet, Wi-Fi, synkronisera konton och konfigurera lokaliseringstjänster.

Använd ditt Google- eller ASUS-konto för att ställa in enheten, om du inte har något Google- eller ASUS-konto ännu, kan du skapa ett.

### Google-konto

Med ett Google-konto kan du använda dessa Android OS-funktioner fullt ut, inklusive:

- Organisera och visa all din information överallt.
- Automatiskt säkerhetskopiera alla dina data.
- Bekvämt påverka Google-tjänsterna överallt.

### **ASUS-konto**

Med ett ASUS-konto kan du använda följande földelar:

- Anpassad ASUS supporttjänst och utökad garanti för registrerade produkter.
- Gratis utrymme i molnlagring.
- Få de senaste uppdateringarna för enheten och den inbyggda programvaran.

### Tips för att spara batteriström

Batteriladdningen är ASUS pekdatorns livlina. Här får du några tips för att spara batteriström på ASUS pekdatorns batteri.

- Stäng alla öppna appar som inte används.
- När du inte använder enheten, tryck på strömbrytaren för att ställa enheten i viloläge.
- Aktivera energisparläge i energispar-appen.
- Ställ AudioWizard på Smart Mode (Smart läge).
- Ställ ljudet på energisparläge.
- Sänk skärmens ljusstyrka.
- Håll högtalarvolymen på en låg nivå.
- Inaktivera Wi-Fi-funktionen.
- Inaktivera Bluetooth-funktionen.
- Inaktivera PlayTo-funktionen.
- Inaktivera GPS.
- Inaktivera skärmens autorotationsfunktion.
- Inaktivera alla automatiska synkroniseringsfunktioner på enheten.

# Använda din ASUS Mobil docka

# Förpackningens innehåll

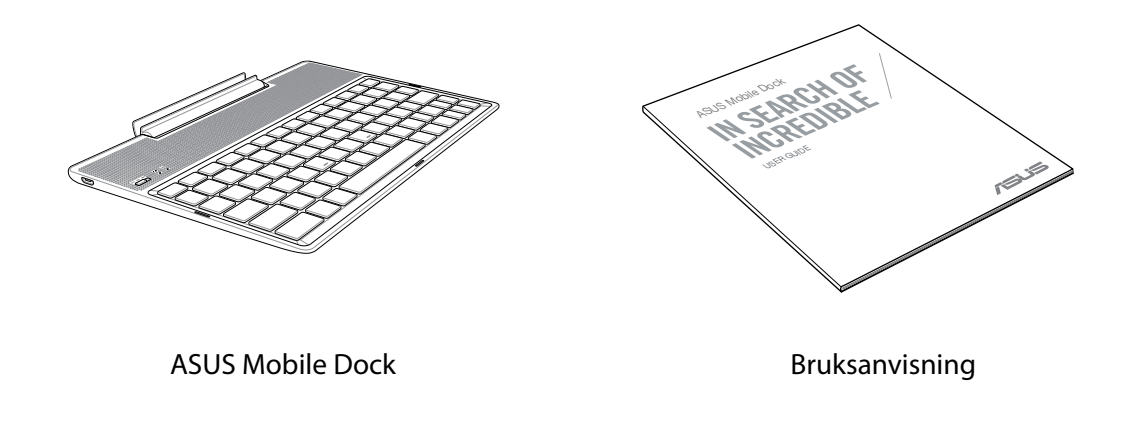

**OBS!** Om något av objekten är skadade eller saknas, kontakta din återförsäljare.

# Delar och funktioner

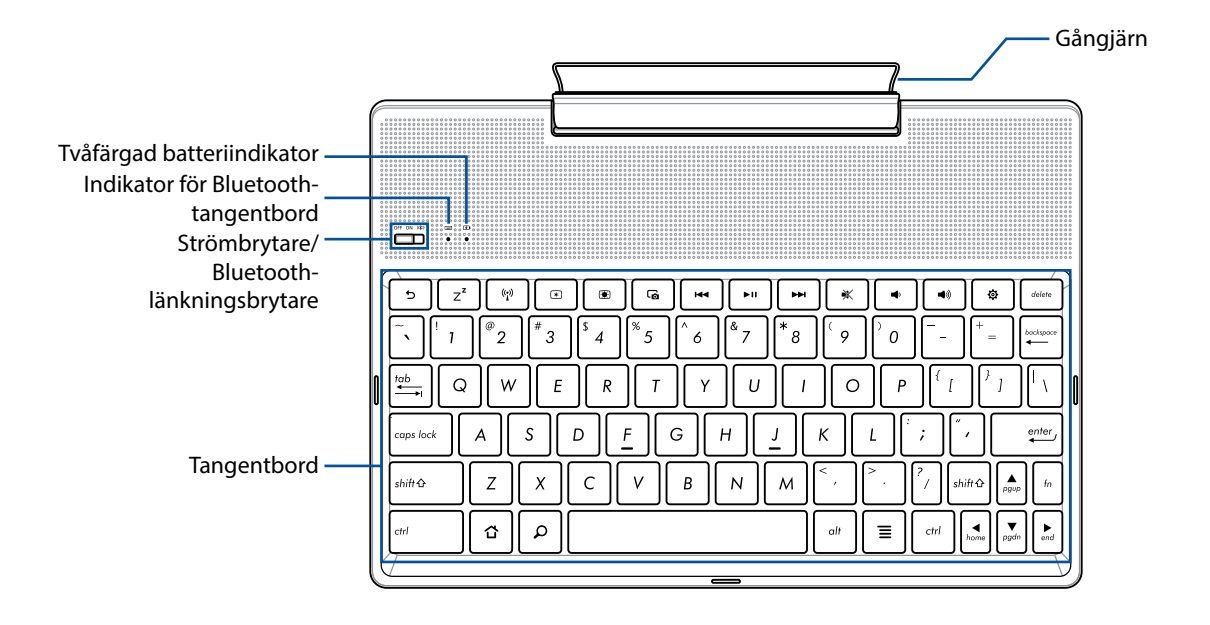

**OBS!** Tangentbordets layout skiljer sig åt mellan olika modeller och regioner.

# Tvåfärgad batteriladdningsindikator

Den tvåfärgade LED-belysningen visar batteriets laddningsstatus. Se följande tabell för detaljer:

| Färg             | Status       |
|------------------|--------------|
| Fast grönt       | Fulladdad    |
| Fast orange      | Laddar       |
| Blinkande orange | Lågt batteri |
| Lamporna släckta | Batteriläge  |

### Tangentbordsindikator

LED-belysningen visar länkningsstatusen. Se följande tabell för detaljer:

| Färg        | Status                                                             |
|-------------|--------------------------------------------------------------------|
| Blinkar blå | 1. Ström på<br>(ljuset släcks efter två (2) sekunder)              |
|             | 2. Framgångsrik länkning<br>(ljuset släcks efter två (2) sekunder) |

**OBS!** Om din enhet inte skulle svara på länkningsproceduren efter två (2) minuter, frikoppla och dra Bluetooth-länkningsbrytaren åt höger igen.

### Vänster sida

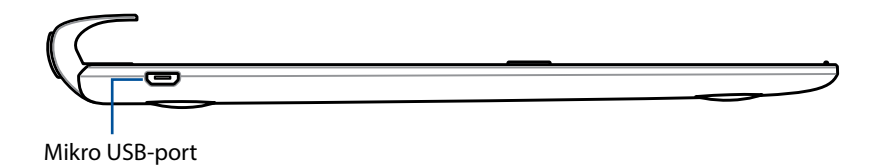

OBS! Denna port är enbart för laddning, inte för dataöverföring.

### Ladda din ASUS mobildocka

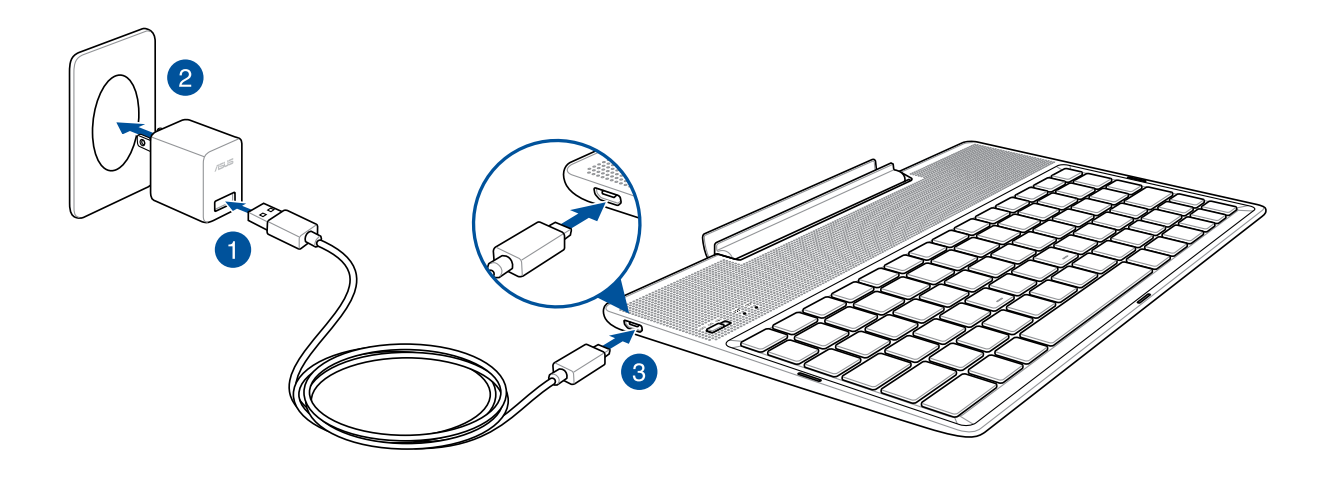

### Ladda din ASUS mobildocka:

- 1. Anslut mikro USB-kablen till strömadaptern.
- 2. Koppla in strömadaptern i ett jordad eluttag.
- 3. Koppla in micro-USB-kontakten i din ASUS mobildocka.

**OBS!** Inspänningen på din ASUS mobildocka är 5,2 V likström, 1 A, 5 W.

### VIKTIGT!

- Använd endast strömadaptern och USB-kabeln för ASUS ZenPad 10 för att ladda din ASUS mobildocka. Användning av en annan strömsadapter och kabel kan skada din enhet.
- Dra bort skyddsfilmen från strömadaptern och USB-kabeln innan du laddar ASUS mobildocka, för att förhindra risk för personskada.
- Se till att du ansluter strömadatpern till korrekt uttag med korrekt inmatningsmärkning. Utmatningsspänningen för denna adapter är DC5,2V, 1.35A.
- När du använder ASUS mobildocka inkopplad i ett strömuttag, måste det jordade eluttaget finnas lättillgängligt i närheten av enheten.
- Använd eller exponera inte ASUS mobildocka i närheten av vätskor, i regn eller fukt.
- Använd inte ASUS mobildocka i närheten av värmekällor eller på platser där det kan finnas höga temperaturer.
- Håll ASUS mobildocka på avstånd från vassa föremål.
- Placera inga tunga föremål ovanpå din ASUS mobildocka.

### OBS!

- Laddning via USB-porten på en dator kan ta längre tid.
- Om datorn inte har tillräcklig effekt för att ladda ASUS mobildocka, kan du ladda din ASUS mobildocka via ett jordat uttag istället.

# Länka ASUS pekdator till ASUS mobildocka

Du kan använda ASUS mobildocka för att ansluta trådlöst till ASUS ZenPad 10 via Bluetoothlänkning. Se följande steg för att få veta hur man upprättar anslutningen.

1. Sätt på ASUS mobildocka och Bluetooth-funktionen genom att trycka brytaren så långt det går åt höger och hålla den intryckt i fem (5) sekunder.

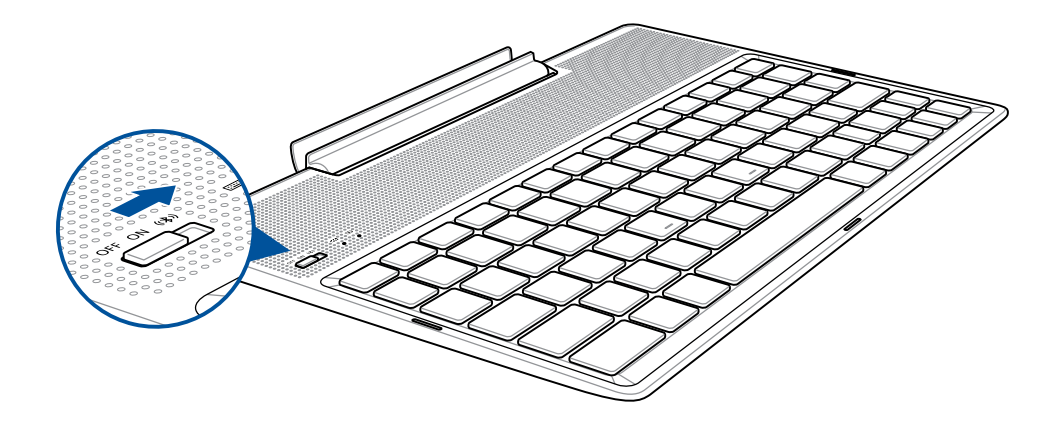

2. Tryck på meddelandet för att börja länka.

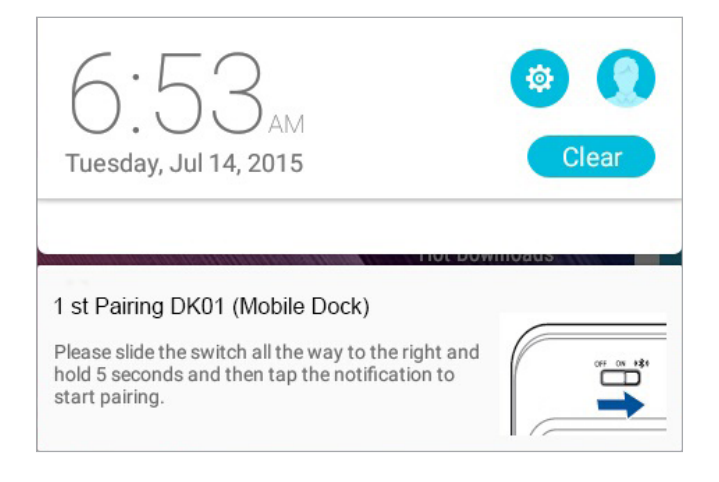

### OBS!

- När länninge är klar, behöver du inte länka ASUS ZenPad 10 med ASUS mobildocka igen. Starta ASUS mobildocka så upprättas Bluetooth-anslutningen automatiskt.
- Du kan även upprätta Bluetooth-anslutningen genom att följa instruktionerna på nästa sida.

# Länka Bluetooth-enheter med ASUS mobildocka

Du kan använda ASUS mobildocka för att ansluta trådlöst till Bluetooth-enheter via Bluetoothlänkning. Se följande steg för att få veta hur man upprättar anslutningen.

- 1. Sätt på ASUS mobildocka och Bluetooth-funktionen genom att trycka brytaren så långt det går åt höger och hålla den intryckt i fem (5) sekunder.
- 2. Sätt på Bluetooth-funktionen på dina enheter.
- 3. Sök efter namnet **1st Pairing ASUS Keyboard** i listan över Bluetooth-enheter för parkoppling.

**OBS!** Om din enhets Bluetooth-funktion är påslagen före steg 1, uppdatera och sök i listan över upptäckta enheter igen.

### Koppla ifrån Bluetooth-tangentbord:

- 1. För reglaget till **OFF (AV)** för att inaktivera anslutningen för tangentbordet.
- 2. Under surfplattans **Settings (Inställningar)** inaktiverar du anslutningen för tangentbordet.

## Docka din ASUS Pekdator

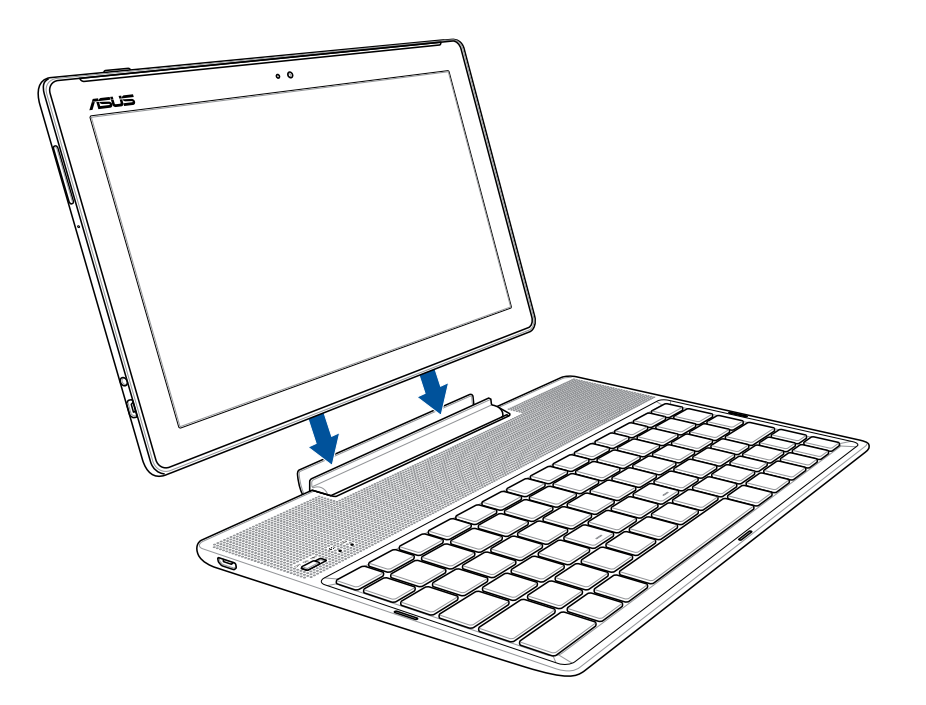

### För att docka din ASUS Pekdator:

- 1. Placera ASUS mobila docka på ett plant och stadigt underlag.
- 2. Passa ihop ASUS Pekdator med ASUS mobila docka.
- 3. Sätt i ASUS Pekdator ordentligt i gångjärnet.

**VIKTIGT!** Lyft alltid upp hela enheten underifrån när ASUS Pekdator är monterad på ASUS mobila docka.

### Använda specialtangenterna

Vissa specialknappar på din mobila dockans tangentbord har fristående funktioner som måste användas tillsammans med funktionsknapppen <Fn>.

### OBS!

- Specialknapparnas placering på den mobila dockans tangentbord varierar mellan olika länder eller regioner, men deras funktion är samma.
- Funktionstangentfunktionen är tillgänglig på ASUS ZenPad 10.

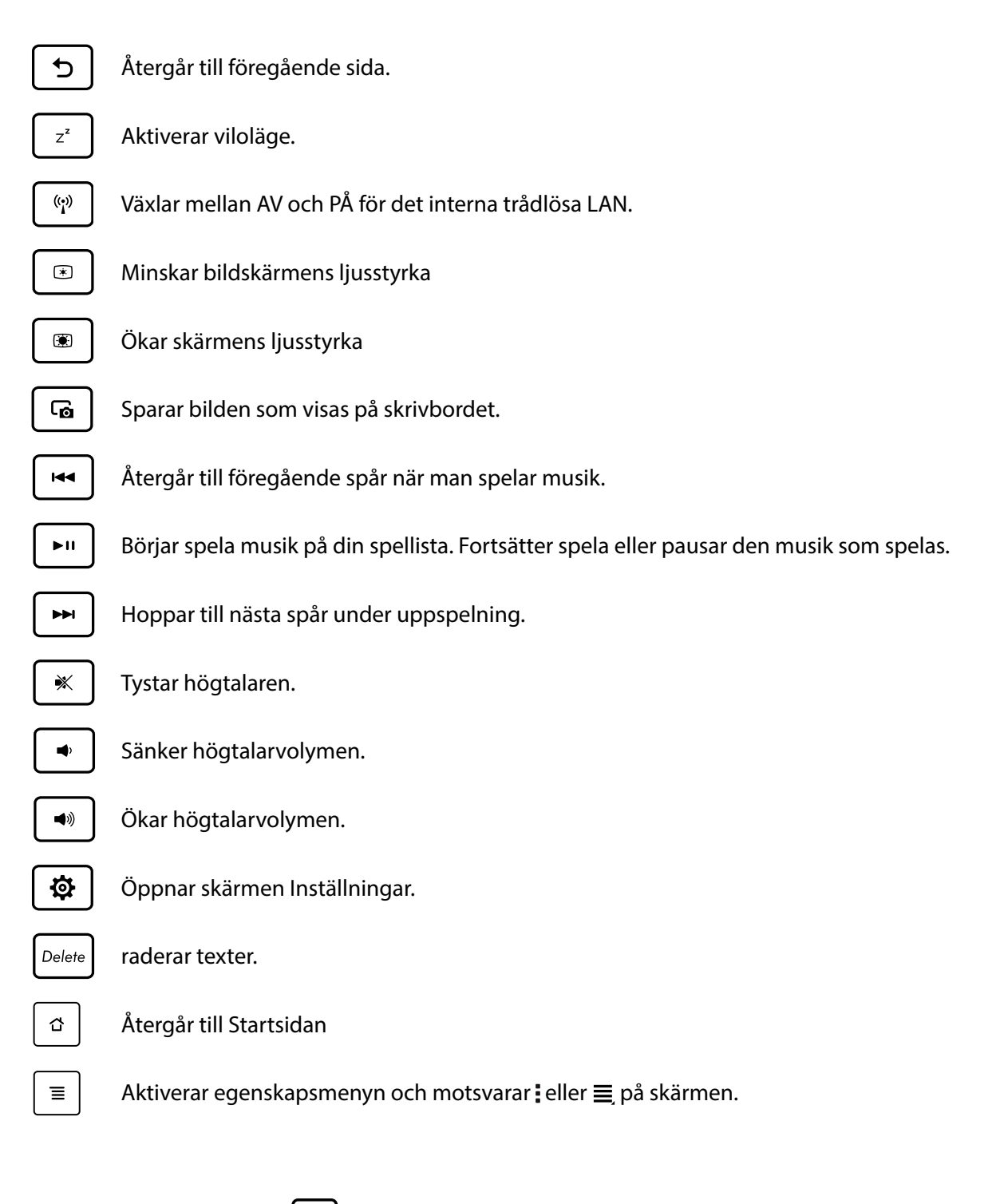

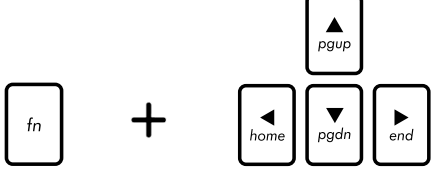

Tryck på <Fn> och piltangenterna för att rulla upp eller ned eller rulla till början och slutet av ett dokument eller en webbplats.

# Koppla bort din ASUS Pekdator

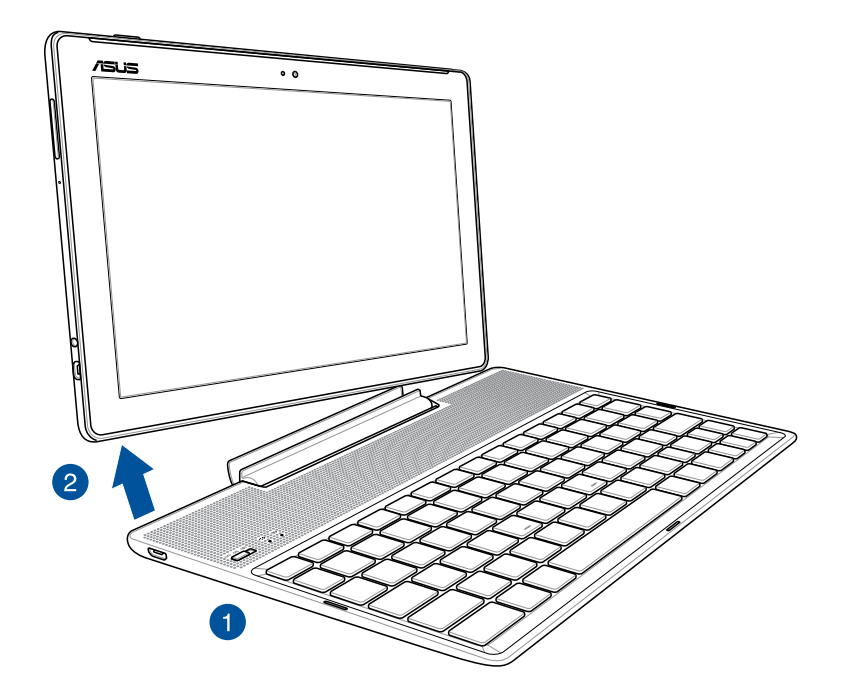

# För att koppla bort din ASUS Pekdator:

- 1. Placera hela enheten på ett plant och stadigt underlag.
- 2. Lyft din ASUS pekdator från nedre vänstra hörnet för att lossa den från ASUS mobildocka.

# Använda pekskärmen

Använd dessa gester på pekskärmen för att starta apppar, öppna inställningar och navigera på din ASUS pekdator.

### Starta appar eller välja objekt

Gör något av följande:

- För att starta en app trycker du bara på den.
- För att välja ett objekt som i appen Filhanterare trycker du bara på den.

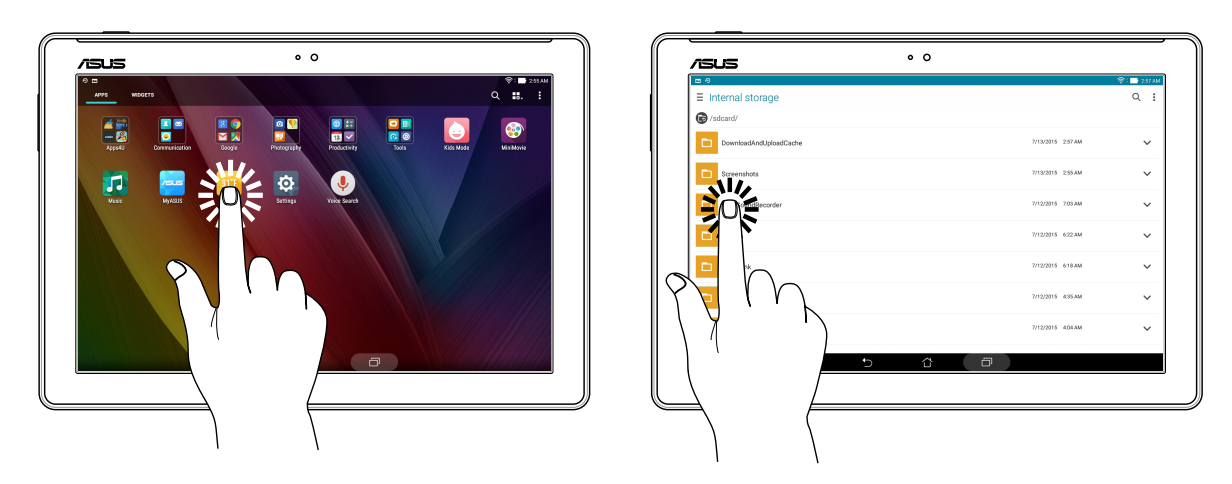

### Flytta eller ta bort objekt

Gör något av följande:

- För att flytta en app eller widget, håll den intryckt och dra den dit du vill ha den.
- För att ta bort en app eller widget från startskärmen, håll den intryckt och dra den till market Tabort.

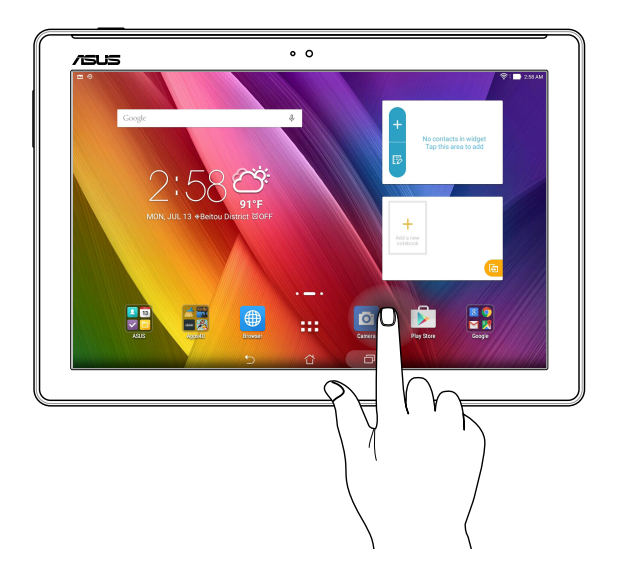

### Flytta genom sidor eller skärmar

Gör något av följande:

- Svep med fingret åt vänster eller höger för att växla mellan skärmar eller bläddra igenom ett bildgalleri.
- Dra fingret upp eller ner för att gå igenom webbsidor eller objektlista.

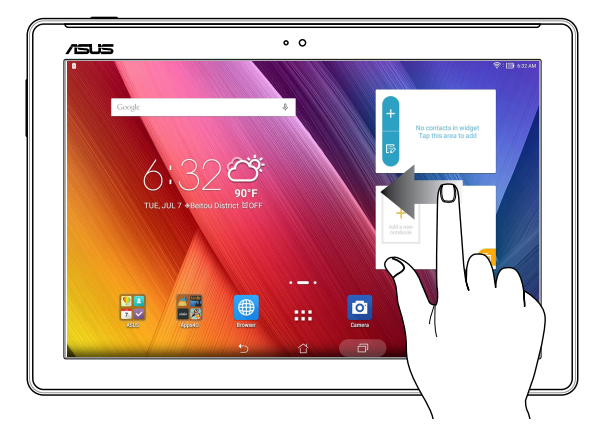

## Zooma in

Sprid isär två fingrar på pekskärmspanelen för att zooma in en bild i Gallery (Galleri) eller Maps (Kartor), eller zooma in en webbsida.

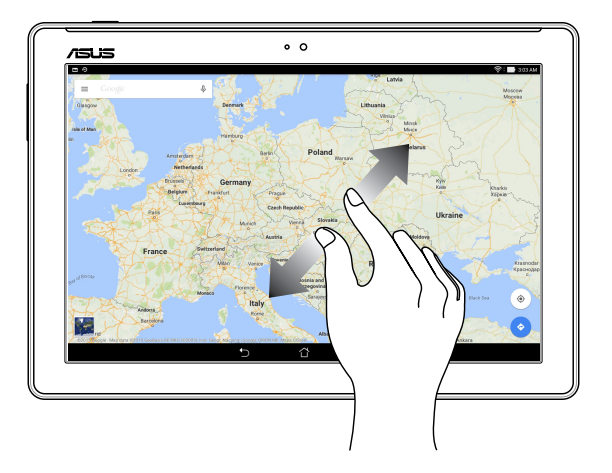

### Zooma ut

För ihop två fingrar på pekskärmspanelen för att zooma ut en bild i Gallery (Galleri) eller Maps (Kartor), eller zooma ut en webbsida.

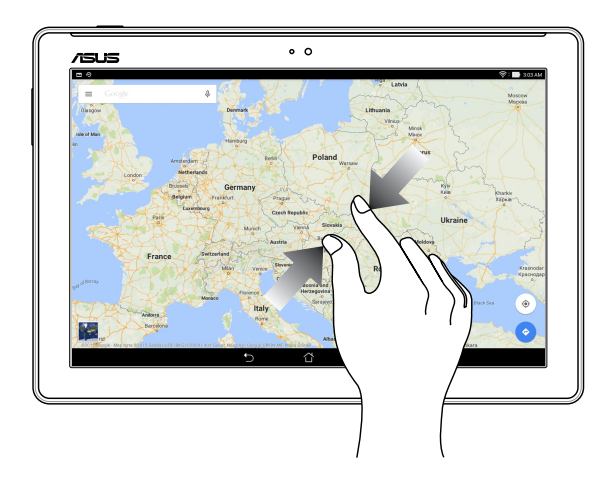

# ZenMotion

När pekskärmen är avstängd kan du med dessa enkla och intuitiva gester enkelt starta appar på din ASUS pekdator bara genom att skriva en bokstav.

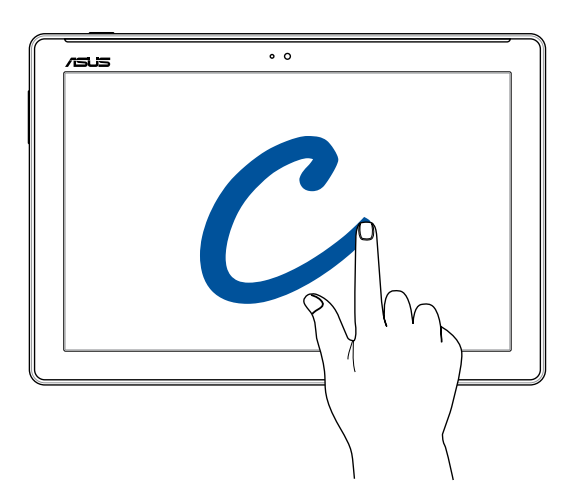

| Gest | Wi-Fi-/3G-/LTE-modeller |
|------|-------------------------|
| W    | Väder                   |
| S    | Kamera - främre lins    |
| e    | Klocka                  |
| C    | Kamera                  |
| Z    | Galleri                 |
| V    | Personer                |

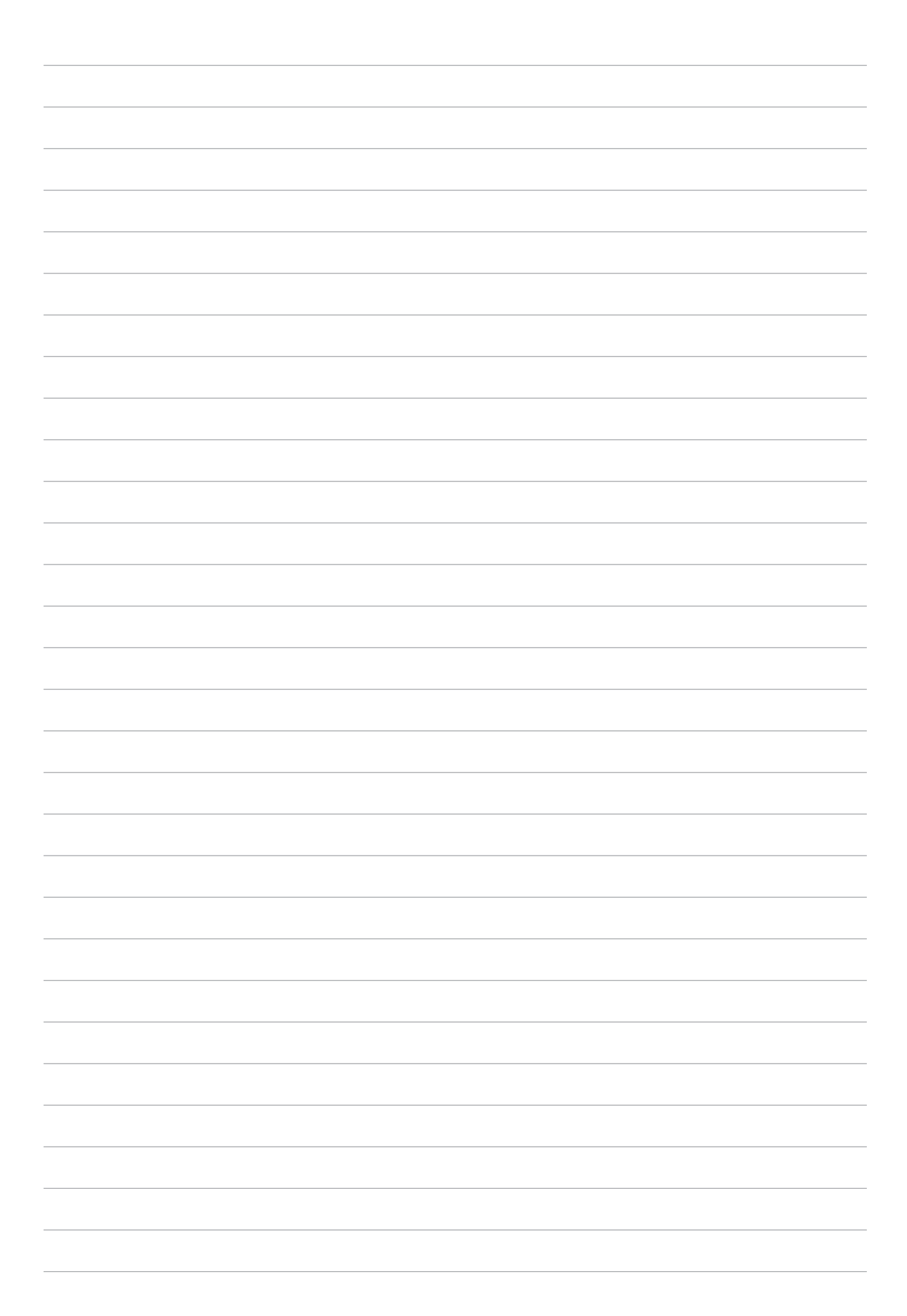

# Vi tar det från start

**OBS!** Skärmdumparna i denna bruksanvisning är endast avsedda som referens.

# Zens startfunktioner

### Startsida

Få påminnelser om viktiga händelser, appar och systemuppdateringar, väderleksprognoser och SMS från personer som är viktiga för dig, direkt från startsidan.

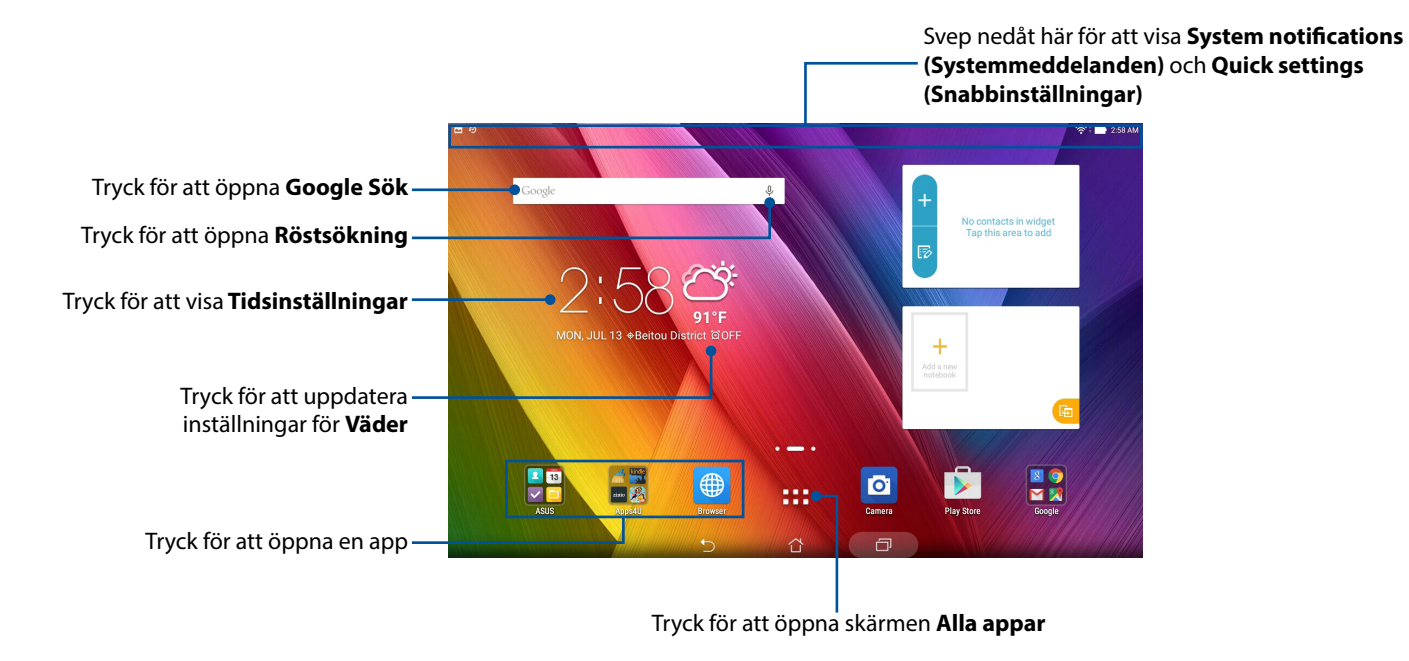

Svep åt vänster eller höger på startsidan för att visa den utökade startsidan

**OBS!** För att lägga till fler sidor till din startsida, se avsnittet <u>Utökad startsida</u>.

# Förstå ikonerna

Dessa ikoner visas på statusfältet och informerar dig om din ASUS pekdators aktuella status.

| .1       | Mahilé nětvovk (ně visco modellov)                            |
|----------|---------------------------------------------------------------|
|          | Mobili hatverk (pa vissa modeller)                            |
|          | Visar signalstyrkan för ditt mobila natverk.                  |
|          |                                                               |
| Ś        |                                                               |
|          | lkonen visar signalstyrkan för din Wi-Fi-anslutning.          |
|          | Batteritid                                                    |
|          | lkonon visar hattaristatusan för din ACLIS nakdator           |
|          | ikonen visar battenstatusen för um ASOS pekuator.             |
|          | MicroSD-kort                                                  |
|          | Niciose - Kolt                                                |
|          | ikonen visar att ett microsD-kort sitter i din ASOS pekdator. |
|          | Skärmdumpar                                                   |
|          | lkonen visar att du tagit skärmdumbar av din ASUS pekdator.   |
|          | ······································                        |
| ★        | Flygplansläge                                                 |
| *        | lkonen visar att din ASUS pekdator är i flygplansläge.        |
| $\sim$   |                                                               |
| (©)      | Bialjushiteriage                                              |
| $\sim$   | Vísar att blåljusfilterläget är aktiverat.                    |
|          | ORSI För mer information, se avsnittet Bluelight Filter-läge  |
|          |                                                               |
|          | 119                                                           |
| L        | Hamtningsstatus                                               |
| <b>_</b> | lkonen visar hämtningsstatusen för en app eller fil.          |
|          |                                                               |
# Anpassa din startsida

Sätt din personliga prägel på startsidan. Välj en vacker design som bakgrund, lägg till genvägar för snabbåtkomst till din favoritappar, och lägg till widgetar för snabbgranskning av viktig information. Du kan även lägga till fler sidor så att du kan lägga till och snabbt öppna eller granska fler appar eller widgetar på startsidan.

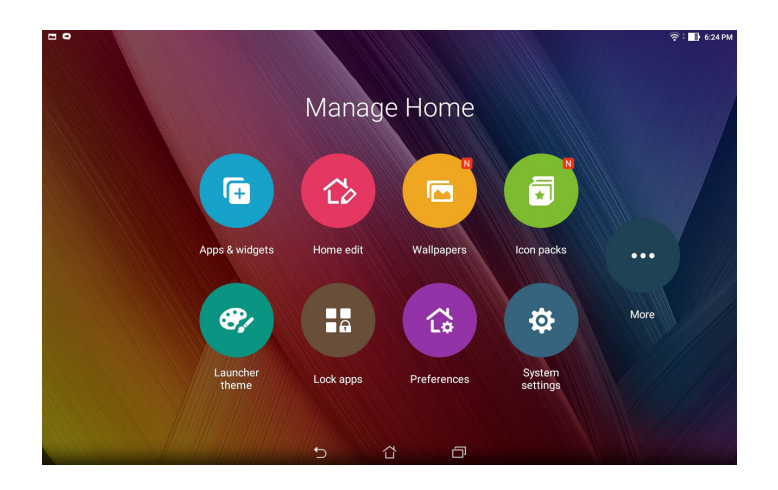

## App-genvägar

App-genvägar gör det enklare att snabbt komma åt ofta använda eller favoritappar från statsidan. Du kan lägga till, ta bort eller gruppera apparna i en mapp.

## Lägg till en app-genväg:

Lägg till genvägar för att snabbt öppna de appar du använder ofta, direkt från startsidan.

- 1. Håll ett tomt område på startsidan intryckt och välj **Apps & Widgets (Appar och widgetar)**.
- 2. Från Alla appar, håll en app intryckt, och dra den till en tom plats på din startsida.

#### Ta bort en app-genväg:

Från din startsida, håll en app intryckt och dra den till **Ta bort** överst på skärmen. Appen som tagits bort från startsidan kommer att finnas kvar på sidan Alla appar.

#### Gruppera dina app-genvägar i en mapp

Skapa mappar för att organisera dina app-genvägar på startsidan.

- 1. På startsidan trycker du och drar en app till en annan app, så öppnas en mapp.
- 2. Tryck på den nya mappen och tryck på **Unnamed Folder (Ej namngiven mapp)** för att ge mappen ett namn.

#### Widgetar

Du kan lägga widgetar, som är små dynamiska appar, på startsidan. Widgetar ger dig snabböversikter över väderprognosen, information om kalenderhändelser, batteristatus osv.

#### Lägga till widgetar

Lägga till en widget:

- 1. Håll ett tomt område på startsidan intryckt och välj Apps & Widgets (Appar och widgetar).
- 2. Från **Widgetar**, håll en widget intryckt, och dra den till en tom plats på din startsida.

#### Ta bort en app-genväg:

Från din startsida, håll en widget intryckt, och dra den till 📅 **Ta bort** överst på skärmen.

**OBS!** Du kan även trycka på **D** a startsidan för att visa **Alla appar** och **Widgetar.** 

## Bakgrundsbilder

Låt dina appar, ikoner och andra Zen-element sitta på en bakgrund med tilltalande utformning. Du kan lägga till en transparent bakgrundsnyans på din bakgrund, för att den ska bli lättläslig och tydlig. Du kan också välja en animerad bakgrund för att ge liv åt skärmen.

#### Använda bakgrund och bakgrundsnyans

Använda bakgrund och bakgrundsnyans:

- Håll ett tomt område på startsidan intryckt och välj Bakgrunder. 1.
- Välj var du vill ha din bakgrund: på Startskärmen, Låsskärmen eller Start och låsskärmen. 2.
- Markera Bakgrundsnyans, och justera transparensnivån. Vill du inte lägga till någon 3. bakgrundsnyans på bakgrunden, hoppa till steg 5.
- Tryck på 🖉 och välj en färg. 4.
- Välj en bakgrund, och tryck på Använd. 5.

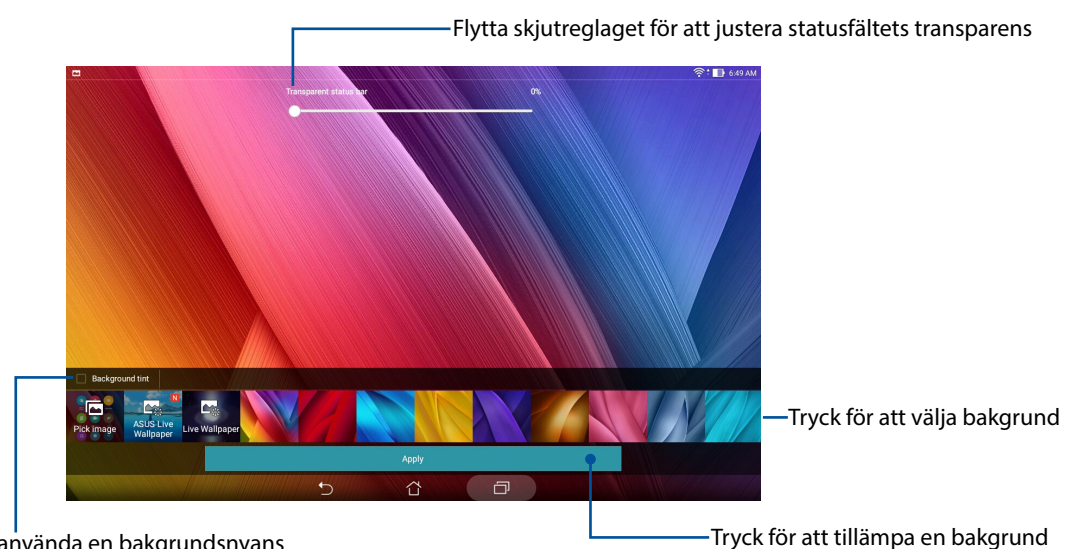

Tryck för att använda en bakgrundsnyans

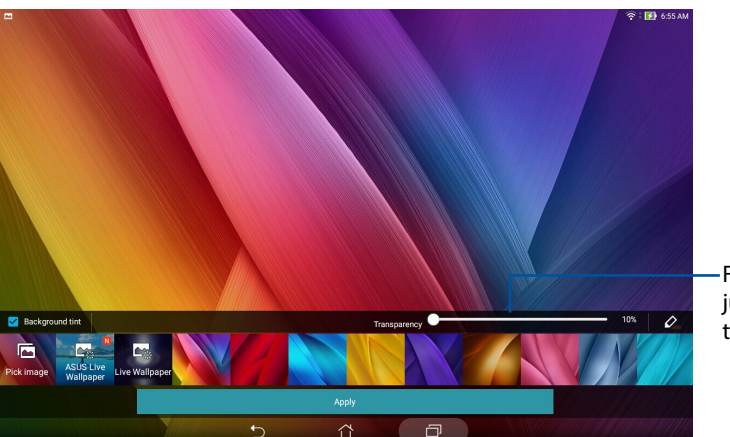

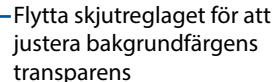

## Använda en animerad bakgrund

Använda en animerad bakgrund:

- 1. Håll ett tomt område på startsidan intryckt och välj **Bakgrund**.
- 2. Välj var du vill ha din bakgrund:på **Startsida** eller **Startsida och låsskärm**.
- 3. Välj en animerad bakgrund och tryck på **Använd**.

**OBS!** Du kan även installera dina bakgrundsinställningar från **Sen Skärm**.

#### Utökad startsida

#### Utöka din starsida

Du kan lägga tillfler sidor för att utöka startsidan, och lägga fler appgenvägar och widgetar på den.

- 1. Tryck och håll nere ett tomt område på startsidan och välj Home edit (Regigera startsida).
- 2. Tryck på **Edit pages (Regigera sidor)** och tryck sedan på ∔ för att lägga till en ny sida. Om du vill ta bort en utökad startsida, tryck och håll nere sidan och dra den sedan till m.

## Ställa in datum och tid

Som standard synkroniseras datumet och tiden som visas på startsidan automatiskt när du är ansluten till Internet.

Ändra datum- och tidsinställningarna:

- 1. Starta skärmen Inställningar genom att göra något av följande:
  - Starta Snabbinställningar och tryck på 🙀.
  - Tryck på > Inställningar.
- 2. Rulla ner på skärmen Inställningar och välj Date & time (Datum och tid).
- 3. Avmarkera Automatic date & time (Automatisk datum och tid).
- 4. Välj tidszon och ställ in datum och tid manuellt.
- 5. Du kan välja att använda 24-timmarsformatet om du föredrar det.
- 6. Välj det datumformat som du vill visa.

**OBS!** Se även avsnittet Klocka.

## Ställ in ringsignal och aviseringsljud

Ställ in ljudet för dina meddelanden. Du kan även välja att aktivera eller inaktivera pekljuden eller skärmlåsljudet.

Ställ in ljudinställningarna:

- 1. Starta skärmen Inställningar genom att göra något av följande:
  - Starta Snabbinställningar och tryck på 🔯 .
  - Tryck på > Inställningar.
- 2. Skrolla ner på skärmen Settings (Inställningar) och välj **Sound & Notification (Ljud och meddelande)**.
- 3. Ställ in din primära ljudinställning.

# Snabbinställningar

Meddelandepanelen för Snabbinställningar har en entrycksåtkomst till några av de trådlösa funktionerna och inställningarna på din ASUS pekdator. Var och en av funktionerna representeras av en knapp.

Svep ner från den övre delen på din ASUS surfplatta för att starta panelen Quick settings (Snabbinställningar).

**OBS!** En blå knapp indikerar att funktionen är aktiverad, medan en grå knapp indikerar en inaktiverad funktion. De gröna knapparna hänvisar till individuella verktyg som du snabbt kan få åtkomst till via meddelandepanelen för Snabbinställningar.

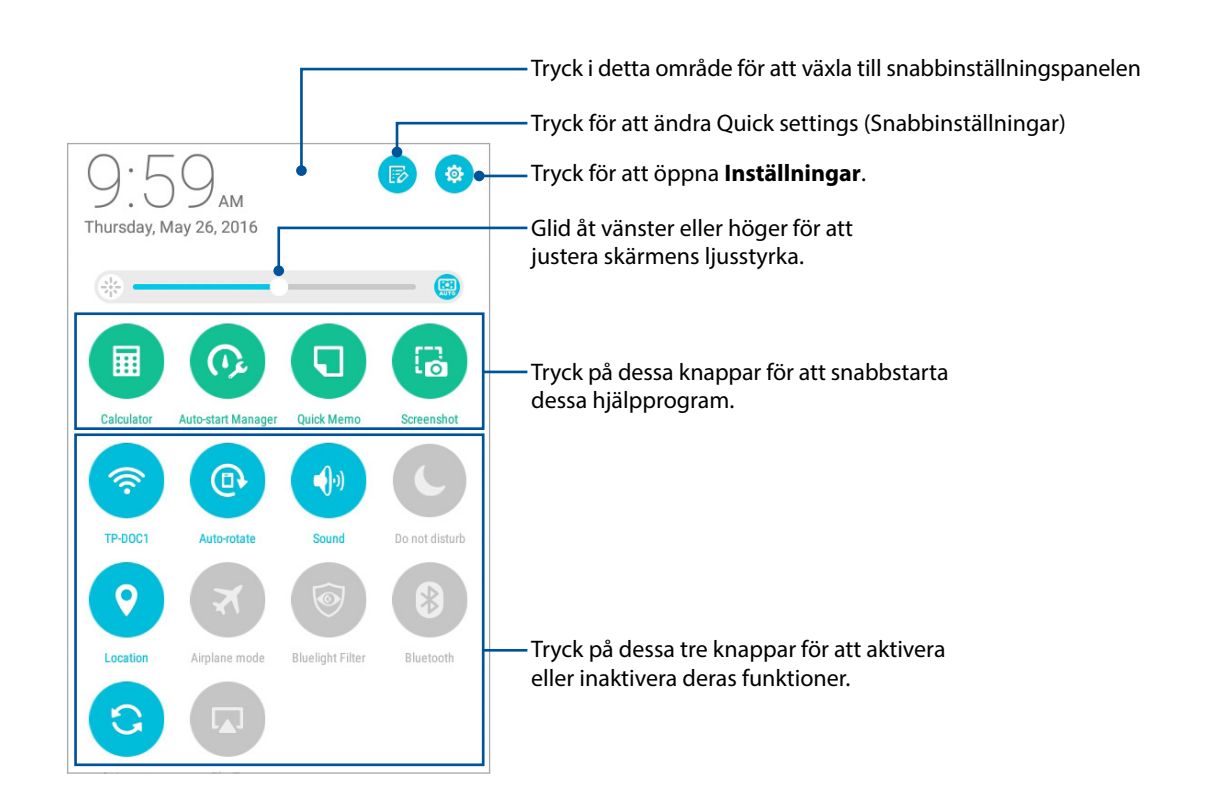

## Lägga till eller ta bort knappar

För att lägga till eller ta bort knappar från meddelandepanelen för ASUS Snabbinställningar:

- 1. Starta Snabbinställningar och tryck på 🐻.
- 2. Tryck på rutan bredvid funktionen för att lägga till eller ta bort den från ASUS meddelandepanel för snabbinställningar och tryck sedan på **Save (Spara)**.

**OBS!** Den markerade rutan indikerar att funktionens knapp kan nås via meddelandepanelen för ASUS snabbinställningar, medan en omarkerad ruta innebär motsatsen.

## Använda Systemmeddelanden

I Systemmeddelanden kan du se de senaste uppdateringarna som gjorts och systemändringarna som gjorts på din ASUS pekdator. De flesta av dessa ändringar är data- och systemrelaterade.

Svep ner från den övre delen på din ASUS surfplatta för att starta panelen System notifications (Systemmeddelanden).

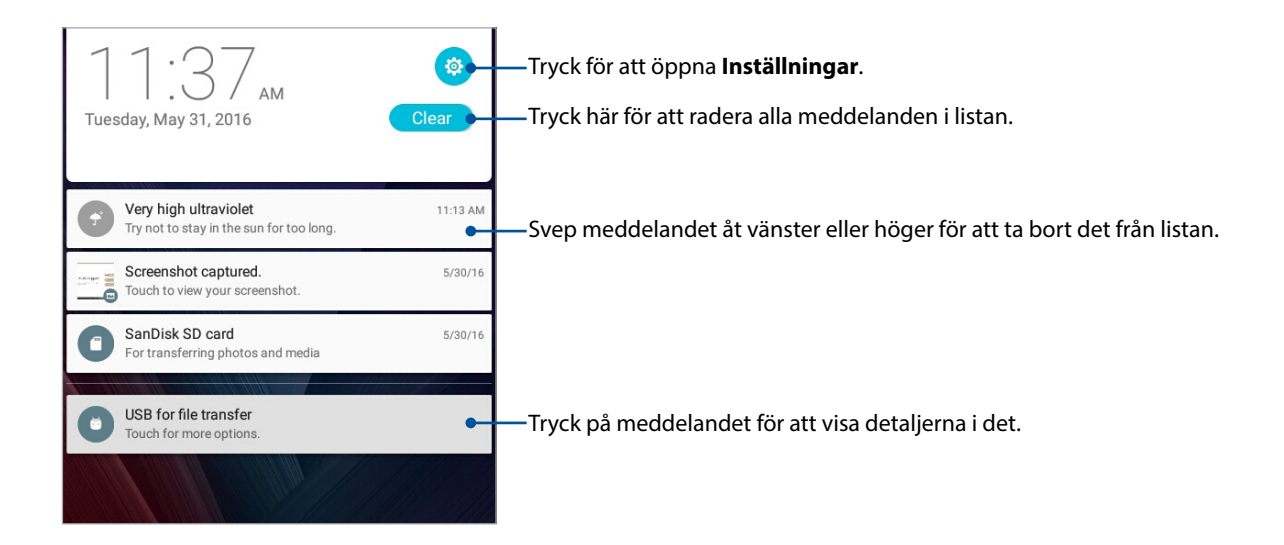

# Väder och tid

#### Väder

Få väderuppdateringar i realtid direkt från ASUS pekdator med väderappen. Med Väder kan du också kontrollera andra väderuppgifter från hela världen.

#### Starta appen Väder

Starta appen Väder från startsidan med något av följande sätt:

- Tryck på
- Tryck på väderikonen från ASUS pekdatorns startsida.

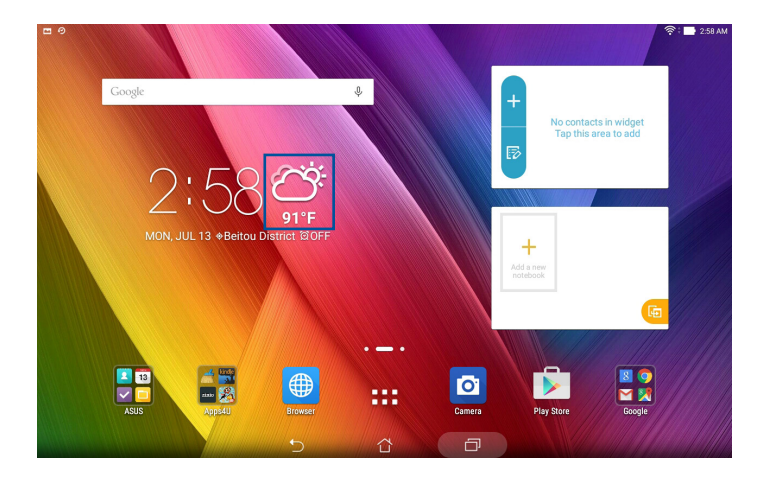

## Startsida för Väder

Ställ in och få väderuppdateringar för din nuvarande plats och andra delar i världen.

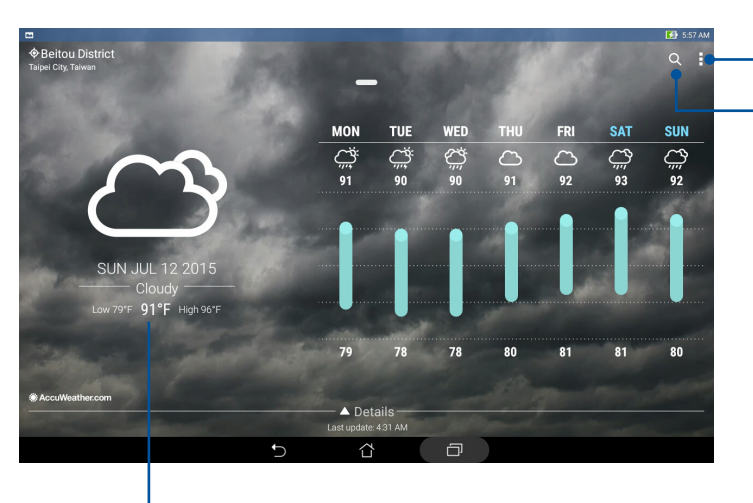

Tryck här för att uppdatera väderleksrapporten, redigera platslistan eller konfigurera väderinställningar

-Tryck för söka efter väderinformation för en ort

Svep upp för att visa annan väderinformation. Svep åtr vänster eller höger för att visa väderinformationen för orter i din platslista

## Få väderuppdateringar

Få AccuWeather®-uppdateringar i realtid, varje timma eller var tolfte timma, för din nuvarande plats eller andra delar i världen. Du kan planera för upp till sju (7) dagar med 7-dagars väderprognos eller klä dig rätt efter temperaturen på AccuWeather RealFeel®. Du kan även få UVeller luftföroreningsindex i realtid, så att du kan vidta nödvändiga skyddsåtgärder mot skadlig ultraviolett strålning eller luftföroreningar.

- 1. Säkerställ följande för att få väderuppdateringarna:
  - Wi-Fi eller mobilt nätverk (på vissa modeller) är på när du är inomhus, och GPS är på när du är utomhus.
  - Slå på platsåtkomsten från **Settings (Inställningar)** > **Location (Plats)**.
- 2. Starta appen Weather (Väder).
- 3. Tryck på > Edit locations (Redigera platser) och sedan på +.
- 4. Ange vilken stad eller område du vill söka väderuppdateringar för i sökrutan.
- 5. Vänta medan ASUS pekdator hämtar väderinformationen. Väderinformationen för staden eller området kommer att läggas till din platslista.

## Klocka

Anpassa tidszonsinställningarna för ASUS pekdator, ställ in alarm och använd din ASUS pekdator som ett stoppur med klockappen.

## Starta klockan

Starta appen Klocka med något av följande sätt:

- Tryck på > Klocka.
- Tryck på den digitala klockan från ASUS pekdatorns startsida.

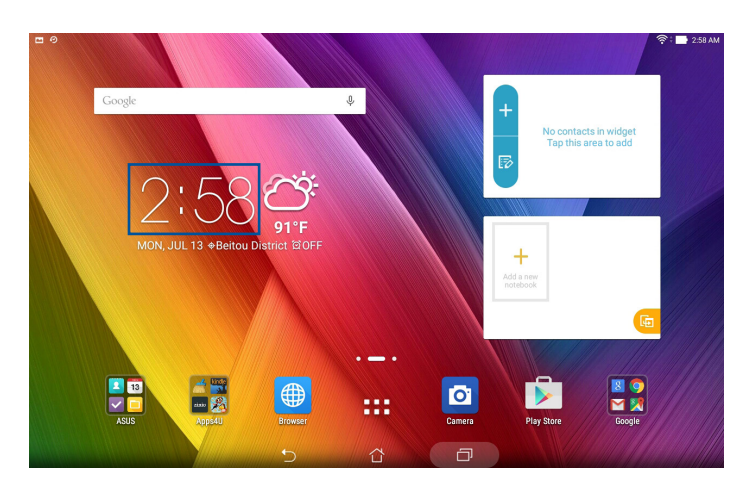

## Världsklocka

Tryck på 🌐 för att öppna världsklockans inställningar i ASUS pekdator.

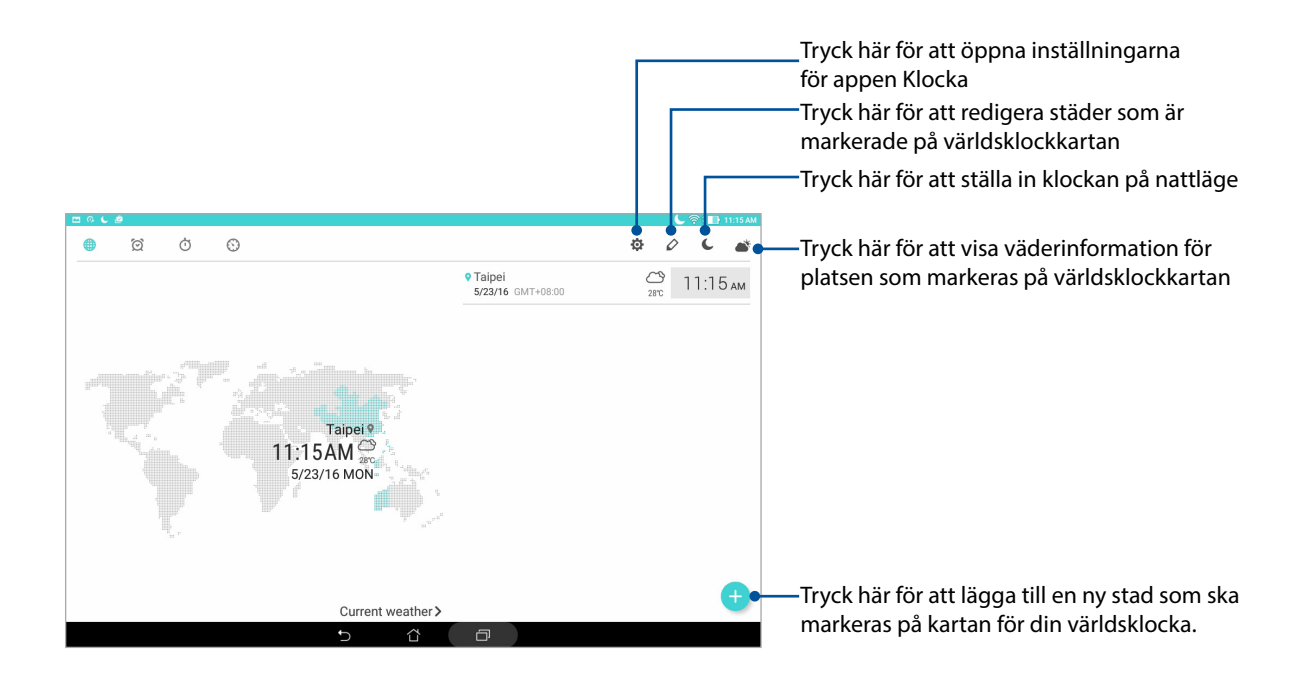

# Väckarklocka

Tryck på 🙍 för att öppna larmklockans inställningar i ASUS pekdator.

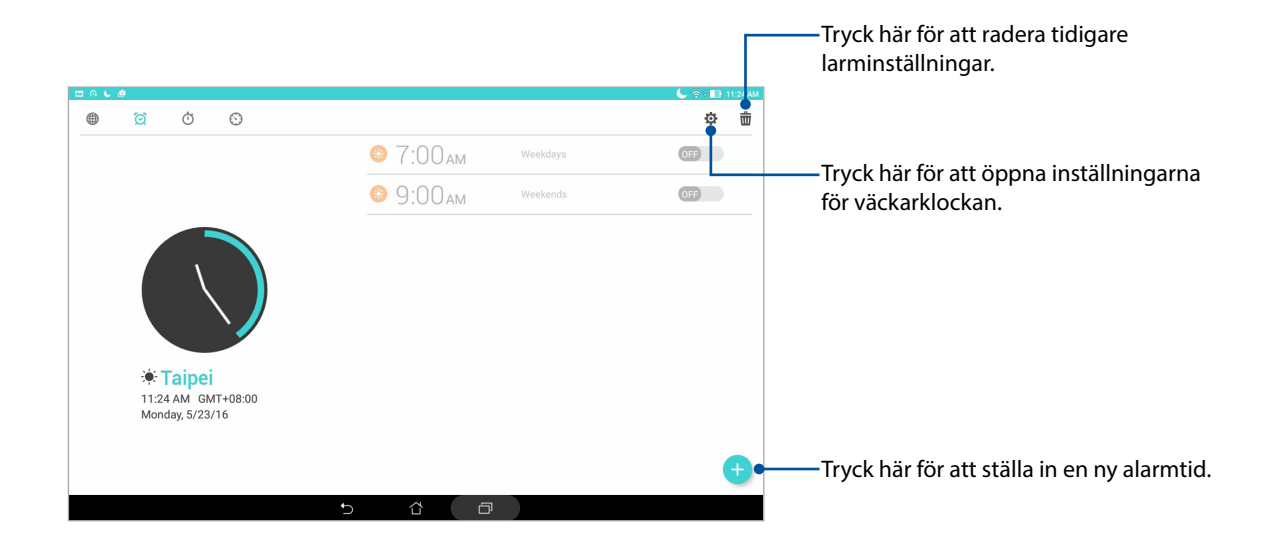

## Stoppur

Tryck på 付 för att använda ASUS pekdator som stoppur.

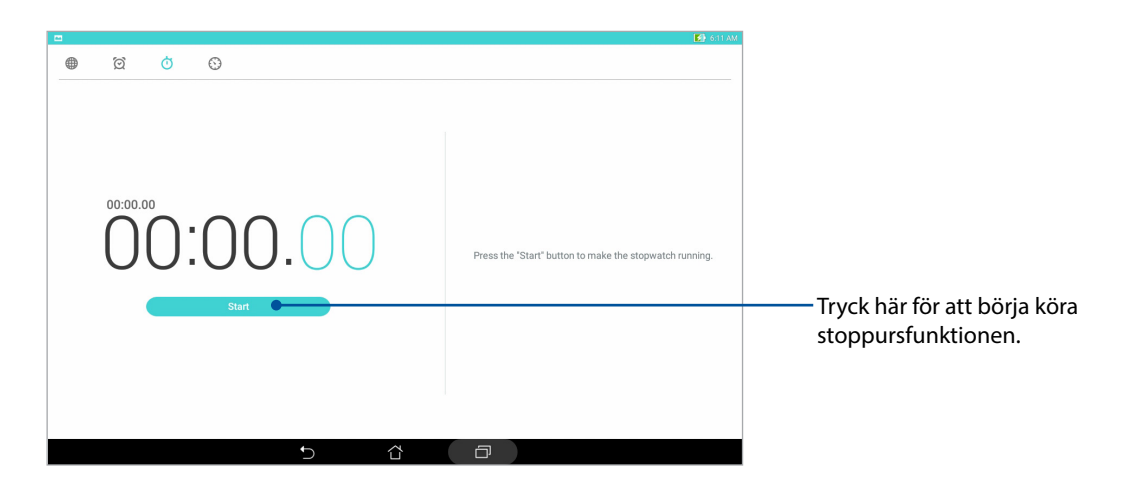

#### Timer

Tryck på 🕥 för att öppna timerfunktionen i ASUS pekdator.

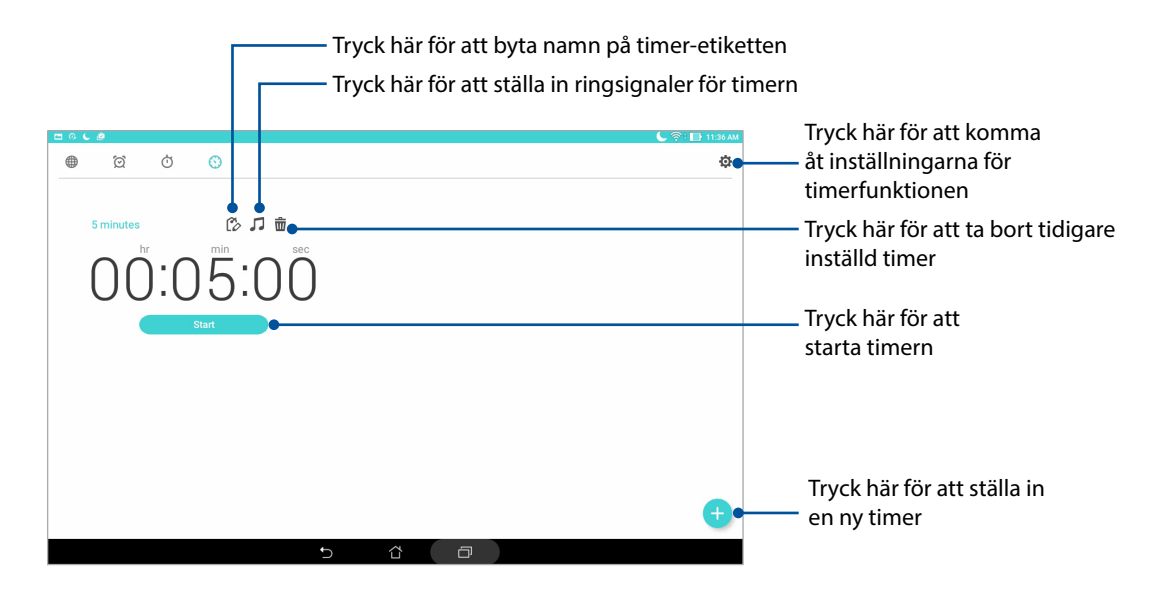

OBS! Du kan ställa in flera timeralternativ för ASUS pekdator.

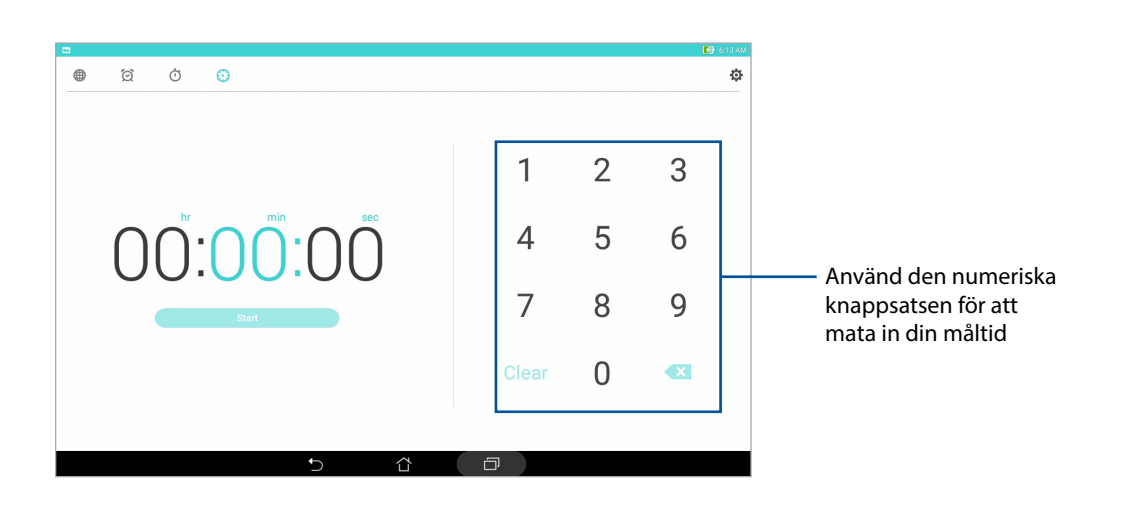

# Låsskärmen

Som standard öppnas låsskärmen när du startar enheten och medan den vaknar ur viloläge. Från låsskärmen kan du fortsätta till enhetens Android®-system genom att svepa på pekskärmspanelen.

Enhetens låsskärm kan även anpassas för att reglera åtkomst till dina mobildata och appar.

## Anpassa låsskärmen

Om du vill ändra låsskärmens inställningar från **Svep** som är standard, se följande steg:

- 1. Starta Snabbinställningar och tryck på 🔅.
- 2. Rulla ner på skärmen Inställningar och välj Låsskärmen.

|                     | 🛜 : 🔜 7.03 Pi            |
|---------------------|--------------------------|
| Settings            | ٩                        |
| Wireless & networks |                          |
| S Wi-Fi             | Bluetooth     OFF        |
| 🙆 Data usage        | - More                   |
| Device              |                          |
| O Display           | Sound & notification     |
| O not disturb       | ASUS Cover               |
| Storage & USB       | O Downloads              |
| 🔗 Apps              | S ZenMotion              |
| Battery             | Power management         |
| E Memory            | ASUS customized settings |
| Personal            |                          |
| Lock screen         | <li>4 Location (1)</li>  |
| O Kids mode         | Security                 |
| 5 (î                |                          |

3. Tryck på **Skärmlås** på nästa sida.

|                                                                            | 🛃 7:54 AM |
|----------------------------------------------------------------------------|-----------|
| ← Lock screen                                                              | Q         |
| Screen security                                                            |           |
| Screen lock<br>Swipe                                                       |           |
| Smart Lock<br>To use, first set a screen lock                              |           |
| Display                                                                    |           |
| Quick access Launch apps on lock acreen                                    |           |
| Camera                                                                     |           |
| Instant Camera<br>Double click volume key to launch camera from suspension | OFF       |
| Owner info                                                                 |           |
|                                                                            |           |
|                                                                            |           |
|                                                                            |           |
|                                                                            |           |
|                                                                            |           |
|                                                                            |           |

4. Tryck på skärmlåsalternativet som du vill använda.

OBS! För mer information, se avsnittet Säkra din ASUS pekdator.

## Anpassa snabbåtkomstknapparna

Ändra standardinställningarna och anpassa knapparna för att starta andra appar på låsskärmen genom följande steg:

- 1. Starta Snabbinställningar och tryck på 🕸.
- 2. Rulla ner på skärmen Inställningar och välj Låsskärmen.
- 3. Tryck på **Snabbåtkomst**.
- 4. Under skärmen Snabbåtkomst väljer du vilken knapp du vill anpassa.

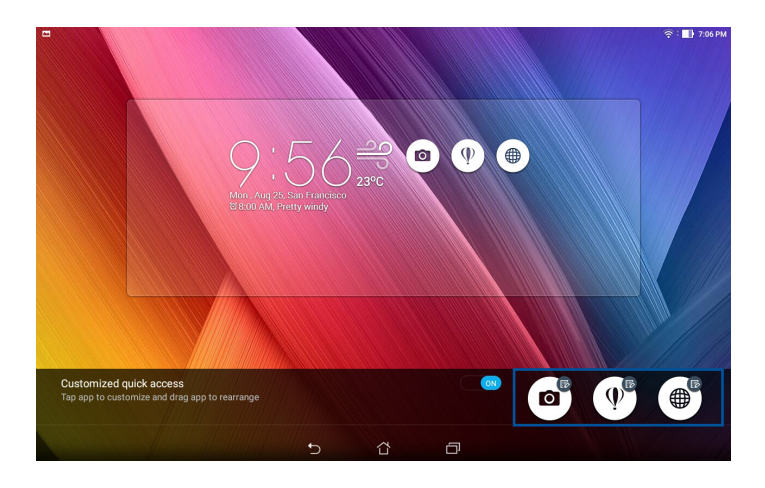

5. Tryck på appen du vill förinställa på snabbåtkomstknappen du väljer att konfigurera.

**OBS!** Rulla upp och ner för att visa den aktuella listan över appar som du kan förinställa.

| <b>।</b> •               | 2:09 PM |
|--------------------------|---------|
| ← Select App as shortcut |         |
| Do It Later              |         |
| O ASUS Mobile Manager    |         |
| System update            |         |
| Contacts                 |         |
| t Calculator             |         |
| Eile Manager             |         |
| ZenUl Launcher           |         |
| Sallery                  |         |
| J Clock                  |         |
| Settings                 |         |
| Play Store               |         |
| YouTube                  |         |
| Play Music               |         |
|                          |         |

## Röstsökning

Ge röstkommandon till din ASUS pekdator och se hur den lyssnar och börjar agera med appen Röstsökning. Med Röstsökning kan du ge röstkommandon för följande aktiviteter:

- Söka data och information online eller på din ASUS pekdator
- Starta appar i din ASUS pekdator
- Få vägbeskrivningar till en plats

VIKTIGT! Din ASUS pekdator måste vara ansluten till Internet för att använda denna funktion.

#### Starta Röstsökning

- 1. Starta appen Röstsökning genom att göra något av följande:
  - Tryck på 🕛 på Google-sökfältet.
  - Tryck på **> Röstsökning**.
- 2. Börja säga ditt röstkommando.

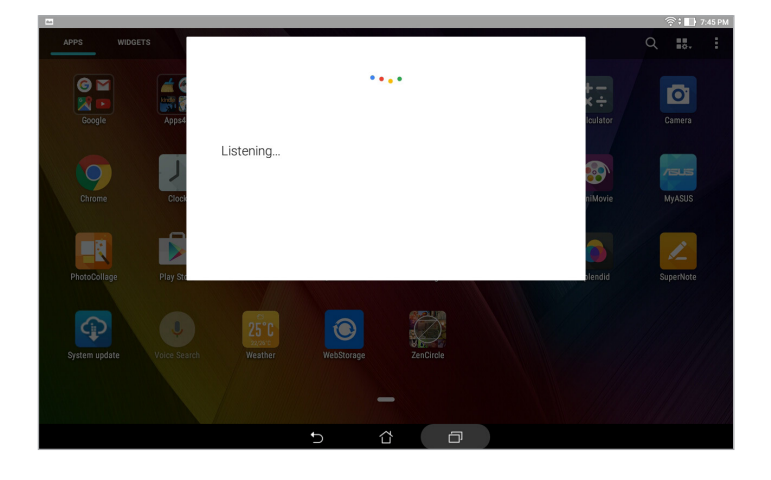

**OBS!** Tala tydligt och använd kortfattade meningar när du talar med ASUS pekdator. Det fungerar bäst om du startar ditt kommando med ett verb som är relaterat till vilken ASUS pekdatorfunktion du vill använda.

## Anpassa röstsökningsresultaten från pekdatorns sökgrupp

Om du vill ställa in parametrar för röstsökningsresultaten som samlats från ditt Google-kontos och din ASUS pekdators data, så kan du använda följande steg:

- 1. På startsidan på ASUS pekdator trycker du på **Solar Solar Solar** > **Röstsökning**.
- 2. När sökresultaten visas tryck på > Settings (Inställningar).

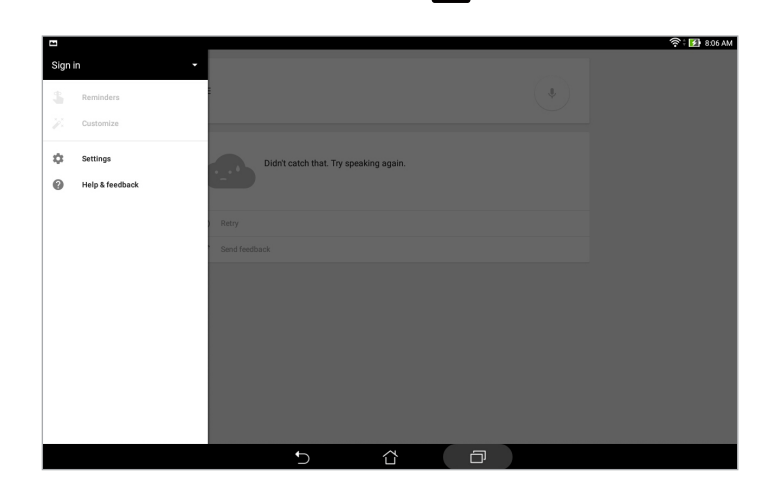

- 3. Tryck på Pekdatorsökning.
- 4. Markera rutan för sökgrupperna som du vill inkludera som källa när du använder **Röstsökning**.

|                                    |                                           | MA 80.8 🚮 : 🛜 |
|------------------------------------|-------------------------------------------|---------------|
| ← Settings                         |                                           |               |
| Search & Now<br>Accounts & privacy | Tablet search                             |               |
| Search language                    | Apps<br>Names of installed apps           |               |
| Voice                              | Or Chrome<br>Bookmarks and web history    |               |
| Tablet search                      | Contacts<br>Al your contact data          |               |
| Now cards                          | Play Music<br>Address allowing and tracks |               |
|                                    | Artists, aduins, and tracks               |               |
|                                    |                                           |               |
|                                    |                                           |               |
|                                    |                                           |               |
|                                    |                                           |               |
|                                    |                                           |               |
|                                    | 5 Ĝ Ø                                     |               |

# Hålla kontakten

# Hantera kontakter

Organisera dina kontakter och håll kontakten med dem på ett enkelt sätt. Du kan även synkronisera kontakterna med dina e-post- och sociala nätverkskonton, länka kontakternas information för enkel åtkomst på en plats, eller filtrera kontakterna som du vill hålla kontakt med.

## Starta appen Kontakter

Från startsidan tryck på **Från startsidan** tryck på

## Kontaktinställningar

Välj hur du skulle vilja visa dina kontakter från kontaktinställningarna.

För att ställa in dina kontakter, tryck på > Settings (Inställningar) > Contact settings (Kontaktinställningar) från appen Contacts (Kontakter).

Sådana visningsalternativ inkluderar **Endast kontakter med telefon**, **Visa källkonto**, **Ordna listan efter** (First/Last name) (För-/efternamn) eller **Visa kontaktnamn som** (För-/efternamn först). Du kan även välja vilken av flikarna som ska visas på skärmen Kontakter: **Favorites (Favoriter), Groups (Grupper), VIP**.

## Inställning av din profil

Gör din ASUS pekdator till din egen, och ställ in din profilinfo.

1. Starta appen Kontakter, och tryck på Set up my profile (Ställ in min profil) eller ME (JAG).

**OBS! JAG** visas när du har ställt in ditt Google-konto på din ASUS pekdator.

- 2. Fyll i din information, som mobil- eller hemtelefonnummer. Tryck på Lägg till ett fält, för att lägga till annan information.
- 3. Tryck på **Färdig** när du har fyllt i informationen.

# Lägga till kontakter

Lägg till kontakter till din enhet och fyll i viktigare kontaktinformation som kontaktnummer, e-postadresser, speciella händelser, VIP:ar osv.

- 1. Starta appen Kontakter, och tryck på 🕂.
- 2. Välj Device (Enhet).

#### OBS!

- Du kan även spara kontakten på ditt SIM-kort (på vissa modeller) eller ditt e-postkonto.
- Om du saknar e-postkonto, tryck på Lägg till ett nytt konto och skapa ett.
- 3. Fyll i den nödvändiga informationen, som mobil- eller hemnummer, e-postadress eller grupp där du vill placera kontakten.
- 4. När du har fyllt i informationen och vill lägga till fler kontaktnummer eller e-postadresser, tryck på **Add New (Lägg till ny)**.
- 5. Om du vill lägga till en annan kontaktinformation, tryck på Lägg till ett fält.
- 6. Tryck på **Färdig** när du har fyllt i informationen.

# Anpassa din kontakts profil

Anpassa informationen för din kontakt, lägg till ett foto eller ta ett foto som omslag för kontaktens profil.

- 1. Starta appen Kontakter och välj kontakten vars information eller profil du vill redigera eller anpassa.
- 2. Gör ändringar från kontaktens profilsida.

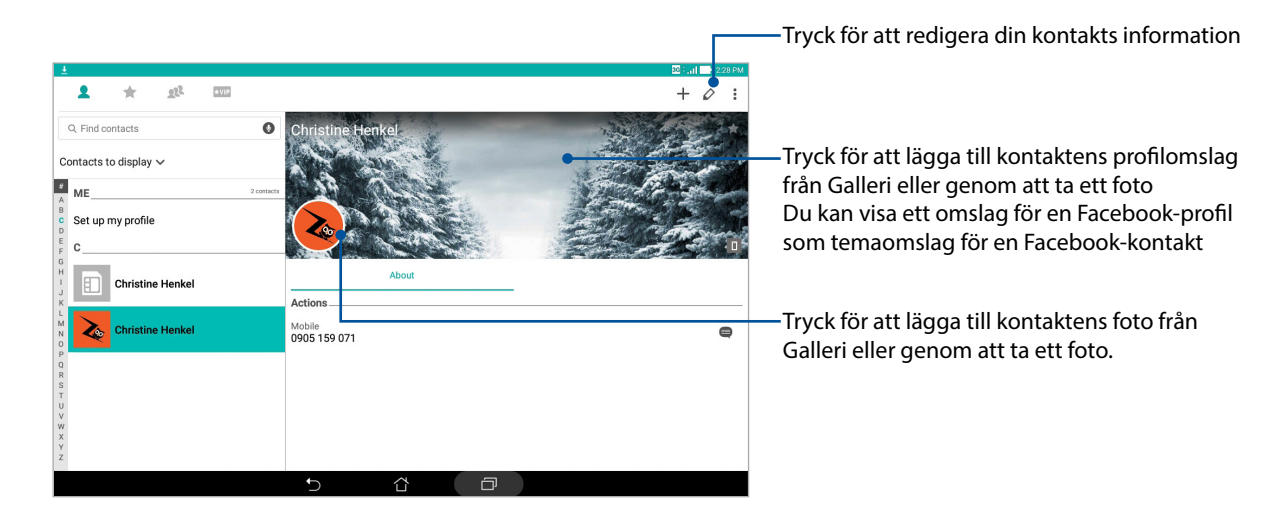

#### Ställ in dina VIP:ar

Gruppera dina kontakter som VIP:ar för att få meddelanden om kommande högtidsdagar, födelsedagar och andra viktiga händelser.

#### Ställ in din VIP från startsidan för appen Kontakter

Ställ in din VIP från startsidan för appen Kontakter

1. Starta appen Contacts (Kontakter), håll kontakten du vill ställa in som en VIP intryckt, och välj Add to VIP group (Lägg till VIP-grupp).

## Ställ in din VIP från skärmen Groups (Grupper)

Ställ in din VIP från skärmen Groups (Grupper):

- 1. Starta appen Kontakter.
- 2. Tryck på 🔁 > VIP.
- 3. Tryck på 👥 på VIP-skärmen.
- 4. Välj vilken eller vilka kontakter du vill gruppera som VIP:ar, och tryck på Lägg till. Kontakten eller kontakterna har lagts till din VIP-lista.

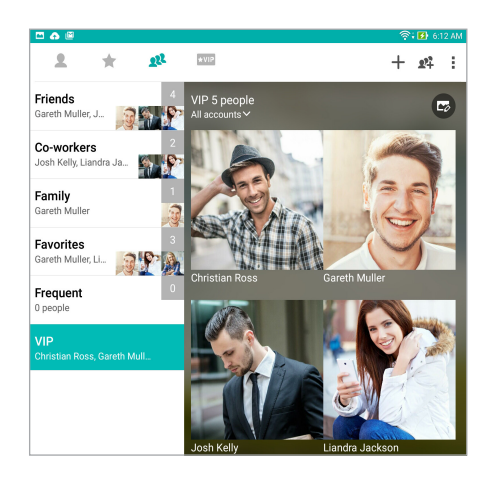

## Ställ in din VIP från VIP-skärmen

Ställ in din VIP från VIP-skärmen:

- 1. Starta appen Kontakter.
- 2. Tryck på ★VIP.
- 3. Tryck på 🕂 på VIP-skärmen.
- 4. Välj vilken eller vilka kontakter du vill gruppera som VIP:ar, och tryck på Lägg till. Kontakten eller kontakterna har lagts till din VIP-lista.

## Lägga till en händelse till en VIP-kontakt

Du kan lägga till en händelse som högtidsdag, födelsedag eller andra viktiga händelser till en VIPkontakt.

- 1. Starta appen Kontakter, tryck kontakten där du vill lägga till en händelse, och tryck på 💋.
- 2. Tryck på Lägg till ett fält > Händelser på kontaktens informationsskärm.

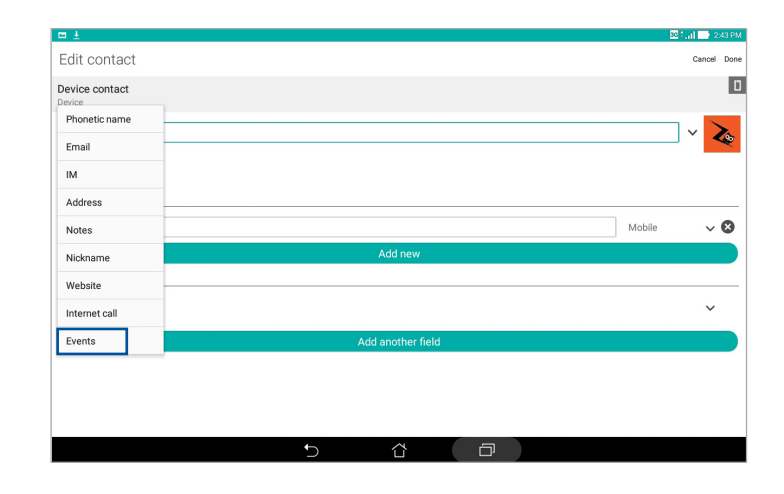

- 3. Välj datum för händelsen och tryck på Set (Ställ in).
- 4. Du måste välja **VIP** under fältet Grupp. Tryck på **Färdig** när du är klar.

## Markera dina favorikontakter

Ställ in kontakterna du ofta använder som favoriter, för att snabbt kunna hitta dem från appen Kontakter.

- 1. Starta appen Contacts (Kontakter).
- 2. Tryck på ╈ och därefter på 🕂 från appskärmen Kontakter.
- 3. Markera rutorna för kontakterna som du vill lägga till Favoriter.

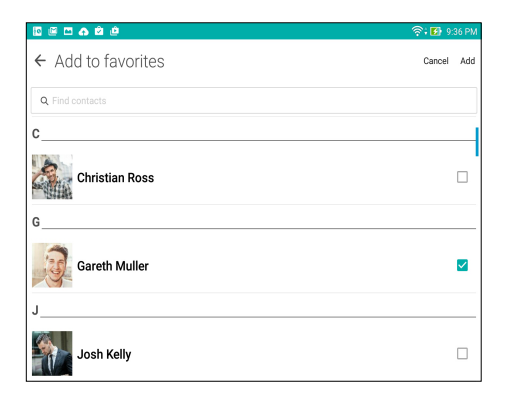

4. När du är klar, tryck på Lägg till. Alla kontakter som du har lagt till visas på skärmen Favoriter.

**OBS!** Du kan även ställa in en favoritkontakt som en VIP. För mer information, se avsnittet <u>Ställ in dina</u> <u>VIP:ar</u>.

## Importera kontakter

Importera dina kontakter och deras respektive data från en kontaktkälla till din ASUS surfplatta eller e-postkonto.

- 1. Starta Contacts (Kontakt)-appen och tryck sedan på > Manage contacts (Hantera kontakter).
- 2. Tryck på **Import/export (Importera/exportera)** och välj **Import from storage (Importera från lagring)**.
- 3. Tryck på kontot du vill importera kontakterna till:
  - a. E-postkonto
  - b. Enhet
- 4. Markera för att välja vilka kontakter du vill importera. När du är klart klicka på Importera.

## Exportera kontakter

Exportera dina kontakter till något av lagringskontona på din ASUS pekdator.

- Starta Contacts (Kontakt)-appen och tryck sedan på > Manage contacts (Hantera kontakter).
- 2. Tryck på Import/export (Importera/exportera) och välj Export to storage (Exportera till lagring).
- 3. Tryck för att välja kontakterna från följande konton:
  - a. Alla kontakter
  - b. E-postkonto
  - c. Enhet
- 4. Markera vilka kontakter du vill exportera.
- 5. När du är klar, klicka på **Exportera**.

## Sociala nätverk med dina kontakter

Integrering av dina kontakters sociala nätverkskonton gör det lättare att visa deras profiler, nyheter och sociala flöden. Håll dig uppdaterad med dina kontakters aktiviteter i realtid.

**VIKTIGT!** Innan du kan integrera dina kontakters sociala nätverkskonton måste du logga in på ditt sociala nätverkskonto och synkronisera inställningarna.

#### Synkronisera ditt sociala nätverkskonto

Synkronisera ditt sociala nätverkskonto för att lägga till dina kontakters sociala nätverkskonton till din ASUS pekdator.

- 1. Starta skärmen Inställningar genom att göra något av följande:
  - Starta Snabbinställningar och tryck på 🔅
  - Tryck på **S** > **Inställningar**.
- 2. Tryck på ditt sociala nätverkskonto under avsittet Konton från skärmen Inställningar.
- 3. Tryck på **Contacts (Kontakter)** för att synkronisera dina kontakters sociala nätverkskonton.
- 4. Starta appen Kontakter för att visa din kontaktlista.
- 5. Tryck på **Kontakter som ska visas** och avmarkera de andra kontaktkällorna, och lämna det sociala nätverksnamnet markerat för att visa dina kontakter med sociala nätverk.
- 6. Tryck på 🔶 eller var som helst på skärmen, när du är klar.

# Länka dina kontakters information

När du lägger till sociala nätverk eller e-postkonton, synkroniseras dessa konton automatiskt till appen Contacts (Kontakter). Ibland kan viss kontaktinformation uppträda på flera platser eller under olika namnvariationer eller smeknamn i appen Contacts (Kontakter). Du kan manuellt länka och förena all denna information och placera den under en plats eller profil.

- 1. Från appen Contacts (Kontakter) håller du kontakten vars information du vill länka intryckt, och trycker på **Link contact (Länka kontakt)**.
- 2. Tryck på 🕵 från kontaktens profilsida.
- 3. Välj alla kontaktprofiler som du tycker ska länkas till en profil, och tryck sedan på **Link (Länka)**. Nu kan du visa och hämta all information för kontakten under en profil.

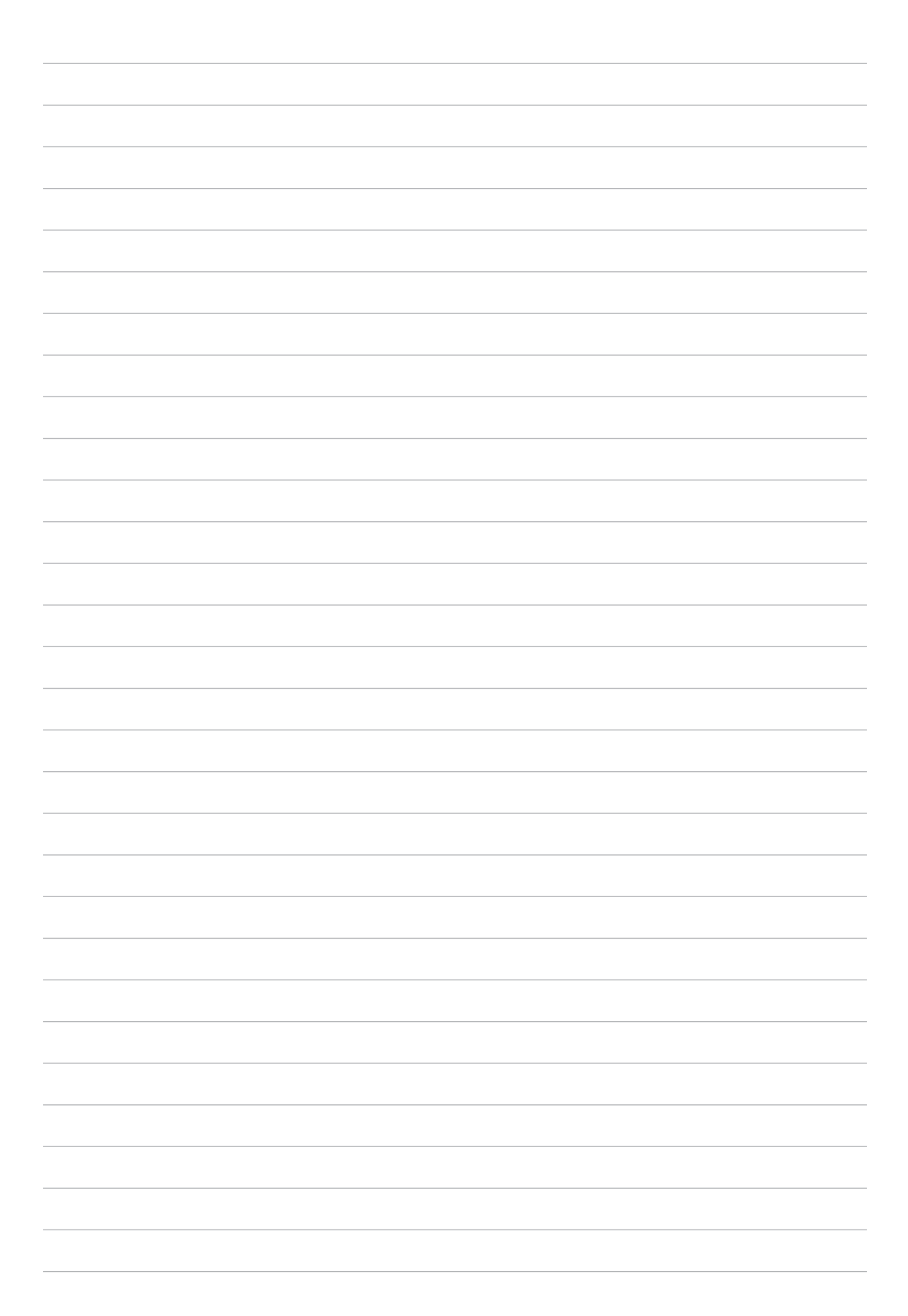

# Dina bästa stunder

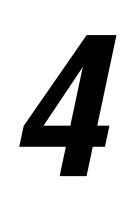

# Fånga ögonblicken

#### Starta appen Kamera

Ta bilder och spela in videor med ASUS pekdators kamera-app. Följ något av stegen nedan för att öppna appen Kamera.

#### Från låsskärmen

Dra ner 👩 tills Camera-appen startas.

#### Från startsidan

Tryck på 💽.

#### Använda volymknappen

Tryck på volymknappen medan ASUS pekdator är i viloläge för att väcka den, och starta genast appen Kamera.

**OBS!** Innan du använder volymknappen för att starta kamera appen, ska funktionen aktiveras från Inställningar > Låsskärmen, och för därefter Instant camera (Direktkamera) till På.

### Kamerans startsida

Din ASUS pekdators kamera är utrustad med automatisk scenigenkänning och automatisk bildstabilisator. Den har också en videostabilisator som bidrar till att eliminera skakningar under videoinspelning.

Tryck på ikonen för att börja använda kameran och utforska bild- och videofunktionerna på ASUS pekdator.

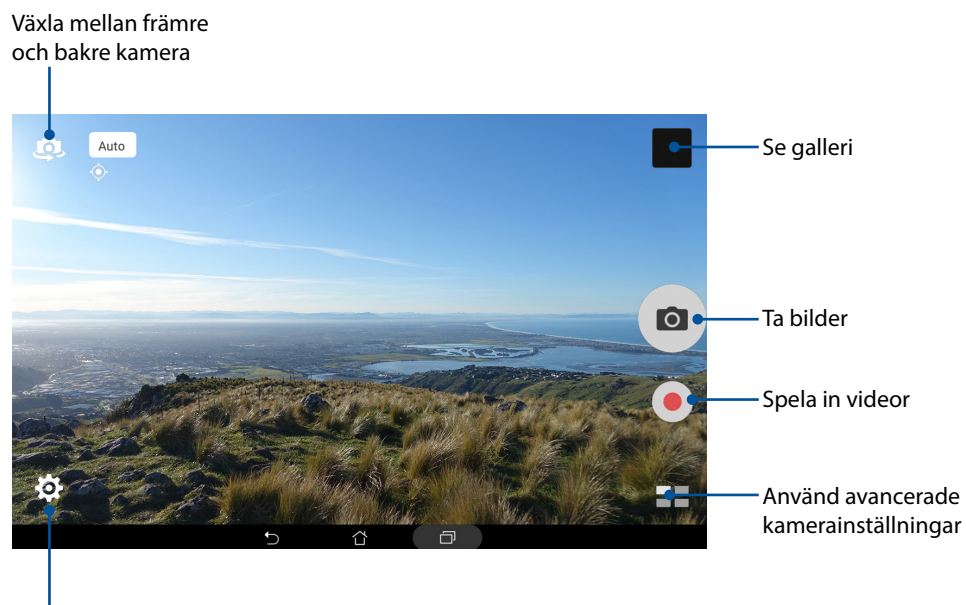

Justera inställningar

#### Bildadresser

För att aktivera platstaggningsfunktionen se följande steg:

- 1. Sätt på platsåtkomsten från **Sitt p** > **Inställningar** > **Location (Plats).**
- 2. Du måste ha delat din plats på Google Map eller Baidu.
- 3. Från kamera-appens startsida, tryck på 🔅 > 📂 och aktivera Location services (Platstjänster) innan du tar bilden.

## Kamerainställningar

Justera utseendet på dina bilder genom att konfigurera dina kamerainställningar med nedanstående steg.

VIKTIGT! Verkställ inställningarna först, innan du tar bilderna.

- 1. Från kamera-appens startsida, tryck på 🔅 > 🙆 .
- 2. Rulla ner och konfigurera de tillgängliga alternativen.

| Ô                              |     | :      |   |
|--------------------------------|-----|--------|---|
| Camera                         |     |        |   |
| Image                          |     |        |   |
| White balance<br>Auto          |     |        | ~ |
| ISO<br>Auto                    |     |        | ~ |
| Exposure value<br>0            |     |        | ~ |
| Optimization                   |     |        |   |
| Auto                           | Off | Manual |   |
| Camera resolution<br>4M (16:9) |     |        | ~ |
| Anti-shake enhancement<br>Off  |     |        | ~ |
| lmage quality<br>Standard      |     |        | ~ |

## Videoinställningar

Justera utseendet på dina inspelade videor genom att konfigurera dina kamerainställningar med nedanstående steg.

VIKTIGT! Verkställ inställningarna först, innan du tar bilderna.

- Från kamera-appens startsida, tryck på 🏠 >
- 2. Rulla ner och konfigurera de tillgängliga alternativen.

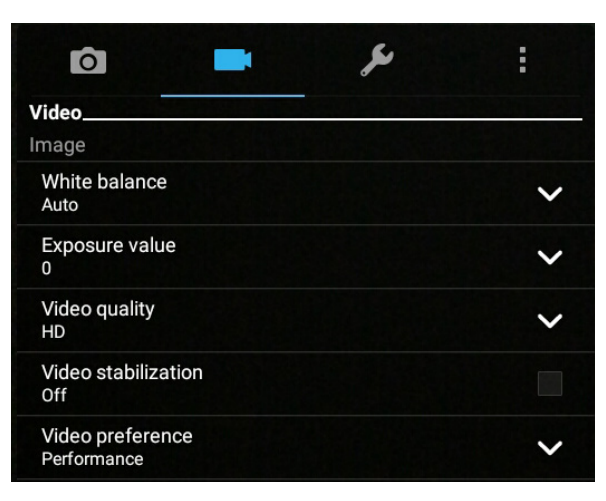

#### Andra inställningar

Justera avancerade inställningar för att anpassa din kamera.

VIKTIGT! Verkställ inställningarna först, innan du tar bilderna.

- 1. Från kamera-appens startsida, tryck på 🙋 > 💋.
- 2. Rulla ner och konfigurera de tillgängliga alternativen.

| <b>o</b>                | × | : |
|-------------------------|---|---|
| Others                  |   |   |
| Display                 |   |   |
| Guidelines<br>Off       |   |   |
| Info.<br>On             |   |   |
| Review duration<br>Off  |   | ~ |
| Burst review<br>On      |   |   |
| Shutter animation<br>On |   |   |

## Avancerade kamerafunktioner

Upptäck nya sätt att ta bilder eller spela in videor, och gör fotograferade ögonblick extra speciella med de avancerade kamerafunktionerna i ASUS pekdator.

**VIKTIGT!** Verkställ inställningarna först, innan du tar bilderna. Tillgängliga funktioner kan variera mellan olika modeller.

#### HDR

Funktionen High-dynamic-range (HDR) (Högt dynamiskt område) ger dig möjlighet att ta mer detaljerade bilder för miljöer med svagt ljus och stora kontraster. HDR rekommenderas för användning när man tar bilder på ljust upplysta platser och bidrar till att balansera färgerna som produceras på bilden.

#### Ta HDR-bilder

- 1. Från kamera-appens startsida, tryck på **HDR**.
- 2. Tryck på 🔿 för att börja ta bilden.

#### Försköning

Ha roligt under tiden och efter att du tagit bilder av din familj och vänner med försköningsfunktionen (Beautification) på din ASUS pekdator. När funktionen är aktiverad har du möjlighet att göra försköningar på motivets ansikte direkt, innan du trycker på slutarknappen.

#### Ta förskönande bilder

- 1. Från kamera-appens startsida, tryck på **= =** > **Försköning**.
- 2. Tryck på 👬 för att justera försköningsinställningarna som ska verkställas på bilden.
- 3. Tryck på 🧧 för att börja ta bilden.

**OBS!** Dra om tot mitten av skärmen för att ställa in en nedräkningstimer.

#### Verkställ försköning på bilder

- 1. Tryck på miniatyren för att välja fotot.
- 2. Tryck på bilden och på 🚫 för att välja en försköningsfunktion, och tryck på 💟 för att spara bilden.

#### Natt

Ta välupplysta bilder även på natten eller i situationer med dåligt ljus med natt-funktionen på din ASUS pekdator.

OBS! Håll händerna stadigt före och medan ASUS pekdator tar bilden för att hindra suddiga bilder.

#### Ta nattbilder

- 1. Från kamera-appens startsida, tryck på **22** > **Natt**.
- 2. Tryck på o för att börja ta nattbilder.

#### Bilddjup

Ta makrobilder med en mjuk bakgrund med bilddjupet. Denna funktion passar närbilder för ett mer definierat och dramatiskt resultat.

#### Ta bilder med bilddjup

- 1. Från kamera-appens startsida, tryck på **Depth of Field (Bilddjup)**.
- 2. Tryck på O för att börja ta bilder.
- 3. Tryck på 🛃 eller 🧲 för att öka eller minska en oskarp bakgrund.
- 4. Tryck på 🔗 för att spara bilden.

#### Effekt

Ta bilder med olika effekter som Pixelize, Cartoon, Vintage, LOMO eller andra effekter.

OBS! Effekt ska väljas innan du tar bilden.

#### Ta effektbilder

- 1. Från kamera-appens startsida, tryck på **Effect (Effekt)**.
- 2. Tryck på 💽 och välj en effekt för att verkställa den på bilden.
- 3. Tryck på 👩 för att börja ta bilde.

#### Verkställ effekter på bilder

- 1. Tryck på miniatyren för att välja fotot.
- 2. Tryck på bilden och på 🙀 för att välja en effekt, och tryck på 🔯 för att spara bilden.

#### Selfie

Dra fördel av den bakre kamerans högra megapixelspecifikationer utan att oroa dig för att trycka på slutarknappen. Med ansiktsigenkänning kan du ställa in din ASUS pekdator för att identifiera upp till fyra ansikten med den bakre kameran, och sedan ta din selfie eller grupp-selfie automatiskt.

#### Ta selfie-bilder

- 1. Från kamera-appens startsida, tryck på **Selfie**.
- 2. Tryck på 💽 för att välja hur många personer som ska inkluderas i bilden.
- 3. Använd den bakre kameran för att identifiera ansikten och vänta tills en signal från ASUS pekdator börjar ljuda, och räkna ner tills den tar en bild.
- 4. Tryck på 🔗 för att spara bilden.

#### **GIF-animering**

Skapa GIF-bilder (Graphics Interchange Format) direkt från kameran på din ASUS pekdator med GIF-animeringsfunktionen.

#### Ta GIF-animeringsbilder

- 1. Från kamera-appens startsida, tryck på **GIF-animering**.
- 2. Håll intryckt 🔿 för att börja ta seriebilder för GIF-animering.
- 3. Gör dina justeringar för GIF-animeringsinställningarna.
- 4. Tryck på 🔗 när du är klar.

#### Panorama

Ta bilder från olika vinklar med Panorama. Bilder som tas från ett vidvinkelperspektiv fogas automatiskt samman med denna funktion.

#### Ta panoramabilder

- 1. Från kamera-appens startsida, tryck på **= = > Panorama**.
- 2. Tryck på och panorera din ASUS pekdator åt vänster eller höger för att ta landskapsbilden.

**OBS**! När du panorerar din ASUS pekdator, visas en tidslinje med ikoner på den nedre delen av skärmen när landskapsbilden tas.

3. Tryck på 🔗 när du är klar.

## Miniature (Miniatyr)

Simulera lutnings-skifteffekten för DSLR-linser via funktionen Miniature (Miniatyr). Med denna funktion kan du fokusera på specifika områden på motivet, lägga till en bokeh-effekt som kan användas på både foton och videor med ASUS pekdator.

#### Ta miniatyrbilder

- 1. Från kamera-appens startsida, tryck på **= =** > **Miniature (Miniatyr)**.
- 2. Tryck på i eller i för att välja ditt fokusområde, och använd därefter två fingrar för att justera fokusområdets storlek och läge.
- 3. Tryck på 🛃 eller 🛃 för att öka eller minska en oskarp bakgrund. Tryck på 💽 eller 💽 för att öka eller minska mättnaden.
- 4. Tryck på 🔿 för att ta miniatyrbilder.

#### Tid tillbakaspolning

Efter att ha valt **Time Rewind (Tid tillbakaspolning)** börjar slutaren ta seriebildstagning några sekunder före och efter att du trycker på avtryckaren. Som ett resultat får du en tidslinje av bilder där du kan välja den bästa bilden för att spara i ditt galleri.

OBS! Time Rewind-funktionen kan bara användas på den bakre kameran.

#### Ta Time Rewind-bilder

- 1. Från kamera-appens startsida, tryck på **20** > **Tid tillbakaspolning**.
- 2. Tryck på 👩 för att börja ta bilde.
- 3. Time Rewind-läsaren öppnas överst på en bild på skärmen. Vrid på knappen på läsaren för att bläddra igenom de bilder som du precis har tagit.

OBS! Tryck på Best (Bästa) för att visa det bästa bildförslaget från tidslinjen.

4. Tryck på 🔗 när du är klar.

## Smart borttagning

Eliminera oönskade detaljer direkt efter att bilderna tagits med funktionen Smart borttagning.

#### Ta bilder med Smart borttagning

- 1. Från kamera-appens startsida, tryck på **E Smart borttagning**.
- 2. Tryck på o för att börja ta bilder som kan redigeras med Smart remove (Smart borttagning).
- 3. Tryck på konturen runt det identifierade rörliga objektet på bilden för att ta bort det.
- 4. Tryck på 🧭 för att spara bilden.

#### Leende

Ta en bild på det perfekta leendet eller den galnaste minen bland olika bilder med funktionen Leende. Med denna funktion kan du ta fem konsekutiva bilder efter att du tryckt på slutarknappen, och automatiskt identifiera ansikten på bilden för att jämföra.

#### Ta All smiles-bilder

- 1. Från kamera-appens startsida, tryck på  **– > Leende**.
- 2. Tryck på 🔿 för att börja ta bilder som kan redigeras med All Smiles (Bara leenden).
- 3. Tryck på motivets ansikte och välj bästa ansiktsuttrycket.
- 4. Svep ner från ovankanten och tryck på 🔗 för att spara bilden.
#### Slow motion

Slow motion-funktionen för video gör det möjligt att spela in videor för uppspelning i slow motion.

#### Spela in videor i slow motion

- 1. Från kamera-appens startsida, tryck på **= =** > **Slow motion**.
- 2. Tryck på 🛑 för att börja spela in videor i slow motion.

#### Intervallinspelning

Funktionen med intervallfotovideo på din ASUS pekdator ger dig möjlighet att ta stillbilder för automatisk intervallfotouppspelning. Händelserna verkar röra sig snabbt framåt, trots att de egentligen inträffade och spelades in med långa intervaller.

#### Spela in intervallfotovideor

- 1. Från kamera-appens startsida, tryck på **= =** > **Intervallinspelning**.
- 2. Tryck på och välj tidsintervallet för intervallfoto.
- 3. Tryck på 🛑 för att börja ta intervallfotovideor.

# Använda galleri

Visa bilder och spela upp videos på din ASUS Pekdator med galleriappen. Denna app låter dig också redigera, dela eller radera bilder och videofiler som lagras på din ASUS Pekdator. Från galleri kan du visa bilder i ett bildspel eller klicka för att visa den valda bilden eller videofilen.

Tryck på **Galleri** för att starta Gallery.

#### Visa filer från ditt sociala nätverk eller molnlagring

Som standard visar ditt galleri alla filer på din ASUS pekdator efter deras albummappar.

Visa filer från andra platser som är åtkomliga via din ASUS pekdator:

- 1. Tryck på 📥 från huvudskärmen.
- 2. Tryck på någon av följande källplatser för att visa deras respektive filer.

| ∃ Gallery              |   |     |   |  |
|------------------------|---|-----|---|--|
| Device                 |   |     |   |  |
| E Photos               |   |     |   |  |
| 🖾 Videos               |   |     |   |  |
| Albums                 |   |     |   |  |
| Events wall            |   |     |   |  |
| & People               |   |     |   |  |
| Asus HomeCloud         |   |     |   |  |
| Login ASUS account     |   |     |   |  |
| Social Gallery - Omlet |   |     |   |  |
| 🖉 Update Omlet         |   |     |   |  |
| My cloud               |   |     |   |  |
| + Add cloud service    |   |     |   |  |
|                        |   |     |   |  |
|                        |   |     |   |  |
|                        | Ð | Ċ ∣ | ð |  |

#### OBS!

- Du kan hämta foton till din ASUS pekdator från ditt molnkonto, och använda dem som bakgrundsbild eller omslagsbild för en kontakt.
- För mer information om hur man lägger till omslagsbilder till kontakter, se avsnittet <u>Anpassa din</u> kontakts profil.
- För information om hur man delar foton eller bilder som bakgrundsbild, se avsnittet Bakgrundsbilder.

VIKTIGT! Internetanslutning krävs för att visa foton och videor i My cloud (Mitt moln).

### Visa platsen för fotot

Aktivera platsåtkomsten på din ASUS pekdator, och få platsdetaljer på dina foton. Detaljerna om platsen för dina foton inkluderar platsen där bilderna har tagits, och en karta över platsen via Google Map eller Baidu (enbart i Kina).

Visa detaljerna för ett foto:

- 1. Starta appen Galleri, och välj vems fotodetaljer du vill visa.
- 2. Tryck på fotot och därefter på 🚘.

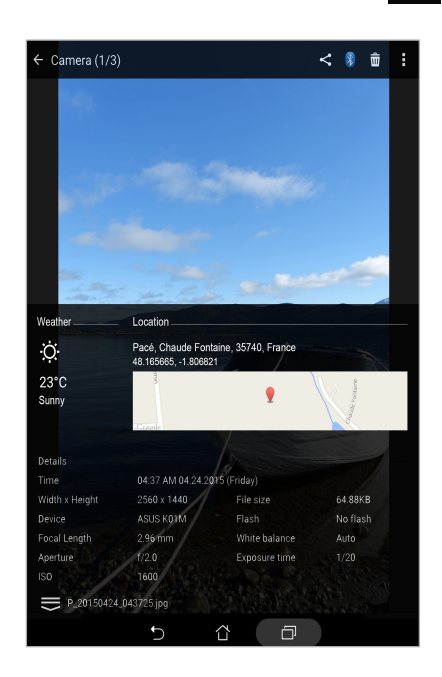

#### Dela filer från galleri

- 1. Från Gallery-skärmen trycker du på mappen där filerna finns som du vill dela.
- 2. När mappen öppnats, tryck på 📝 för att aktivera filvalet.
- 3. Tryck på filerna som du vill dela. En bockmarkering visas ovanpå bilden du valt.
- 4. Tryck på < och välj från listan var du vill dela dina bilder.

#### Radera filer från galleri

- 1. Från Gallery-skärmen trycker du på mappen med filerna som du vill radera.
- 2. När mappen öppnats, tryck på 📝 för att aktivera filvalet.
- 3. Tryck på filerna som du vill radera. En bockmarkering visas ovanpå bilden du valt.
- 4. Tryck på 🛄.

#### Redigera en bild

Gallery innehåller även sina egna bildredigeringsverktyg, som du kan använda för att förbättra bilder som sparats på din ASUS pekdator.

- 1. Från Gallery-skärmen trycker du på mappen där filerna finns.
- 2. När mappen öppnats trycker du på bilden som ska redigeras.
- 3. När bilden öppnats trycker du på den igen för att visa funktionerna.
- 4. Tryck på 🙀 för att öppna verktygsfältet för bildredigering.
- 5. Tryck på någon av ikonerna på redigeringsverktygsfältet för att verkställa ändringar på bilden.

#### Zooma in/ut på miniatyrer eller en bild

Från skärmen Galleri eller din valda bild, sprid fingrarna på pekskärmspanelen för att zooma in. För samman fingrarna på pekskärmspanelen för att zooma ut.

# Använda MiniMovie

Förvandla fotografier till kreativa bildspel med MiniMovie-funktionen i Galleri. MiniMovie innehåller ett tema av bildspelspresentationer som du direkt kan applicera på valda foton.

Skapa en MiniMovie från en fotomapp:

- 1. Starta Galleri och tryck på 🚍 för att välja platsen för fotomappen.
- 2. Välj en fotomapp och tryck på > Auto MiniMovie.
- 3. Välj MiniMovie-temat som du vill använda för ditt fotobildspel.

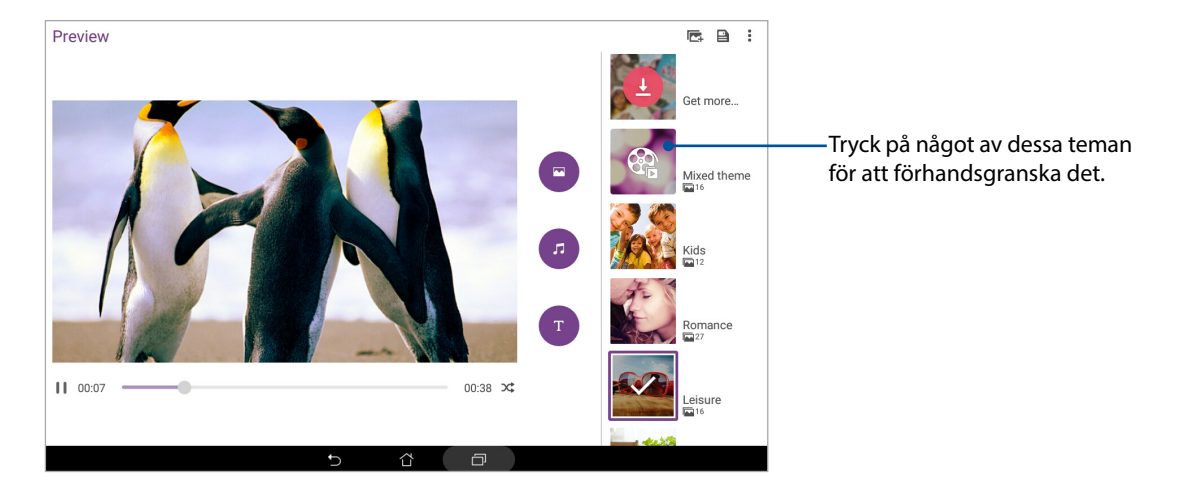

- 4. Tryck på Para när du valt tema, för att spara bildspelet.
- 5. Du kan sedan dela bildspelet på sociala nätverk eller snabbmeddelande-appar.

Skapa en MiniMovie från ett urval foton:

- 1. Starta appen Galleri och tryck på 🚍 för att välja platsen för fotona.
- 2. Tryck på 📝 för att aktivera filvalet.
- 3. Tryck på **MiniMovie** när filerna har valts.
- 4. Välj MiniMovie-temat som du vill använda för ditt fotobildspel.

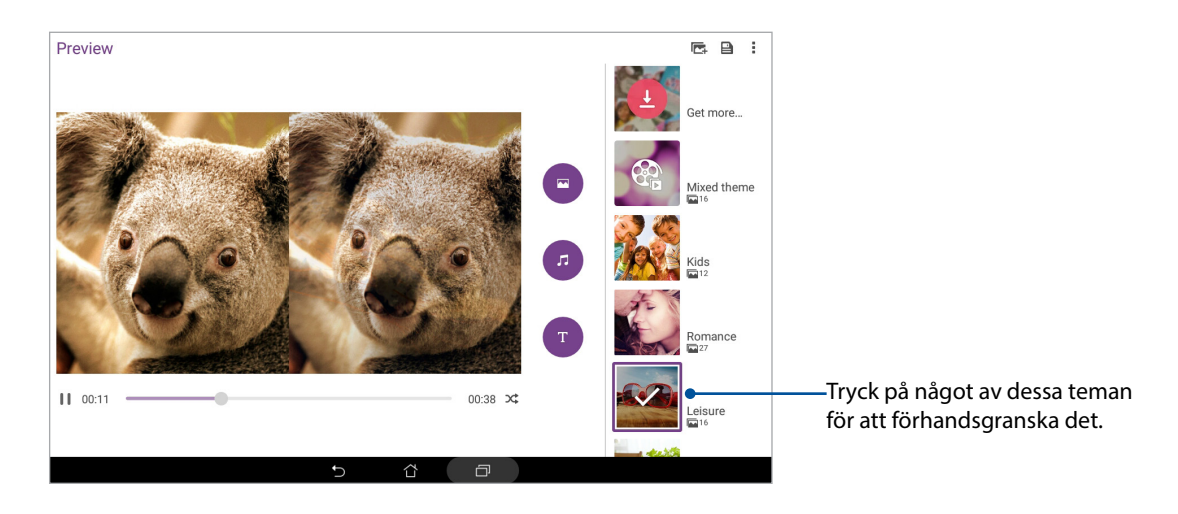

- 5. Tryck på P när du valt tema, för att spara bildspelet. Du kan komma åt dina sparade bildspel från ASUS > File Manager (Filhanterare) > Movies (Filmer) > MiniMovie.
- 6. Du kan sedan dela bildspelet på sociala nätverk eller snabbmeddelande-appar.

# Arbeta hårt, spela hårdare

# 5

# Använda headset

Ha friheten att göra annat medan du pratar i telefon eller lyssnar på din favoritmusik genom att använda ett headset.

#### Ansluta en ljudkontakt

Sätt i 3,5 mm headsetkontakten i ljudporten på din enhet.

#### VARNING!

- Sätt inga andra föremål i ljuduttaget.
- Sätt inte någon elektrisk kabel i ljuduttaget.
- Din hörsel kan skadas om du lyssnar på hög volym under lång tid.

#### OBS!

- Vi rekommenderar starkt att man bara använder kompatibla headset med denna enhet.
- Om ljudkontakten dras ut medan man lyssnar på musik, pausas musikuppspelningen automatiskt.
- Dras ljudkontakten ut medan man tittar på en video, pausas ljuduppspelningen automatiskt.

# E-post

#### Ställa in ett användarkonto

Med hjälp av Gmail-appen kan du skapa ett nytt Gmail-konto eller synkronisera dit befintliga Gmailkonto för att skicka, ta emot och granska e-post direkt från din enhet.

- 1. Tryck på Google > Gmail > Add an email address (Lägg till en e-postadress).
- 2. Välj Google och tryck på Next (Nästa).
- 3. Skriv in ditt befintliga Gmail-konto och lösenord och tryck sedan på Accept (Godkänn).

**OBS:** När du loggar in måste du vänta medan enheten kommunicerar med Googles servrar för att installera ditt konto.

# Do It Later

#### Lägga till att göra-uppgifter

Skapa viktiga att göra-uppgifter för att organisera ditt arbete eller sociala aktiviteter i ditt yrkeseller sociala liv.

- 1. Tryck på **Asus > Do It Later** på startsidan.
- 2. Tryck på 🕂 och fyll i nödvändig information.
- 3. Tryck på **Färdig** när du är klar.

#### Prioritera att göra-uppgifter

Ställ in prioritetsnivån på dina att göra-uppgifter, så att du kan prioritera och utföra dem därefter.

- 1. Tryck på **Asus > Do It Later** på startsidan.
- 2. Tryck på uppgiften som du vill ställa in som högsta prioritet.
- 3. Under fältet Prioritet i uppgiftsfältet väljer du Hög.
- 4. Tryck på **Färdig** när du är klar.

#### Radera att göra-uppgifter

Du kan ta bort avslutade, för gamla eller onödiga att göra-uppgifter från appen Gör senare.

- 1. Tryck på Asus > Do It Later (Gör senare) på startsidan.
- 2. Tryck på uppgiften som du vill ta bort från listan, och tryck på 👼 .

# **SuperNote**

Förvandla anteckning till en rolig och kreativ aktivitet med using Supernote. Denna intuitiva app ger dig möjlighet att skapa anteckningar som organiseras efter anteckningsbok genom att skriva eller rita direkt på pekskärmen Medan du skapar anteckningar kan du även lägga till multimediafiler från andra appar och dela dem via sociala nätverk eller ditt molnlagringskonto.

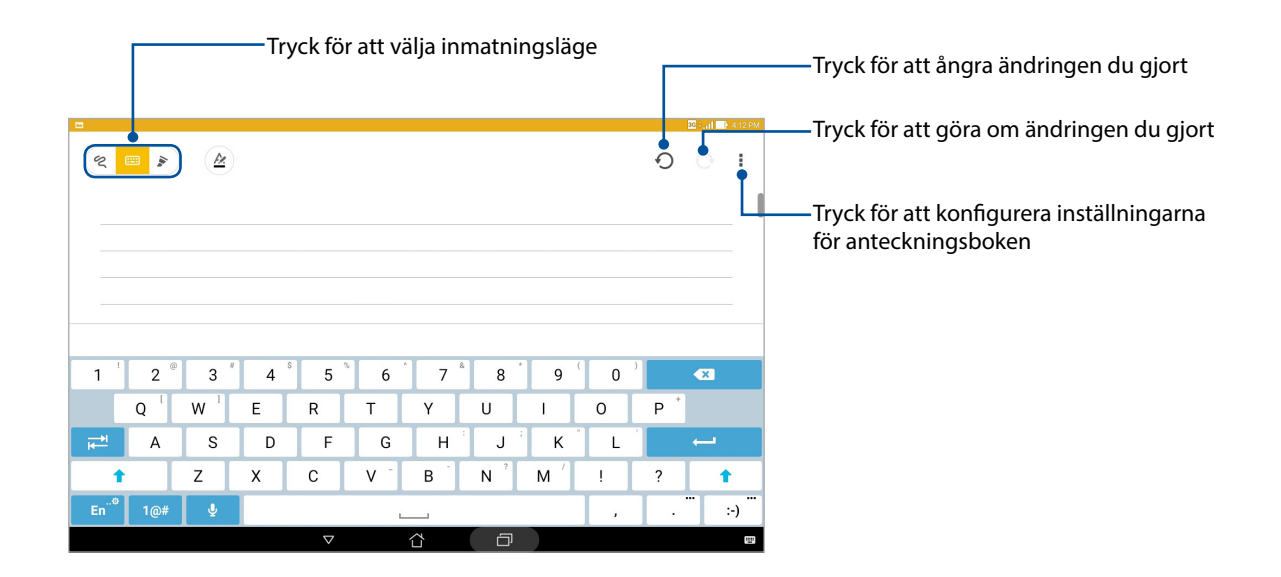

#### Förstå ikonerna

Beroende på vilket inmatningsläge du valt, visas dessa ikoner när du gör anteckningar i SuperNote.

|     | Välj denna typ av läge när du vill använda skärmtangentbordet för att göra dina<br>anteckningar.                          |
|-----|----------------------------------------------------------------------------------------------------|
| R   | Välj detta skrivläge när du vill skissa eller skriva ner dina anteckningar.                                               |
|     | Välj detta ritläge när du vill skapa ritningar eller teckningar.                                                          |
| A   | l handskrifts- och maskinskriftsläge, tryck på ikonen för att välja teckengrovlek och färg.                               |
|     | Tryck på denna ikon i ritläget, för att välja ritverktyg, streckfärgen eller storleken.                                   |
| ٠   | Tryck på denna ikon i ritläget för att radera delar av innehållet i dina anteckningar.                                    |
| (J) | Tryck på denna ikon för att ta en bild eller video, spela in ljud, lägga till tidsstämpel osv.<br>till dina anteckningar. |
| +   | Tryck på denna ikon för att lägga till en ny anteckningsbok.                                                              |

#### Skapa en ny anteckningsbok

För att skapa nya filer med Supernote, se följande steg:

- 1. Tryck på ASUS > SuperNote, och därefter på 🕂.
- 2. Välj en mall och börja skriva dina anteckningar.

#### Dela en anteckningsbok i molnet

Du kan dela din anteckningsbok i molnet med hjälp av dessa steg:

- 1. Håll den anteckningsbok som du vill dela intryckt på startsidan för Supernote.
- 2. Tryck på Aktivera molnsynkronisering på popupskärmen.
- 3. Ange användarnamn och lösenord för ditt ASUS WebStorage-konto för att fortsätta med att synkronisera din anteckningsbok med molnet.
- 4. När anteckningsboken har synkroniserats med molnet, visas molnikonen överst på den delade anteckningsboken.

#### Dela en anteckning

Utöver anteckningsboken kan du även dela enskilda anteckningar från din SuperNote till dina appar eller ditt molnlagringskonto. För att göra detta:

- 1. Starta anteckningsboken med anteckningen du vill dela.
- 2. Håll anteckningen du vill dela intryckt.
- 3. Tryck på **Dela** i popup-fönstret och välj i vilket typ av filformat du vill dela den.
- 4. På nästa skärm väljer du appe eller molnlagringskontot där du vill dela din anteckning.
- 5. Följ instruktionerna för att slutföra delningen av din valda anteckning.

# Filhanterare

Med Filhanterare kan du enkelt hitta och hantera dina data på ASUS pekdatorns interna lagring och anslutna externa lagringsenheter.

## Åtkomst till den interna lagringen

Så här kommer du åt den interna lagringsenheten:

- 1. Tryck på **Filhanterare**.
- 2. Tryck på -> Intern lagringsplats för att visa innehållet i ASUS pekdator, och tryck därefter på ett objekt som ska väljas.

#### Åtkomst till den externa lagringsenheten

Så här kommer du åt den externa lagringsenheten:

- 1. Sätt i microSD-kortet i din ASUS pekdator.
- 2. Tryck på **Filhanterare**.
- 3. Tryck på = > MicroSD för att visa innehållet på ditt microSD-kort.

# Öppna molnlagring

**VIKTIGT!** Wi-Fi eller mobilt nätverk (på vissa modeller) måste vara aktiverat på ASUS pekdator. För mer information, se avsnittet <u>Staying connected (Håll dig uppdaterad)</u>.

Öppna filer som sparats på molnlagringskonton:

- 1. Tryck på
- 2. Tryck på och därefter på en molnlagringsplats under **Molnlagring**.

# Molnet

Säkerhetkopiera dina data, synkronisera filer mellan olika enheter och dela filer säkert och privat via ett molnkonto som ASUS WebStorage, Drive, OneDrive och Dropbox.

#### WebStorage

Registrera dig för att logga in på WebStorage och få molnlagring utan kostnad Ladda automatiskt upp nytagna bilder för snabb delning, synkronisera filer mellan olika enheter eller dela filer via ditt WebStorage-konto.

**VIKTIGT!** Wi-Fi eller mobilt nätverk (på vissa modeller) måste vara aktiverat på ASUS pekdator. För mer information, se avsnittet <u>Staying connected (Håll dig uppdaterad)</u>.

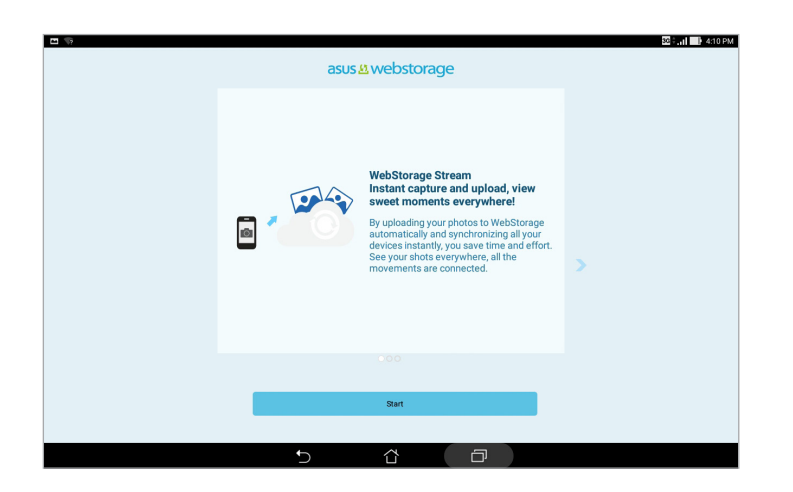

# **ASUS Support**

Hitta svar från Vanliga frågor (FAQ) eller interagera med andra Zen UI-användare för att hitta och dela lösningar om ZenUI-appar.

Öppna ZenUI-hjälp:

- 1. Tryck på
- 2. Tryck på ZenUI FAQs (ZenUI vanliga frågor), välj sedan vilken app du vill hitta svar för.

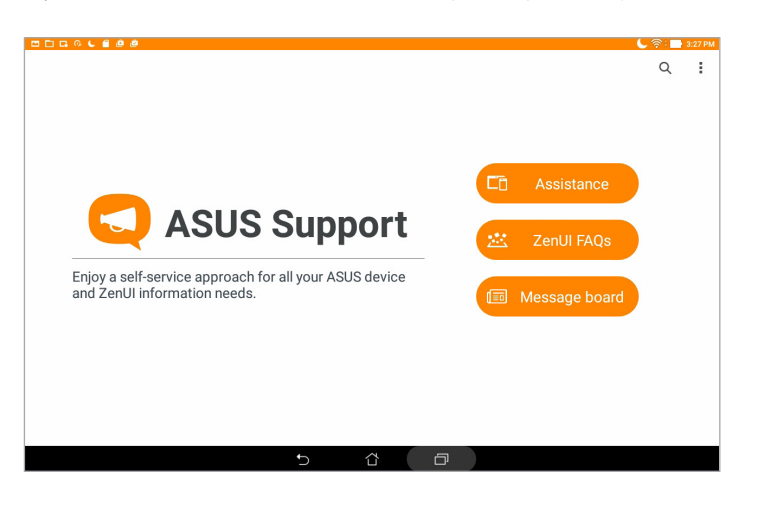

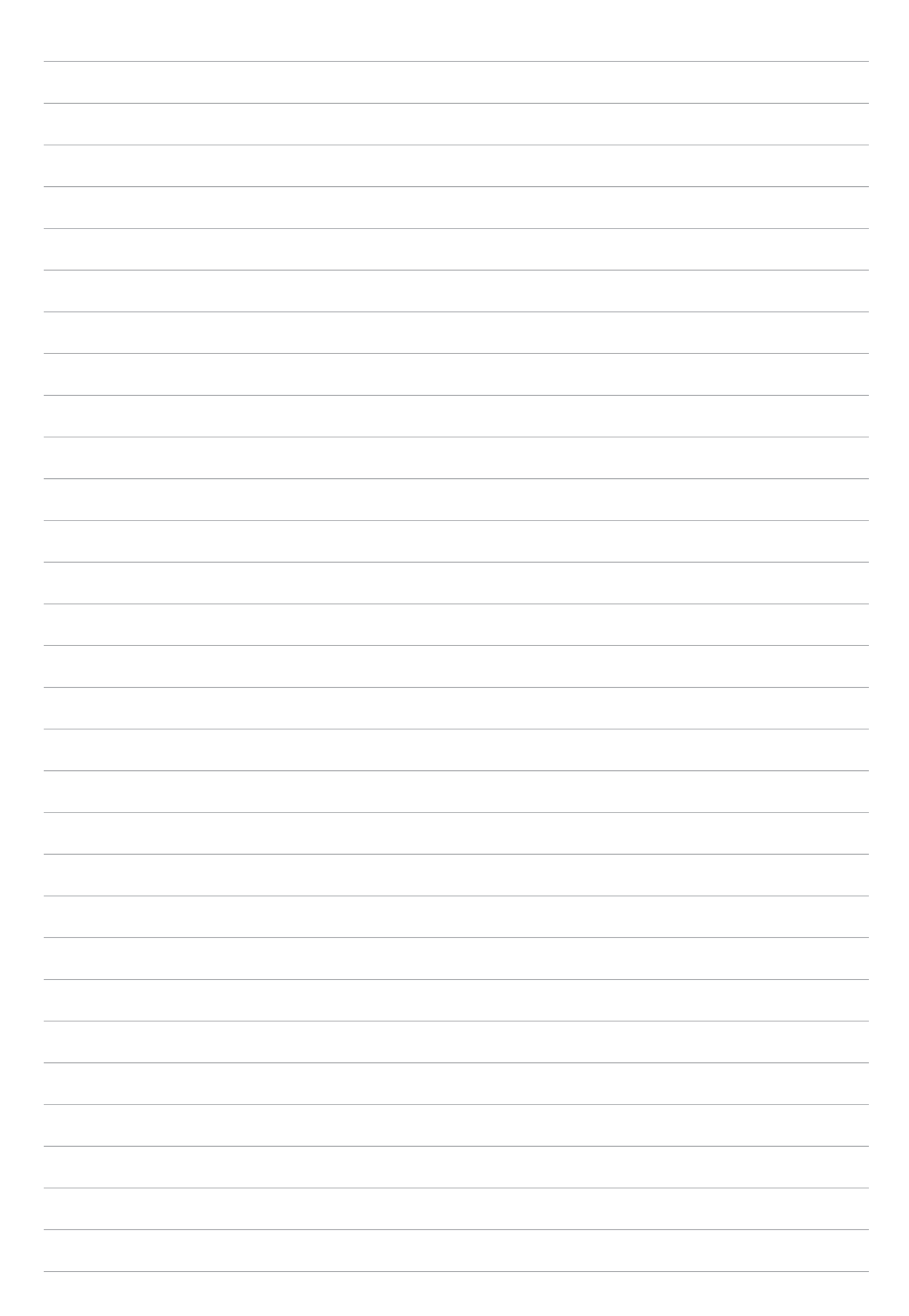

# Håll dig uppdaterad

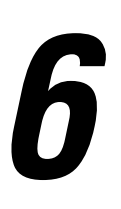

#### Wi-Fi

Wi-Fi-tekniken för din ASUS pekdator ansluter dig till den trådlösa världen. Uppdatera din konton på sociala media, surfa på Internet eller utbyt data och meddelanden trådlöst med din ASUS pekdator.

#### Aktivera Wi-Fi

- 1. Starta skärmen Inställningar genom att göra något av följande:
  - ・ Starta Snabbinställningar och tryck på ( 
    な ).
  - Tryck på > Inställningar.
- 2. Dra Wi-Fi-reglaget åt höger för att sätta på Wi-Fi.

**OBS!** Du kan även aktivera Wi-Fi från skärmen Snabbinställningar. Se avsnittet <u>Snabbinställningar</u> för hur man startar skärmen Snabbinställningar.

#### Ansluta till ett Wi-Fi-nätverk

- 1. På skärmen Inställningar, tryck på **Wi-Fi** för att visa alla identifierade Wi-Fi-nätverk.
- 2. Tryck på ett nätverksnamn för att ansluta till det. För ett säkrat nätverk kan du bli uppmanad att ange ett lösenord eller andra autentiseringsuppgifter.

#### OBS!

- Din ASUS pekdator återansluter automatiskt till nätverket som du tidigare anslutit till.
- Stäng av Wi-Fi-funktionen för att spara på batteriet.

#### Inaktivera Wi-Fi

- 1. Starta skärmen Inställningar genom att göra något av följande:

  - Tryck på > Inställningar.
- 2. Dra Wi-Fi-reglaget åt vänster för att stänga av Wi-Fi.

**OBS!** Du kan även inaktivera Wi-Fi från skärmen Snabbinställningar. Se avsnittet <u>Snabbinställningar</u> för hur man startar skärmen Snabbinställningar.

# **Bluetooth**

Använd Bluetooth-funktionen på din ASUS pekdator för att skicka och ta emot filer och strömma multimediafiler med andra smarta enheter över korta avstånd. Med Bluetooth kan du dela dina mediafiler med dina vänners smarta enheter, skicka data för utskrift med en Bluetooh-skrivare eller spela musikfiler med en Bluetooth-högtalare.

#### **Aktivera Bluetooth**

- 1. Starta skärmen Inställningar genom att göra något av följande:

  - Tryck på > Inställningar.
- 2. Dra Bluetooth-reglaget åt höger för att sätta på Bluetooth.

**OBS!** Du kan även aktivera Bluetooth från skärmen Snabbinställningar. Se avsnittet <u>Snabbinställningar</u> för hur man startar skärmen Snabbinställningar.

### Länka din ASUS pekdator till en Bluetooth-enhet

Innan du använder Bluetooth-funktionen på din ASUS pekdator i full skala, måste du länka den med Bluetooth-enheten. ASUS pekdator lagrar automatiskt länkningsanslutningen för Bluetooth-enheten.

- 1. Starta Bluetooth på ASUS pekdator för att göra den synlig för andra Bluetooth-enheter.
- 2. På skärmen Inställningar, tryck på **Bluetooth** för att visa alla tillgängliga enheter.

#### VIKTIGT!

- Om enheten som du vill parkoppla till inte finns på listan, se till att aktivera dess Bluetooth-funktion.
- Se manualen som medföljde enheten för att lära dig att aktivera dess Bluetooth-funktion och ställa in den på identifierbar.
- 3. I listan över tillgängliga enheter trycker du på den Bluetooth-enhet du vill länka med.
- 4. Se till att samma länkningskod visas på båda enheterna, tryck sedan på Pair (Länka).

**OBS!** Stäng av Bluetooth-funktionen för att spara på batteriet.

#### Ta bort ASUS pekdator-länk från Bluetooth-enheten

- 1. På skärmen Inställningar, tryck på **Bluetooth** för att visa alla länkade enheter.
- 2. I listan över parkopplade enheter tryck på 🔯 på den Bluetooth-enhet som du vill koppla bort och tryck sedan på **Forget (Glöm)**.

# Flygplansläge

Flygplansläge inaktiverar trådlös kommunikation och ger dig möjlighet att använda ASUS surfplatta säkert under flygning.

#### Aktivera flygplansläge

- 1. Starta skärmen Inställningar genom att göra något av följande:
  - Starta Snabbinställningar och tryck på 🥸.
  - Tryck på > Inställningar.
- 2. Tryck på More (Mer) och skjut flygplanslägesväljaren åt höger för att slå på Flygplansläge.

**OBS!** Du kan även aktivera flygplansläge från snabbinställningar. Se avsnittet <u>Snabbinställningar</u> för hur man startar skärmen Snabbinställningar.

#### Avaktivera Flygplansläget

- 1. Starta skärmen Inställningar genom att göra något av följande:

  - Tryck på
- 2. Tryck på More (Mer) och skjut flygplanslägesväljaren åt vänster för att stänga av Flygplansläge.

**OBS!** Du kan även inaktivera flygplansläge från snabbinställningar. Se avsnittet <u>Snabbinställningar</u> för hur man startar skärmen Snabbinställningar.

# Tjudring

När Wi-Fi-tjänsten inte är tillänglig, kan du använda din ASUS pekdator som ett modem eller förvandla den till en surfzon för att få Internet-åtkomst på den bärbara datorn, pekdatorn eller andra mobilenheter.

**VIKTIGT!** De flesta mobiltjänstleverantörer kan kräva en dataplan för att du ska kunna använda tjudringsfunktionen. Kontaka din mobiltjänstleverantör för att utnyttja denna dataplan.

#### OBS!

- Internet-åtkomst via tjudring kan vara långsammare än den normala Wi-Fi- eller mobilanslutningen.
- Endast ett begränsat antal mobilenheter kan tjudra till din ASUS pekdator för Internet-åtkomst.
- Stäng av tjudringsfunktionen när du inte använder den, för att spara batteriström.

#### **USB-internetdelning**

Aktivera USB-internetdelning på din ASUS surfplatta och dela dess internetanslutning med andra enheter.

- 1. Anslut din ASUS surfplatta till en annan enhet med en USB-kabel.
- 2. När du uppmanas tryck på Yes (Ja).

| 6.000                                                                |                                                                        | 💲 후 : 📑 3:31 PM |
|----------------------------------------------------------------------|------------------------------------------------------------------------|-----------------|
| ← Tethering                                                          |                                                                        |                 |
| USB tethering<br>USB connected, check to tether                      |                                                                        |                 |
| Bluetooth tethering<br>Not sharing this device's Internet connection |                                                                        |                 |
|                                                                      |                                                                        |                 |
|                                                                      | Use USB for file transfer?                                             |                 |
|                                                                      |                                                                        |                 |
|                                                                      | Allow file transfer using computers which you trust when<br>connected. |                 |
|                                                                      | Cancel Yes                                                             |                 |
|                                                                      |                                                                        |                 |
|                                                                      |                                                                        |                 |
|                                                                      |                                                                        |                 |
|                                                                      |                                                                        |                 |
|                                                                      |                                                                        |                 |
|                                                                      | 5 û 0                                                                  |                 |

- 3. Starta skärmen Inställningar genom att göra något av följande:

  - Tryck på
- 4. Från Inställningssidan tryck på **More (Mer)** > **Tethering (Internetdelning)** och skjut sedan **USB tethering (USB-internetdelning)** till **ON (PÅ)**.

#### **Bluetooth-tjudring**

Aktivera Bluetooth-internetdelning på din ASUS surfplatta för att dela dess internetanslutning med andra enheter.

- 1. Aktivera Bluetooth på din ASUS pekdator och andra enhet.
- 2. Länka båda enheterna.

OBS! För mer information, se Parkoppla din ASUS surfplatta till en Bluetooth-enhet.

3. Tryck på **Mer** på skärmen Inställningar. > **Internetdelning och surfpunkt**, och dra **Delning via Bluetooth** till **ON (PÅ)**.

| 1. m é é                                                         |   |   |   |  | 💲 🙊 : 📑 3:22 PM |
|------------------------------------------------------------------|---|---|---|--|-----------------|
| ← Tethering                                                      |   |   |   |  |                 |
| USB tethering<br>USB not connected                               |   |   |   |  | OFF             |
| Bluetooth tethering<br>Sharing this device's Internet connection |   |   |   |  |                 |
|                                                                  |   |   |   |  |                 |
|                                                                  |   |   |   |  |                 |
|                                                                  |   |   |   |  |                 |
|                                                                  |   |   |   |  |                 |
|                                                                  |   |   |   |  |                 |
|                                                                  |   |   |   |  |                 |
|                                                                  |   |   |   |  |                 |
|                                                                  |   |   |   |  |                 |
|                                                                  |   |   |   |  |                 |
|                                                                  | Ĵ | ~ | - |  |                 |

# PlayTo

PlayTo-appen ger dig möjlighet att skärmklippa din ASUS pekdator till en strömningsstödd skärm. På så vis blir en extern skärm en dubbel eller en andra skärm för din ASUS pekdator.

**VIKTIGT!** Din externa skärm måste ha Miracast<sup>™</sup>- eller DLNA<sup>®</sup>-teknik för att stödja PlayTo-appen.

#### Starta PlayTo från snabbinställningar

- 1. Installera den strömningsstödda skärmen som du vill använda med din ASUS pekdator.
- 2. Starta Snabbinställningar på din ASUS pekdator, och tryck på **PlayTo**.
- 3. Se SSID på din strömningsstödda skärm och välj samma SSID på din ASUS pekdator för att börja länka.

När anslutningen är klar, visar din strömningsstödda skärm samma innehåll som visats på din Asus pekdator.

#### Starta PlayTo från Inställningar

- 1. Tryck på **-** > **Inställningar**.
- 2. Tryck på Mer och därefter på PlayTo.
- 3. Se SSID på din strömningsstödda skärm och välj samma SSID på din ASUS pekdator för att börja länka.

När anslutningen är klar, visar din strömningsstödda skärm samma innehåll som visats på din Asus pekdator.

# Zen överallt

# 7

# Speciella Zen-verktyg

#### Delningslänk

Dela och ta emot filer, appar eller mediainnehåll med Android-mobilenheter med appen Delningslänk (för ASUS mobilenheter) eller SHAREit-appen (för andra mobilenheter) via en Wi-Fisurfzon. Med denna app kan du skicka eller ta emot filer som är minst 100 MB och låter dig dela eller ta emot flera filer samtidigt. Appen Delningslänk skickar och tar emot filer snabbare än med Bluetooth.

#### Dela filer

- 1. Från startsidan trycker du på
- 2. Tryck på Send file (Skicka fil) och välj sedan bland alternativen som visas på skärmen.

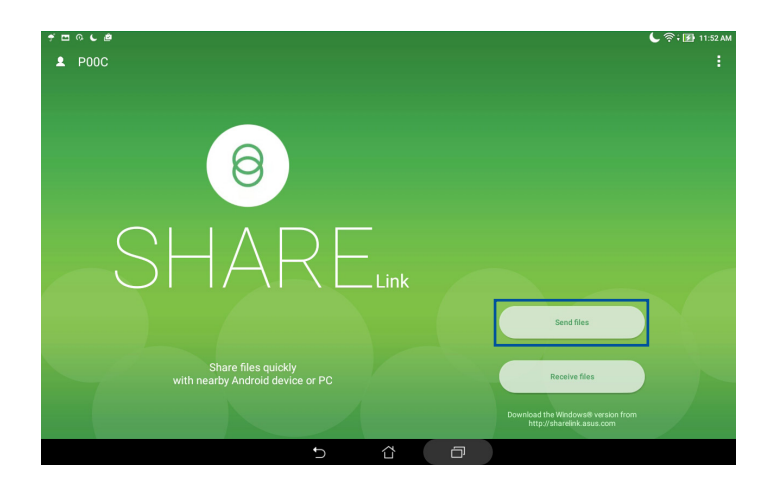

- 3. Tryck på filerna du vill skicka och tryck sedan på **Share selected files (Dela valda filer)** > **Send (Skicka)**.
- 4. När ASUS pekdator identifierat de andra enheterna, tryck på enheten som du vill dela filerna med.

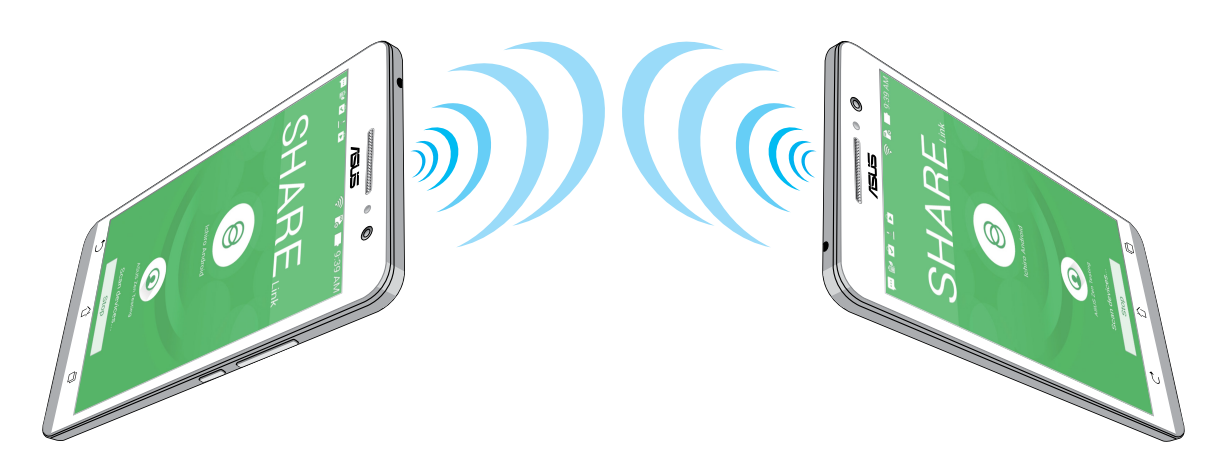

#### Ta emot filer

#### Ta emot filer:

- 1. Från startsidan trycker du på
- 2. Tryck på Receive file (Ta emot fil) för att ta emot filer från avsändaren.

# Kalkylator

En svepning och en tryckning är allt som behövs för att starta kalkylatorn. När du öppnar panelen Snabbinställningar visas kalkylatorikonen överst i listan. Tryck på den för att starta uträkningarna.

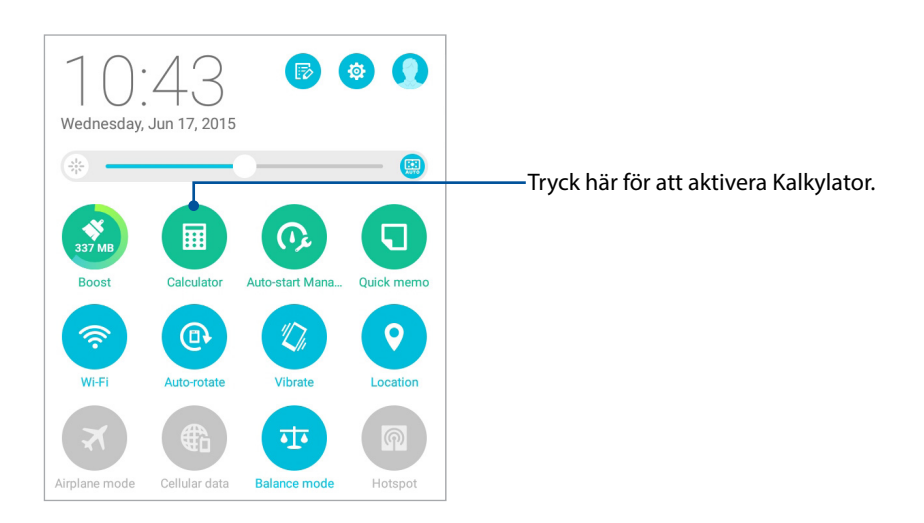

#### Kalkylatorskärm

| ≖<br>Deg |              |   |    |     |   | <u>(⊀)</u> 6.46 AM |
|----------|--------------|---|----|-----|---|--------------------|
| sin      | In           | С | %  | RAD | D | EL                 |
| COS      | log          | 7 | 8  | 9   | ÷ | (                  |
| tan      | е            | 4 | 5  | 6   | × | )                  |
| π        | ٨            | 1 | 2  | 3   | _ | _                  |
| !        | $\checkmark$ | 0 | 00 |     | + | _                  |
|          |              | Ð | ά  | ð   |   |                    |

#### Snabbmemo

Snabbmemo är ett anteckningsverktyg om ger dig friheten att klottra eller göra viktiga anteckningar som du behöver komma ihåg. När du antecknat kan du dela anteckningarna via Delningslänk och sociala mediawebbpplatser eller förvandla dem till en aktivitet i Gör senare.

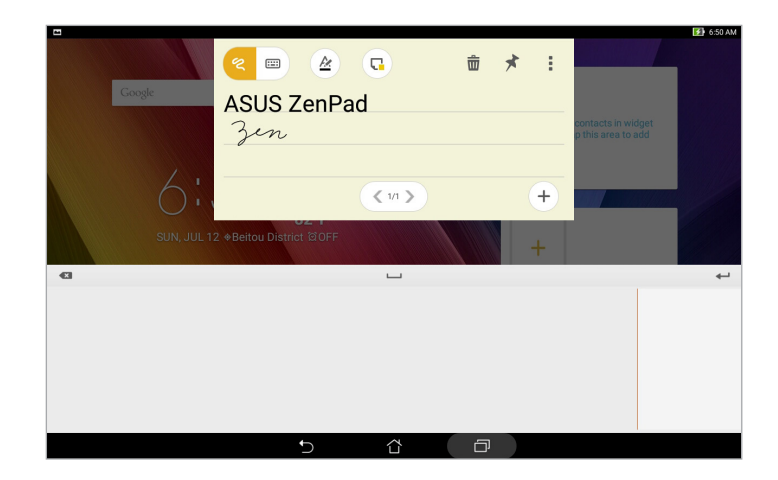

#### Skapa en fästis

Du kan förvandla Snabbmemo- anteckningar till en fästis så att du kan visa dem var som helst, på din ASUS pekdator. Tryck bara på stiftikonen i övre högra hörnet på Snabbmemo när du antecknat, för att skapa en fästis.

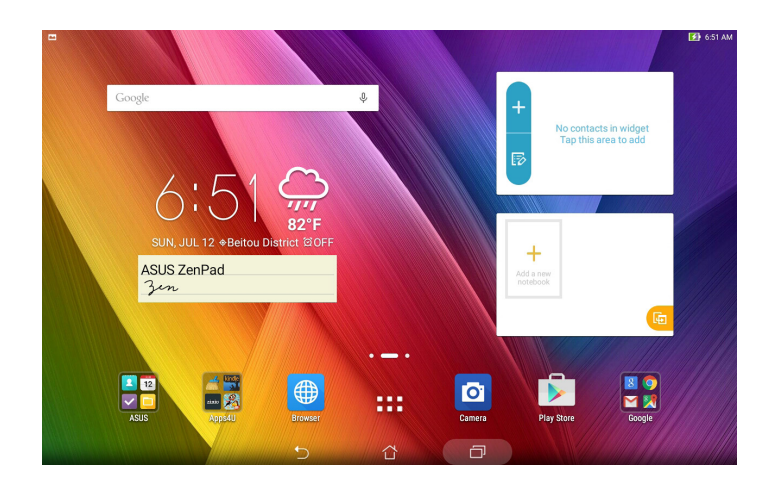

## Ljudinspelaren

Spela in ljudfiler med ASUS pekdator genom att aktivera appen ljudinspelaren.

#### Starta ljudinspelaren

Tryck på

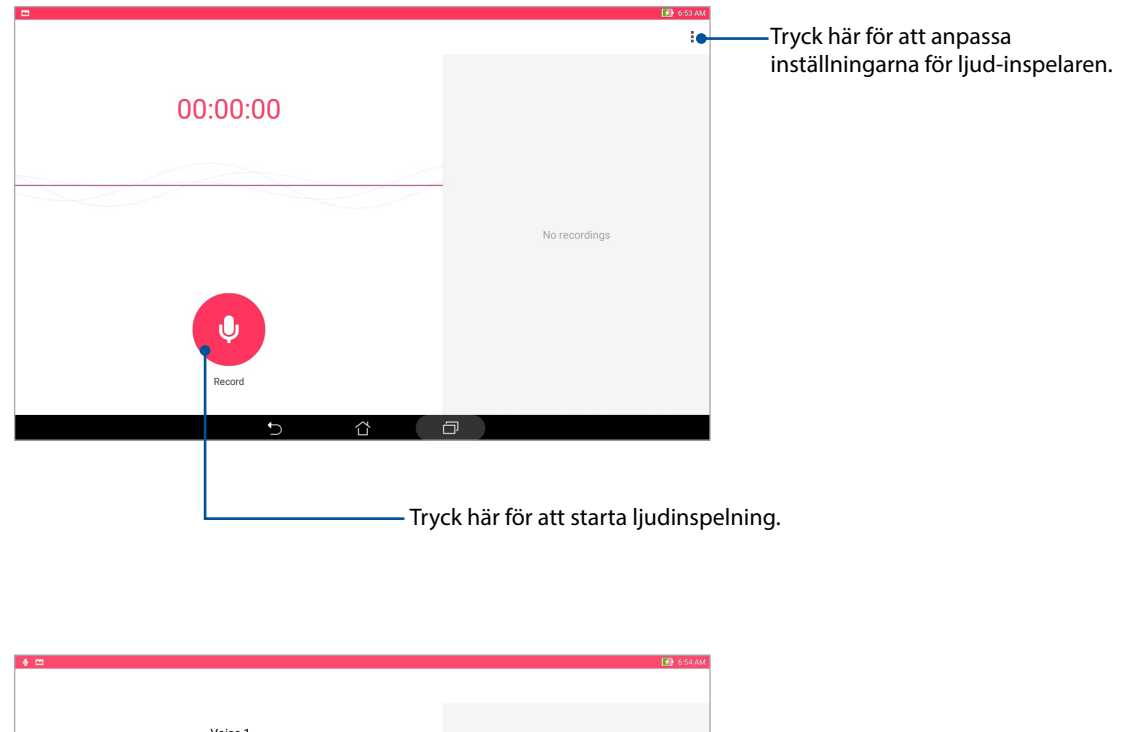

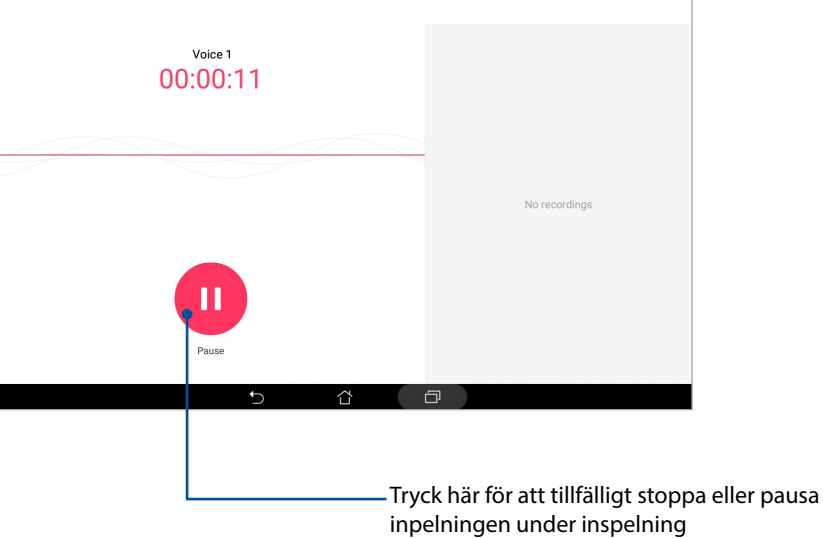

#### Pausa en inspelning

Under en pausad inspelning kan du välja att återuppta, ta bort eller spara inspelningen.

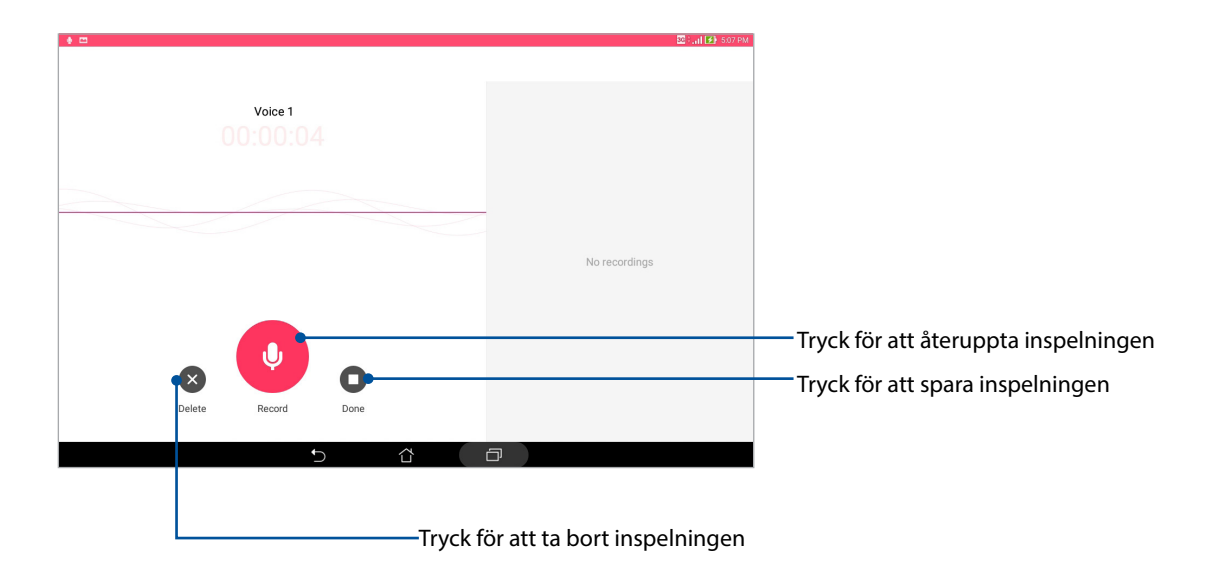

#### Inspelningslista

Från Inspelningslista kan du spela, byta namn, dela eller ta bort en sparad ljudinspelningsfil. Visa din inspelningslista på höger sida av ljudinspelarens huvudskärm.

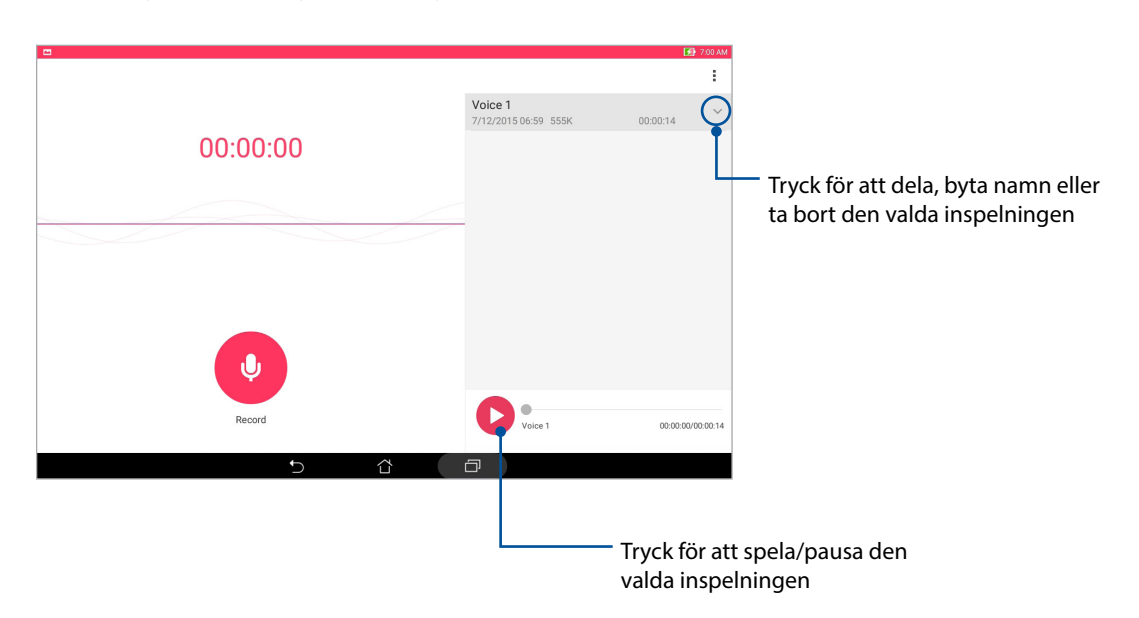

# Ljudguide

AudioWizard låter dig anpassa ljudlägena för din ASUS Pekdator för en klarare ljudutmatning som passar aktuella användarscenarios.

#### Använda Ljudguide

Använda AudioWizard:

- 1. Tryck på **Ljudguide**.
- 2. I fönstret AudioWizard klicka på det ljudläge som du vill aktivera.

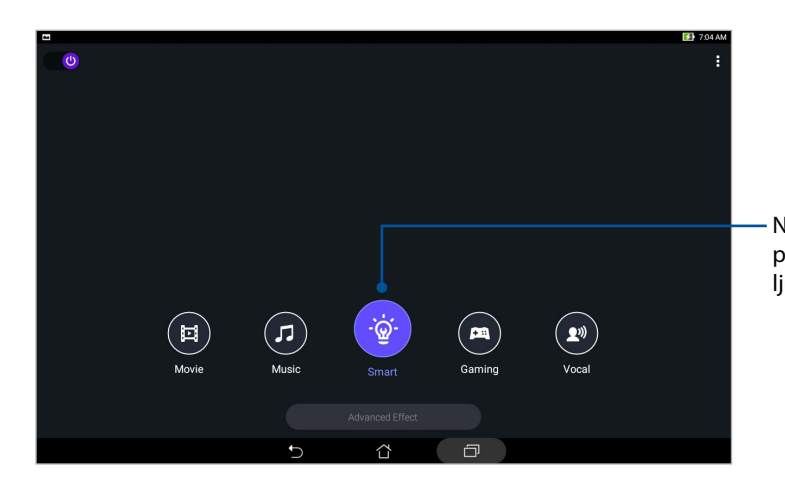

När den är aktiverad växlar ASUS pekdator automatiskt till bästa ljudkvalitet för den ASUS-app som körs

#### Splendid

ASUS Splendid låter dig enkelt justera skärminställningarna. Det förstärker skärmens färg med de förinställda skärmfärglägena.

#### Använda Splendid

För att använda Splendid:

- 1. Från startsidan trycker du på **Splendid (Fantastisk)**.
- 2. Välj något av dessa färglägen för skärmen: Balance (Balans), Bluelight Filter (Blåljusfilter), Vivid (Tydlig) och Customized (Anpassad).

#### Balansläge

Detta läge ger en balanserad visning av färg på din ASUS pekdator.

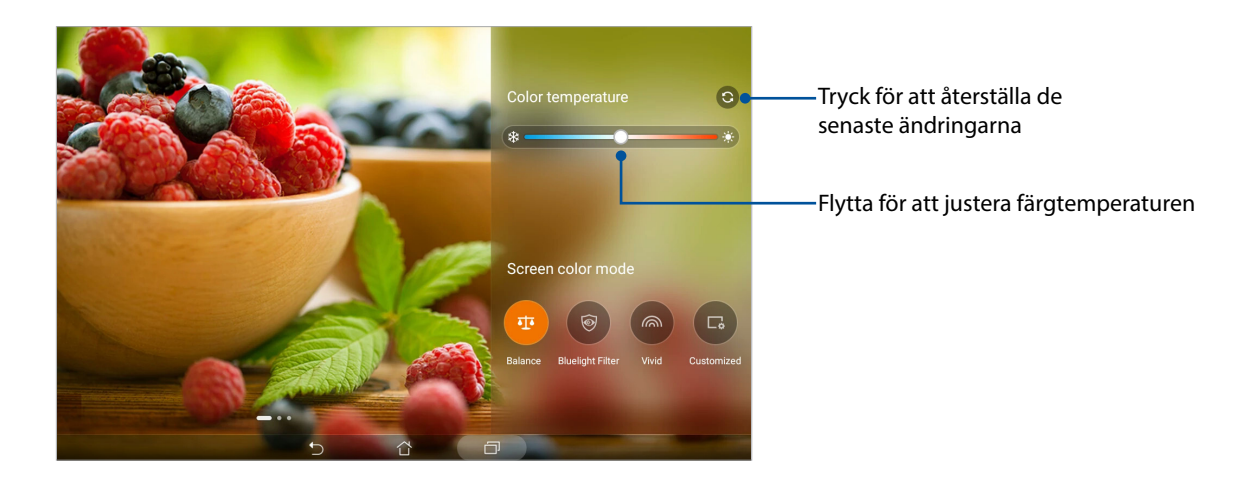

#### Blåljusfilterläge

Detta läge ger en mjuk pappersliknande skärm som minskar ansträngningen för ögonen, för en behaglig läsupplevelse på din ASUS pekdator.

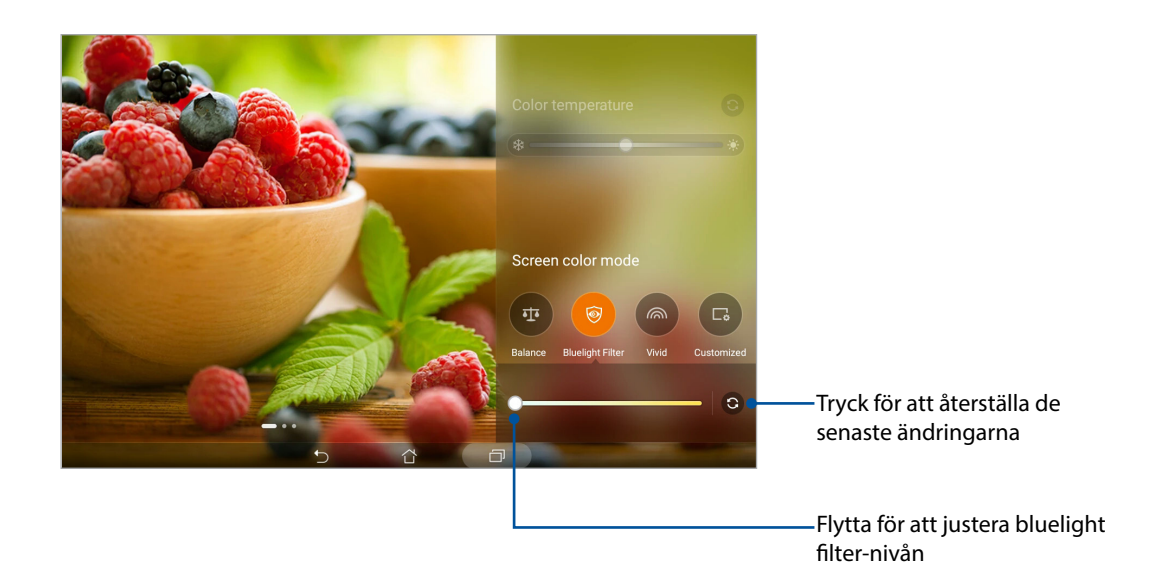

#### Tydligt läge

Detta läge ger en fininställd färginställning som berikar skärmfärgen på din ASUS pekdator.

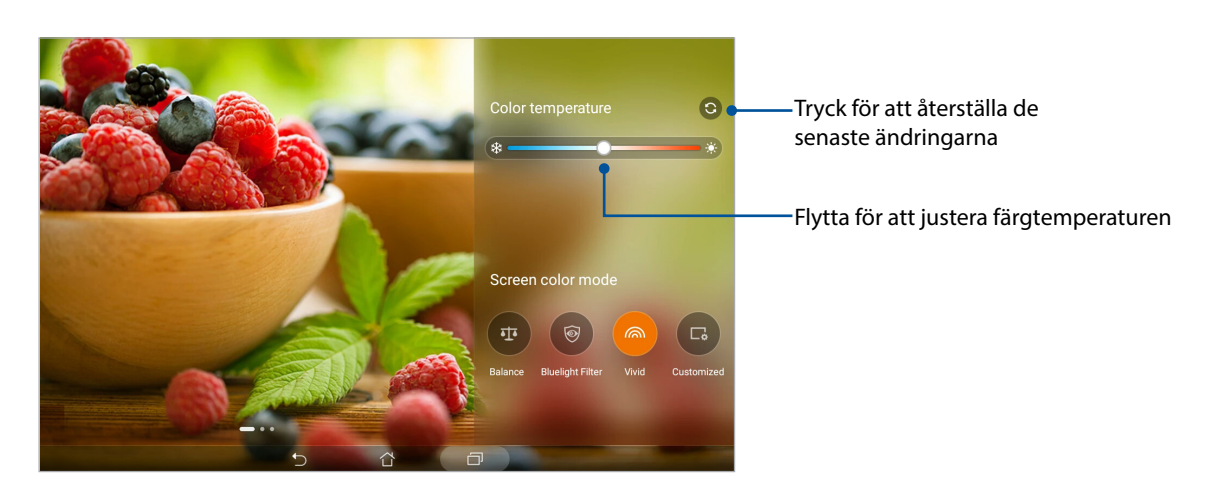

#### Anpassat läge

Detta läge ger dig möjlighet att justera skärmen efter temperatur, färgton och mättnad på din favoritfärg.

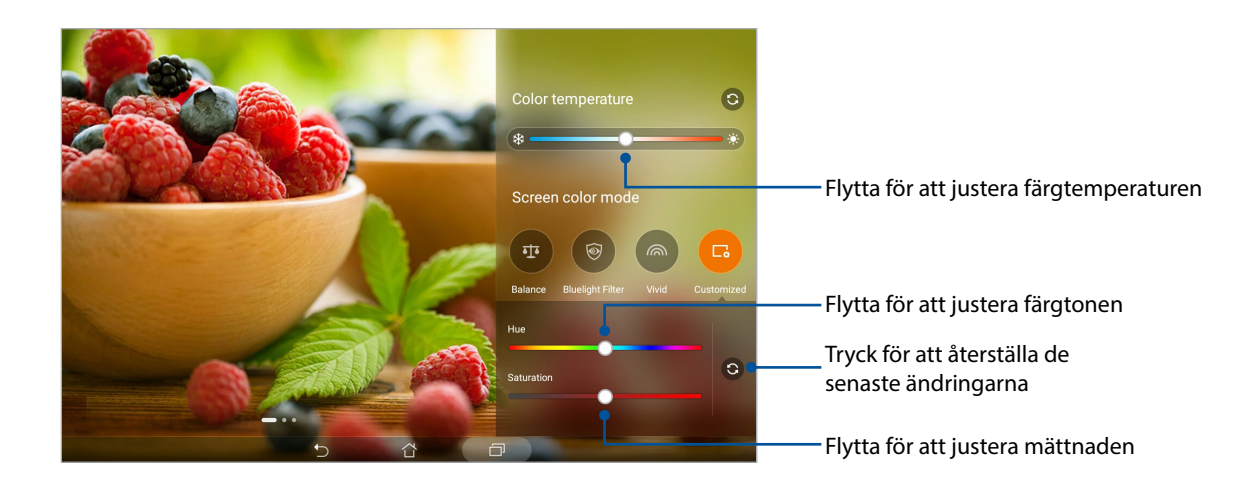

#### Energisparläge

Maximera eller utöka strömmen för din ASUS pekdator helt även om den är i viloläge eller om den är ansluten till ett nätverk. Anpassa ströminställningarna på ett smart sätt för återkommande aktiviteter som att läsa e-post eller visa videor.

#### Ställa in Strömsparfunktion

Optimera energin i din ASUS surfplatta enligt dina behov med några smarta energisparalternativ.

- 1. Tryck på **Strömsparfu**.
- 2. Välj ett av dessa batterilägen:
  - Performance (Prestanda)
  - Normal
  - Power saving (Energisparläge)
  - Super saving (Superspar)
  - Customized (Anpassad)

| ほ 目 ヂ の し 倉                                                               | 📞 🛃 2:17 PM                           |
|---------------------------------------------------------------------------|---------------------------------------|
| Power Saver                                                               | :                                     |
|                                                                           |                                       |
| 22%                                                                       |                                       |
| Power saving                                                              |                                       |
| Charging                                                                  |                                       |
| Battery modes                                                             | Smart switch                          |
| Performance (Standby 22 hrs)                                              | ×.                                    |
| Smartly adjusts CPU performance, high brightness                          | /                                     |
| Normal (Standby 23 hrs)                                                   | Š.                                    |
| Smartly adjusts CPU performance and brightness                            | · · · · · · · · · · · · · · · · · · · |
| Power saving (Standby 41 hrs)                                             | Š.                                    |
| Networks will be temporarily disabled shortly after your device is asleep | ·                                     |
| Super saving (Standby 55 hrs)                                             | >                                     |
| Keeps alarm awake. Networks are disabled.                                 | ,                                     |
| Customized                                                                | \$                                    |
| Customize settings                                                        | · · · · · · · · · · · · · · · · · · · |
| <b>5</b> 谷                                                                |                                       |
|                                                                           |                                       |

3. För avancerade inställningar tryck på Smart switch (Smart växling) för fler alternativ.

#### Anpassa Strömsparfunktion

Ställ in ljusstyrkans nivå för vanliga aktiviteter som att läsa e-post eller böcker, visa videor, surfa på Internet och lyssna på musik. Du kan även aktivera energisparfunktionen för vissa appar eller aktivera den automatiska avstängningen för nätverket när ASUS pekdator vilar.

- Från Power Saver (Energisparläge), markera Customized (Anpassad) och tryck sedan på > .
- 2. Välj en aktivitet och utför därefter justeringar.

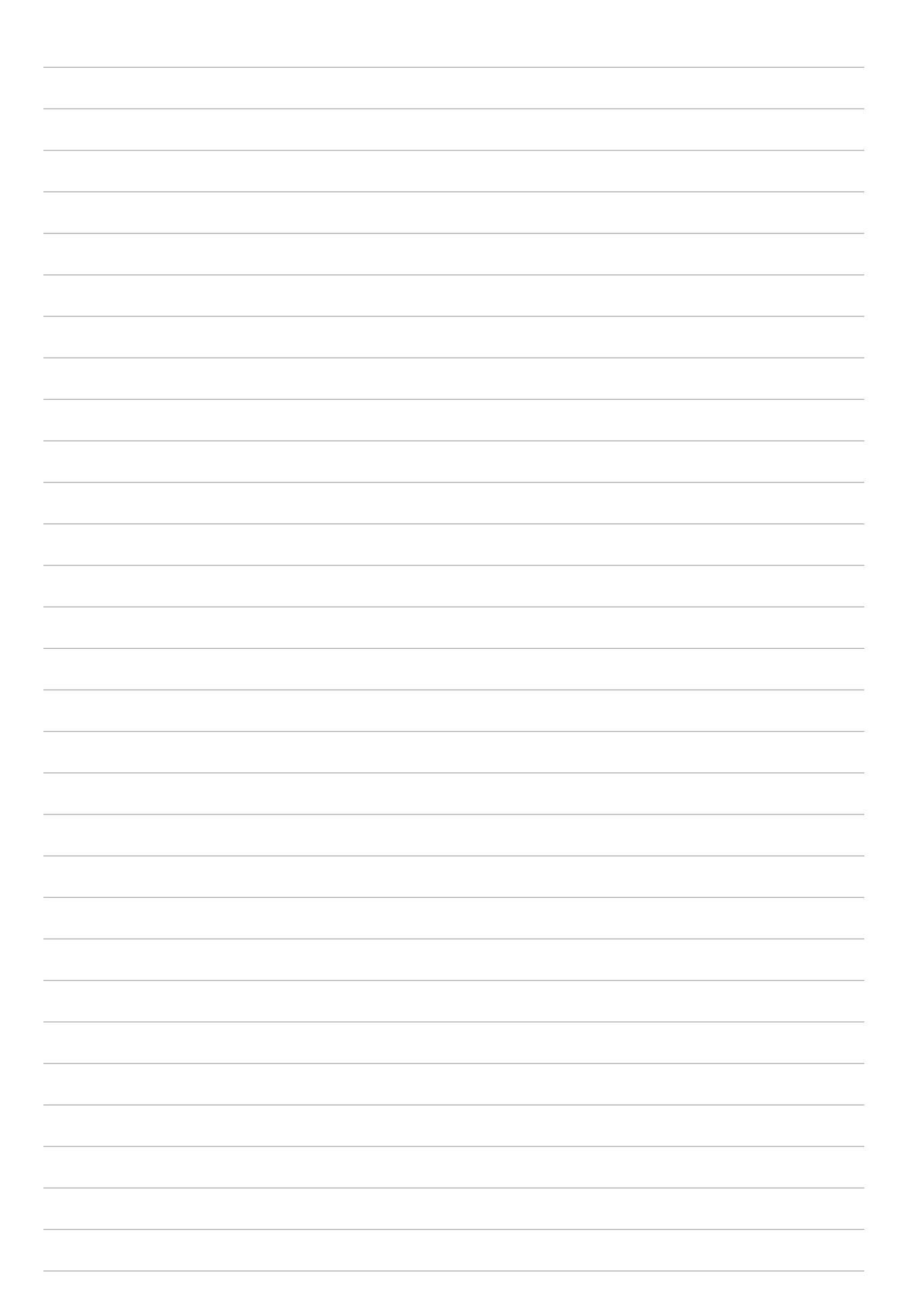

# Underhåll din Zen

# 8

# Håll enheten uppdaterad

Håll din ASUS pekdator informerad om Android-systemets uppdateringar och uppgraderade appar och funktioner.

#### Uppdatera ditt system

- 1. Tryck på **Solution** > Inställningar.
- 2. På inställningsskärmen, dra ner och tryck på About (Om).
- 3. Tryck på Systemuppdatering och därefter på Sök efter uppdatering.

**OBS!** Du kan förhandsgranska den senaste gången din ASUS surfplattsystemet uppdaterades i **Last** check for update (Senaste sökning efter uppdatering).

#### Lagring

Du kan lagra data, appar eller filer på din ASUS pekdator (intern lagring), på en extern lagringsenhet eller en online-lagringsenhet. Du behöver en Internetanslutning för att överföra eller hämta dina filer på en online-lagringsenhet. Använd den medföljande USB-kabeln för att kopiera filer till eller från datorn till din ASUS pekdator.

#### Säkerhetskopiera och återställ

Säkerhetskopiera data, Wi-Fi-lösenord och andra inställningar till Google-servrar med ASUS pekdator. För att göra detta:

- 1. Tryck på
- 2. Från fönster Säkerhetskopiering och återställning kan du:
  - Säkerhetskopiera mina data: Denna funktion säkerhetskopierar dina data, Wi-Filösenord och andra inställningar till Google-servrar när den aktiverats.
  - **Backupkonto:** Ger dig möjlighet att specificera vilket konto du vill associeras till när du sparar säkerhetskopian.
  - Automatisk återställning: Denna funktion återställer säkerhetskopierade inställningar och data när du återinstallerar en app.
  - Network settings reset (Återställa nätverksinställningar): Detta kommer att återställa alla nätverksinställningar.
  - Återställ standardinst: Raderar alla data på pekdatorn.

#### Säkra din ASUS pekdator

Använd säkerhetsfunktionerna på din ASUS pekdator för att hindra otillåten åtkomst till information.

#### Upplåsning av skärmen

När skärmen är låst kan du öppna den med säkerhetsupplåsningsalternativen som ASUS pekdator erbjuder.

Välja skärmupplåsning för din ASUS pekdator:

- 1. Tryck på **Series Sinställningar Låsskärmen**.
- 2. Tryck på Skärmlås och välj ett alternativ för att låsa upp ASUS pekdator.

#### OBS!

- Se avsnitt Skärmupplåsningsalternativ för mer information.
- För att inaktivera det inställda skärmupplåsningsalternativet, tryck på Ingen på skärmen Välj skärmlås.

#### Skärmupplåsningsalternativ

Välj bland dessa alternativ för att låsa upp ASUS pekdator.

#### Svep

Svep upp för att låsa upp din ASUS pekdator.

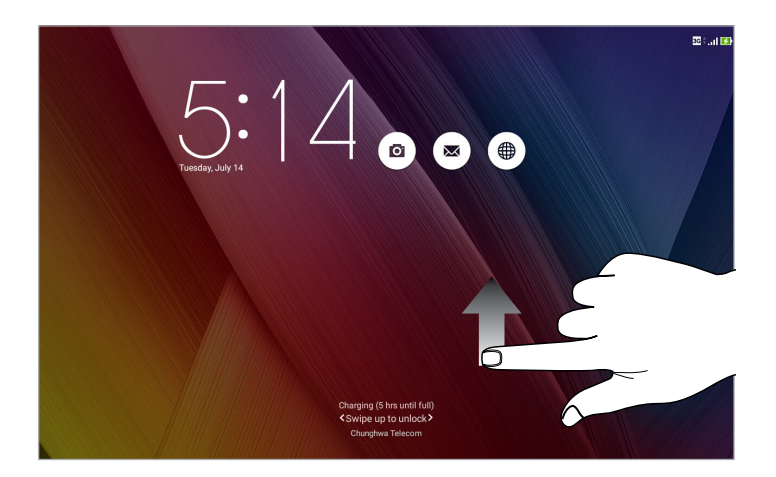

#### PIN Ange minst fyra siffror för att ställa in en PIN-kod.

| Setup your PIN  |       | र्न्न : 🛃 836 AM |
|-----------------|-------|------------------|
| Choose your PIN |       |                  |
|                 |       |                  |
|                 |       |                  |
| Cancel          |       | Continue         |
| 1               | 2     | 3                |
| 4               | 5     | 6                |
| 7               | 8     | 9                |
| ×               | 0     | Next             |
|                 | ▽ ☆ □ | 111              |

**VIKTIGT!** Kom ihåg att du måste memorera PIN-koden du skapat för att låsa upp enheten.

#### Grafiskt lösenord

Dra fingret på prickarna och skapa ett mönster.

| ি<br>ি                                | 8:38 AM |
|---------------------------------------|---------|
| Choose your pattern                   |         |
| Pattern recorded                      |         |
|                                       |         |
| · · · · · · · · · · · · · · · · · · · |         |
|                                       |         |
|                                       |         |
| · · · · · · · · · · · · · · · · · · · |         |
|                                       |         |
|                                       |         |
| Retry Continue                        |         |
| 5 û 🗇                                 |         |

**VIKTIGT!** Du kan skapa ett mönster med minst fyra prickar. Kom ihåg att du måste memorera mönstret du skapat för att låsa upp enheten.

#### Lösenord

Ange minst fyra tecken för att ställa in ett lösenord.

|                     |                      |                   |                 |                    |     |     |          |     |     |   | 🛜 i 🚺 8.40 AM |
|---------------------|----------------------|-------------------|-----------------|--------------------|-----|-----|----------|-----|-----|---|---------------|
| Setup your password |                      |                   |                 |                    |     |     |          |     |     |   |               |
|                     |                      |                   |                 |                    |     |     |          |     |     |   |               |
| Choose your         | Choose your password |                   |                 |                    |     |     |          |     |     |   |               |
|                     |                      |                   |                 |                    |     |     |          |     |     |   |               |
|                     |                      |                   |                 |                    |     |     |          |     |     |   |               |
|                     |                      |                   |                 |                    |     |     |          |     |     |   |               |
|                     |                      |                   |                 |                    |     |     |          |     |     |   |               |
|                     |                      |                   |                 |                    |     |     |          |     |     |   |               |
|                     |                      | Ca                | ncel            |                    |     |     | Continue |     |     |   |               |
| 1                   | 2 @                  | 3 ″               | 4 <sup>\$</sup> | 5                  | 6   | 7   | 8        | 9   | 0   | ) | ×             |
|                     | q                    | $\mathbf{w}^{-1}$ | е               | r                  | t   | у   | u        | i   | о   | р |               |
| H-H                 | а                    | s                 | d               | f                  | g   | h   | i j      | k   | · 1 |   | Next          |
| Û                   |                      | z                 | x               | с                  | v - | b . | n '      | m ′ | !   | ? | Ŷ             |
| \$                  | 1@#                  |                   |                 |                    |     |     |          |     |     | • |               |
|                     |                      |                   |                 | $\bigtriangledown$ |     | ά   | D        |     |     |   |               |

VIKTIGT! Kom ihåg att du måste memorera lösenordet du skapat för att låsa upp enheten.

#### Konfigurera andra skärmsäkerhetsfunktioner

Utöver skärmlåsläget kan du även göra följande i skärmlåsfönstret:

- **Snabbåtkomst:** Tryck här för att redigera snabbåtkomst på låsskärmen.
- **Direktbildskamera:** Flytta Instant Camera-reglaget till **På** för att starta Kamera-appen på låsskärmen genom att trycka två gånger på volymknappen.
- Lock Screen message (Låsskärmsmeddelande): Tryck här för att ändra och föra in den information som du vill ska visas även när skärmen är låst.
### Ställ in din ASUS pekdator-identitet

Känn till din ASUS pekdators identitet, som serienummer, IMEI-nummer (International Mobile Equipment Identity) eller modellnummer.

Detta är viktigt, för om du förlorar din ASUS pekdator kan du kontakta din mobiltjänstleverantör och lämna denna information för att svartlista otillåten användning av din ASUS pekdator.

Visa din ASUS pekdators identitet:

- 1. Tryck på
- 2. På inställningsskärmen, dra ner och tryck på **About (Om)**. Skärmen Om visar information om status, juridisk information, modellnummer, operativsystemversion, maskinvara och programvara för din ASUS pekdator.
- 3. För att visa serienummer, SIM-kontaktnummer (på vissa modeller) och IMEI för din ASUS pekdator, tryck på **Status**.

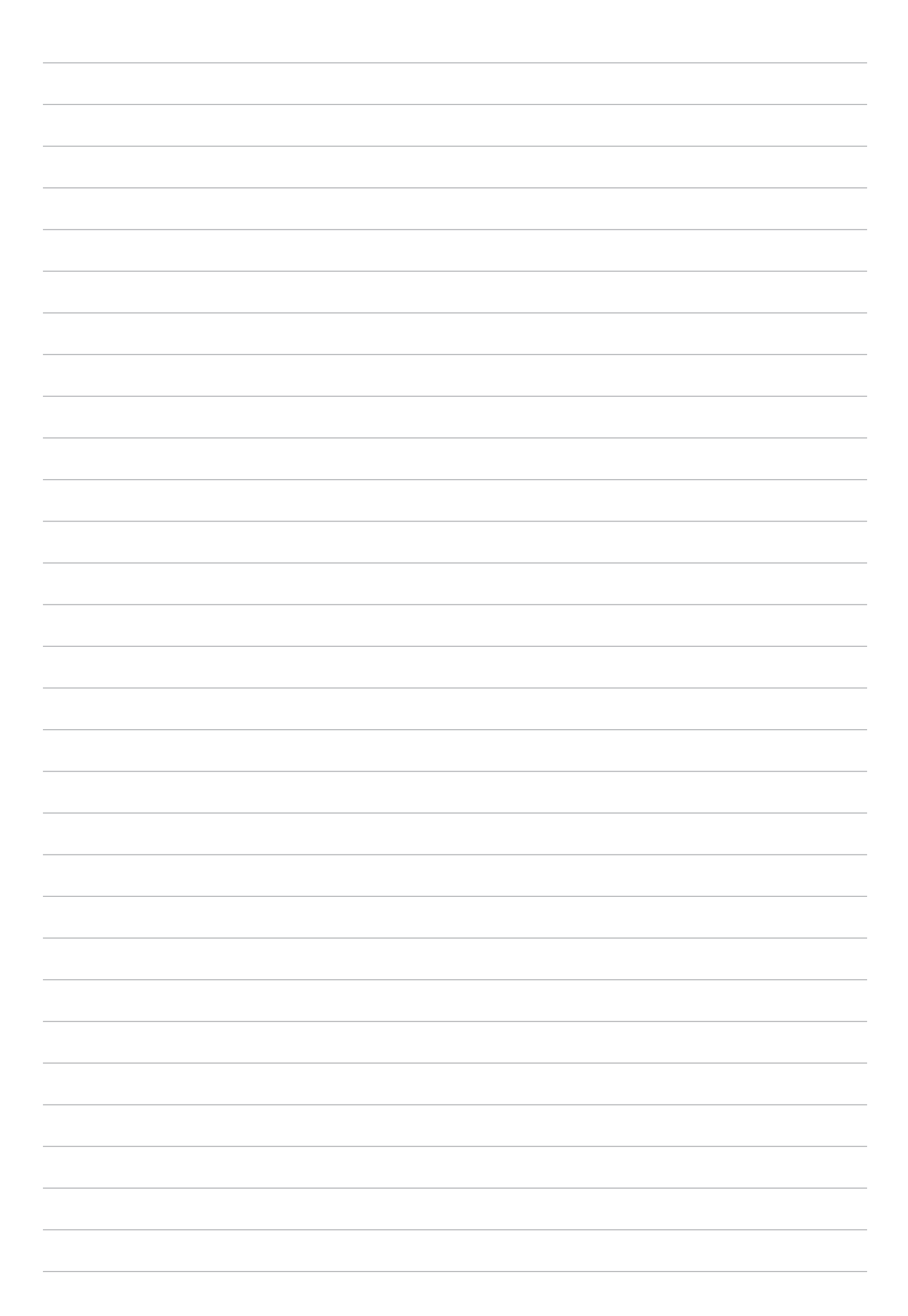

# BILAGA

## Meddelanden

#### Konformitetsförklaring för EG

Denna produkt uppfyller bestämmelserna i R&TTE direktiv 1999/5/EG. Deklarationen om överensstämmelse kan laddas ned från <u>https://www.asus.com/support/</u>.

#### Grönt meddelande från ASUS

ASUS strävar efter att skapa miljövänliga produkter/förpackningar för att skydda konsumenternas hälsa och minimera miljöpåverkan. Minskandet av antal bruksanvisningssidor efterlever reduktionen av kolutsläpp.

För den detaljerade bruksanvisningen och relaterad information, se bruksanvisningen som medföljer ASUS Pekdator eller besök ASUS supportwebbplats på <u>https://www.asus.com/support/</u>.

#### ASUS återvinnings-/återtagningstjänst

ASUS återvinning och återtagningsprogram kommer från vårt åtagande för att uppfylla den högsta standarden för att skydda vår miljö. Vi tror på att tillhandahålla lösningar för dig att kunna ta ansvar för återvinning av våra produkter, batterier och andra komponenter samt förpackningsmaterial. Gå till <u>http://csr.asus.com/english/Takeback.htm</u> för detaljerad återvinningsinformation i olika regioner.

#### Strömsäkerhetskrav

Produkter med elektrisk ström med värden på upp till 6A och som är tyngre än 3Kg måste använda godkända elsladdar som är större än eller lika med: H05VV-F, 3G, 0.75mm<sup>2</sup> eller H05VV-F, 2G, 0.75mm<sup>2</sup>.

## Förhindra hörselskador

För att förhindra eventuella hörselskador skall du inte lyssna med hög volym under långa perioder.

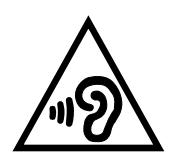

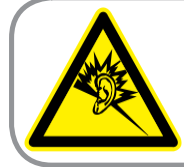

A pleine puissance, l'écoute prolongée du baladeur peut endommager l'oreille de l'utilisateur.

För Frankrike, hörlurar för denna enhet uppfyller kraven för ljudtrycksnivå som framlagts i tillämplig standard EN 50332-1:2013 och/eller EN50332-2:2013, enligt krav i fransk artikel L.5232-1.

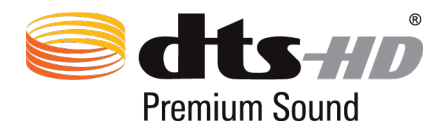

For DTS patents, see <u>http://patents.dts.com</u>. Manufactured under license from DTS Licensing Limited. DTS, DTS-HD, the Symbol, & DTS or DTS-HD and the Symbol together are registered trademarks, and DTS-HD Premium Sound is a trademark of DTS, Inc. © DTS, Inc. All Rights Reserved.

#### Beläggningsmeddelande

**VIKTIGT!** För att elektriskt isolera och bibehålla elsäkerheten används en beläggning för att isolera enhetens hölje förutom sidorna där IO-uttagen är placerade.

#### För modell P00C

#### Yttrande från FCC

Den här apparaten överenstämmer med FCC regler del 15. Hantering är aktuell under följande två villkor:

- Apparaten får inte orsaka allvarlig störning.
- Apparaten måste godkänna all mottagen störning, medräknat störning som kan orsaka oönskad handling.

Utrustningen har testats och befunnits överenstämma med gränserna för en klass B digital apparat, enligt del 15 i bestämmelserna från statliga kommunikationsnämnden (Federal Communications Commission, 'FCC'). De här gränserna är utformade för att tillhandahålla lämpligt skydd mot skadlig störning i en installation i hemmet. Den här utrustningen genererar, använder och kan avge strålning med radiofrekvensenergi samt kan, om den inte är installerad och används i överensstämmelse med givna instruktioner, orsaka skadlig störning på radiokommunikation. Det finns dock inga garantier att störningar inte kommer att inträffa i en särskild installation. Om den här utrustningen orsakar skadliga störningar på radio- eller televisionsmottagning, vilket kan fastställas genom att slå på och slå av utrustningen, uppmuntras användaren att försöka korrigera störningen genom en eller flera av följande åtgärder:

- Rikta om eller flytta på mottagarantennen.
- Öka avståndet mellan utrustningen och mottagaren.
- Anslut utrustningen till ett uttag på en annan strömkrets än den som mottagaren är ansluten till.
- Rådfråga försäljaren eller en erfaren radio/TV-tekniker.

Ändringar eller modifieringar som inte uttryckligen godkänts av parten som är ansvarig för uppfyllelsen kan upphäva användarens rätt att hantera utrustningen.

Antennen som används för denna sändare får inte samplaceras eller arbeta i förbindelse med någon annan antenn eller sändare.

#### RF Exponeringsinformation (SAR)

Denna enhet uppfyller de statliga kraven för exponering för radiovågor. Denna enhet är konstruerad och tillverkad för att inte överskrida strålningsgränserna för exponering av radiofrekvensenergi (RF) som fastställts av Federal Communications Commission vid USAs regering.

Exponeringsstandarden använder en mätenhet känd som Specific Absorption Rate, eller SAR. SAR-gränsen som fastställts av FCC är 1,6W/kg. Tester för SAR utförs med standard användningspositioner som accepterats av FCC med EUT sändning med den specificerade effektnivån i olika kanaler.

Det högsta SAR-värdet för enheten som rapporterades till FCC är 1,07 W/kg vid placering bredvid kroppen.

FCC har beviljat ett Utrustningsbemyndigande för denna enhet med alla rapporterade SARnivåerna utvärderade i enlighet med FCC RF exponeringsriktlinjer. SAR-information om denna enhet finns på fil hos FCC och kan hittas på <u>www.fcc.gov/general/fcc-id-search-page</u> efter sökning på FCC ID: MSQP00C.

#### IC Varningsmeddelande

Enheten kan automatiskt avbryta sändningen om det saknas information som ska överföras eller vid driftfel. Observera att detta inte är avsett att förbjuda överföring av kontroll- eller signalinformation eller användning av repetitiva koder där tekniken så kräver.

Funktionen för val av landskod är avaktiverad för produkter som marknadsförs i USA/Kanada. För produkter som finns tillgängliga på marknaderna i USA/ Kanada kan endast kanal 1-11 vara i drift. Val av andra kanaler är inte möjligt.

Denna EUT uppfyller SAR för allmänheten/okontrollerade exponeringsgränser i IC RSS-102 och har testats i enlighet med de mätmetoder och procedurer som specificeras i IEEE 1528.

#### **CE Märkesvarning**

 $\epsilon \bullet$ 

#### CE märkning för enheter med trådlös LAN/ Bluetooth

Denna utrustning uppfyller kraven hos Direktiv 1999/5/EG för Europeiska parlamentet och kommissionen från den 9 mars 1999 om radioutrustning och telekommunikationsutrustning och om ömsesidigt erkännande av utrustningens överensstämmelse.

Det högsta CE SAR värdet för enheten är 0,372 W/kg.

Denna utrustning kan hanteras i:

| AT | BE | BG | СН | CY | CZ | DE | DK |
|----|----|----|----|----|----|----|----|
| EE | ES | FI | FR | GB | GR | HU | IE |
| IT | IS | LI | LT | LU | LV | MT | NL |
| NO | PL | PT | RO | SE | SI | SK | TR |

### Information om RF-exponering (SAR) - CE

Denna enhet uppfyller EU kraven (1999/5/EG) om begränsning av exponering av elektromagnetiska fält för allmänheten genom hälsoskydd.

Gränserna är en del av en omfattande rekommendation för skydd av allmänheten. Dessa rekommendationer har utvecklats och kontrollerats av oberoende vetenskapliga organisationer genom regelbundna och genomgående utvärderingar av vetenskapliga studier. Enheten för mätning för Eurpoeiska rådets rekommenderade gräns för mobila enheter är "Specific Absorption Rate" (SAR) och SAR-gränsen är 2,0 W/ kg i genomsnitt över 10 gram av kroppsvävnad. Den uppfyller kraven hos International Commission on Non-Ionizing Radiation Protection (ICNIRP).

Enheten har testats för hantering i närheten av kroppen och uppfyller ICNRP exponeringsriktlinjer och Europeisk standard EN 50566 och EN 62209-2. SAR mäts med enheten 1,0 cm från kroppen när mobilenheten sänder på högsta godkända uteffektnivå på alla frekvensband.

Ett minimiavstånd på 0 cm måste bibehållas mellan användarens kropp och enheten, inklusive antennen under kroppsburen användning för att uppfylla RF-exponeringskraven i Europa.

#### **ENERGY STAR complied product**

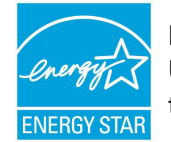

ENERGY STAR is a joint program of the U.S. Environmental Protection Agency and the U.S. Department of Energy helping us all save money and protect the environment through energy efficient products and practices.

All ASUS slate computers with the ENERGY STAR logo comply with the ENERGY STAR standard, and the power management feature is enabled by default. The display will be automatically set to sleep within 10 minutes user inactivity. Users could wake your computer through click the display, or press the power button.

Please visit <u>http://www.energystar.gov/powermanagement</u> for detail information on power management and its benefits to the environment. In addition, please visit <u>http://www.energystar.gov</u> for detail information on the ENERGY STAR joint program.

#### Batterisäkerhetsinformation

- 1. Inte demontera, öppna, krossa, böja, deformera, göra hål i eller riva sönder.
- 2. Modifiera och bygg inte om, försök inte att stoppa in främmande föremål i batteriet, doppa inte i vatten eller andra vätskor eller exponera det för eld, explosion eller annan fara.
- 3. Använd enbart batteriet med ett laddningssystem som har godkänts för systemet enligt CTIA Certification Requirements for Battery System Compliance (CTIA:s certifieringskrav för batterisystem) för IEEE Std 1725. Användning av ett okvalificerat batteri eller laddare kan utgöra en risk för brand, explosion, läckage eller annan fara.
- 4. Kassera genast använda batterier i enlighet med lokala föreskrifter.
- 5. Úndvik att tappa telefonen eller batteriet. Om telefonen eller batteriet tappas, speciellt på en hård yta, och användaren misstänker skador, ta den till ett servicecenter för inspektion.
- 6. Felaktigt batteri kan orsaka brand, explosion eller andra faror.
- 7. För dessa värdenheter som använder en USB-port som laddningskälla, ska värdenhetens bruksanvisning inkludera en deklaration att telefonen enbart ska anslutas till CTIA-certifierade adaptrar, produkter som bär USB-IF-logotypen eller produkter som har uppfyllt USB-IF:s efterlevnadsprogram.

#### För modell P021

**CE Märkesvarning** 

# €€0682

#### CE märkning för enheter med trådlös LAN/ Bluetooth

Denna utrustning uppfyller kraven hos Direktiv 1999/5/EG för Europeiska parlamentet och kommissionen från den 9 mars 1999 om radioutrustning och telekommunikationsutrustning och om ömsesidigt erkännande av utrustningens överensstämmelse.

Det högsta CE SAR värdet för enheten är 0,718 W/kg.

#### Information om RF-exponering (SAR) - CE

Denna enhet uppfyller EU kraven (1999/5/EG) om begränsning av exponering av elektromagnetiska fält för allmänheten genom hälsoskydd.

Gränserna är en del av en omfattande rekommendation för skydd av allmänheten. Dessa rekommendationer har utvecklats och kontrollerats av oberoende vetenskapliga organisationer genom regelbundna och genomgående utvärderingar av vetenskapliga studier. Enheten för mätning för Eurpoeiska rådets rekommenderade gräns för mobila enheter är "Specific Absorption Rate" (SAR) och SAR-gränsen är 2,0 W/ kg i genomsnitt över 10 gram av kroppsvävnad. Den uppfyller kraven hos International Commission on Non-Ionizing Radiation Protection (ICNIRP).

Enheten har testats för hantering i närheten av kroppen och uppfyller ICNRP exponeringsriktlinjer och Europeisk standard EN 50566 och EN 62209-2. SAR mäts med enheten 1,0 cm från kroppen när mobilenheten sänder på högsta godkända uteffektnivå på alla frekvensband.

Ett minimiavstånd på 1,0 cm måste bibehållas mellan användarens kropp och enheten, inklusive antennen under kroppsburen användning för att uppfylla RF-exponeringskraven i Europa.

#### För modell P01T

**CE Märkesvarning** 

# €€2200

#### CE märkning för enheter med trådlös LAN/ Bluetooth

Denna utrustning uppfyller kraven hos Direktiv 1999/5/EG för Europeiska parlamentet och kommissionen från den 9 mars 1999 om radioutrustning och telekommunikationsutrustning och om ömsesidigt erkännande av utrustningens överensstämmelse.

Det högsta CE SAR värdet för enheten är 1,13 W/kg.

Denna utrustning kan hanteras i:

| AT | BE | BG | СН | CY | CZ | DE | DK |
|----|----|----|----|----|----|----|----|
| EE | ES | FI | FR | GB | GR | HU | IE |
| IT | IS | LI | LT | LU | LV | MT | NL |
| NO | PL | PT | RO | SE | SI | SK | TR |

### Information om RF-exponering (SAR) - CE

Denna enhet uppfyller EU kraven (1999/5/EG) om begränsning av exponering av elektromagnetiska fält för allmänheten genom hälsoskydd.

Gränserna är en del av en omfattande rekommendation för skydd av allmänheten. Dessa rekommendationer har utvecklats och kontrollerats av oberoende vetenskapliga organisationer genom regelbundna och genomgående utvärderingar av vetenskapliga studier. Enheten för mätning för Eurpoeiska rådets rekommenderade gräns för mobila enheter är "Specific Absorption Rate" (SAR) och SAR-gränsen är 2,0 W/ kg i genomsnitt över 10 gram av kroppsvävnad. Den uppfyller kraven hos International Commission on Non-Ionizing Radiation Protection (ICNIRP).

Enheten har testats för hantering i närheten av kroppen och uppfyller ICNRP exponeringsriktlinjer och Europeisk standard EN 50566 och EN 62209-2. SAR mäts med enheten 1,5 cm från kroppen när mobilenheten sänder på högsta godkända uteffektnivå på alla frekvensband.

Ett minimiavstånd på 1,5 cm måste bibehållas mellan användarens kropp och enheten, inklusive antennen under kroppsburen användning för att uppfylla RF-exponeringskraven i Europa.

#### För modell DK01

**CE-märke Varning** 

CE

Den levererade versionen av denna enhet uppfyller kraven hos EMC-direktiven 2014/30/EG "Elektromagnetisk kompatibilitet" och 2014/35/EG "Lågspänningsdirektivet"

#### Strömsäkerhetskrav

Produkter med elektrisk ström med värden på upp till 6A och som är tyngre än 3Kg måste använda godkända elsladdar som är större än eller lika med: H05VV-F, 3G, 0.75mm<sup>2</sup> eller H05VV-F, 2G, 0.75mm<sup>2</sup>.

För användning med UL-godkänd I.T.E., enbart ASUS Pekdatorserier.

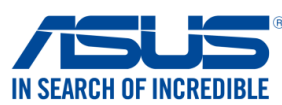

| We, the undersigned,                                                                                                    |                                                                                                    |  |  |
|----------------------------------------------------------------------------------------------------|----------------------------------------------------------------------------------------------------|--|--|
| Manufacturer:                                                                                                    | ASUSTeK COMPUTER INC.                                                                                                    |  |  |
| Address:                                                                                                    | 4F, No. 150, LI-TE Rd., PEITOU, TAIPEI 112, TAIWAN                                                                                                    |  |  |
| Authorized representative in Europe:                                                                                                    | ASUS COMPUTER GmbH                                                                                                    |  |  |
| Address, City:                                                                                                    | HARKORT STR. 21-23, 40880 RATINGEN                                                                                                    |  |  |
| Country:                                                                                                    | GERMANY                                                                                                    |  |  |
| declare the following apparatus:                                                                                                    |                                                                                                    |  |  |
| Product name :                                                                                                    | ASUS Tablet                                                                                                    |  |  |
| Model name :                                                                                                    | P00C                                                                                                    |  |  |
| The object of the declaration described above is in                                                                                                    | n conformity with the relevant Union harmonisation legislation:                                                                                                    |  |  |
| 🖾 EMC – Directive 2004/108/EC (until April 19                                                                                                    | 9th, 2016) and Directive 2014/30/EU (from April 20th, 2016)                                                                                                    |  |  |
| <ul> <li>☑ EN 55022:2010+AC:2011</li> <li>☑ EN 61000-3-2:2014, Class A</li> <li>☑ EN 55013:2001+A1:2003+A2:2006</li> </ul>                                                                                                    | <ul> <li>☑ EN 55024:2010</li> <li>☑ EN 61000-3-3:2013</li> <li>☑ EN 55020:2007+A11:2011</li> </ul>                                                                                                    |  |  |
| R&TTE – Directive 1999/5/EC                                                                                                    |                                                                                                    |  |  |
| ⊠ EN 300 328 V1.8.1(2012-06)         ⊠ EN 300 440-1 V1.6.1(2010-08)         ⊠ EN 300 440-2 V1.4.1(2010-08)         □ EN 301 511 V9.0.2(2003-03)         □ EN 301 908-1 V6.2.1(2013-04)         □ EN 301 908-2 V6.2.1(2013-10)         □ EN 301 908-13 V6.2.1(2014-02)         ⊠ EN 301 893 V1.7.1(2012-06)         □ EN 300 330-2 V1.5.1(2010-02)         □ EN 50360:2001/A1:2012         □ EN 62479:2010         □ EN 62311:2008 | $ \begin{bmatrix} \mathbb{N} & \mathbb{N} & \mathbb{N}$ |  |  |
| LVD – Directive 2006/95/EC (until April 19th                                                                                                    | h, 2016) and Directive 2014/35/EU (from April 20th, 2016)                                                                                                    |  |  |
| L EN 60950-1: 2006 / A12: 2011<br>EN 60950-1: 2006 / A2: 2013                                                                                                    | EN 60065:2002 / A12: 2011                                                                                                    |  |  |
| Ecodesign – Directive 2009/125/EC                                                                                                    |                                                                                                    |  |  |
| <ul> <li>Regulation (EC) No. 1275/2008</li> <li>Regulation (EC) No. 642/2009</li> </ul>                                                                                                    | <ul> <li>☑ Regulation (EC) No. 278/2009</li> <li>☑ Regulation (EU) No. 617/2013</li> </ul>                                                                                                    |  |  |
| <ul> <li>☑ <u>RoHS - Directive 2011/65/EU</u></li> <li>☑ <u>CE marking</u></li> <li>☑ <u>Equipment Class 2</u></li> </ul>                                                                                                    | Ver. 160217                                                                                                    |  |  |
| Jen                                                                                                    | Tokasi Tokasa                                                                                                    |  |  |
|                                                                                                    | i aipei, Taiwan                                                                                                    |  |  |
| Signature                                                                                                    | Place of issue                                                                                                    |  |  |
| Jerry Shen                                                                                                    | 30/4/2016                                                                                                    |  |  |
| Printed Name                                                                                                    | Date of issue                                                                                                    |  |  |
| CEO                                                                                                    | 2016                                                                                                    |  |  |

Position

Year CE marking was first affixed

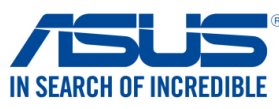

| Manufacturer:                                                 | ASUSTEK COMPUTER INC                                                                       |  |  |
|---------------------------------------------------------------|--------------------------------------------------------------------------------------------|--|--|
| Address:                                                      | 4F, No. 150, LI-TE Rd., PEITOU, TAIPEI 112, TAIWAN                                         |  |  |
| Authorized representative in Europe:                          | ASUS COMPUTER GmbH                                                                         |  |  |
| Address, City:                                                | HARKORT STR. 21-23. 40880 RATINGEN                                                         |  |  |
| Country:                                                      | GERMANY                                                                                    |  |  |
| declare the following apparatus:                              |                                                                                            |  |  |
| Product name :                                                | ASUS Tablet                                                                                |  |  |
| Model name :                                                  | P021                                                                                       |  |  |
| he object of the declaration described above                  | is in conformity with the relevant Union harmonisation legislation:                        |  |  |
| EMC – Directive 2004/108/EC (until Ap                         | ril 19th, 2016) and Directive 2014/30/EU (from April 20th, 2016)                           |  |  |
| EN 55022:2010+AC:2011                                         | EN 55024:2010                                                                              |  |  |
| EN 61000-3-2:2014                                             | EN 61000-3-3:2013                                                                          |  |  |
| EN 55013:2001+A1:2003+A2:2006                                 | L EN 55020:2007+A11:2011                                                                   |  |  |
| <u>R&amp;TTE – Directive 1999/5/EC</u>                        |                                                                                            |  |  |
| ⊠ EN 300 328 V1.9.1(2015-02)                                  | EN 301 489-1 V1.9.2(2011-09)                                                               |  |  |
| ☑ EN 300 440-1 V1.6.1(2010-08) ☑ EN 300 440-2 V1 4 1(2010-08) | ☑ EN 301 489-3 V1.6.1(2013-08) □ EN 301 489-4 V2 1 1(2013-12)                              |  |  |
| ⊠ EN 301 511 V9.0.2(2003-03)                                  | EN 301 489-7 V1.3.1(2005-11)                                                               |  |  |
| EN 301 908-1 V7.1.1(2015-03)                                  | EN 301 489-9 V1.4.1(2007-11)                                                               |  |  |
| 🖾 EN 301 908-2 V6.2.1(2013-10)                                | 🖾 EN 301 489-17 V2.2.1(2012-09)                                                            |  |  |
| EN 301 908-13 V6.2.1(2013-10)                                 | EN 301 489-24 V1.5.1(2010-10)                                                              |  |  |
| EN 301 893 V1.7.1(2012-06)                                    | EN 301 357-2 V1.4.1(2008-11)                                                               |  |  |
| EN 300 330-1 V1.7.1(2010-02)                                  | EN 302 291-2 V1.1.1(2005-07)                                                               |  |  |
| ⊠ EN 300 330-2 V1.5.1(2010-02)                                | EN 302 623 V1.1.1(2009-01)                                                                 |  |  |
| X EN 62479:2010 X EN 62200 2:2010                             | X EN 50506:2013/AC:2014 X EN 62211:2008                                                    |  |  |
| VD - Directive 2006/95/EC (until April                        | 19th 2016) and Directive 2014/35/EU (from April 20th 2016)                                 |  |  |
| EN 60950-1: 2006 / A12: 2011                                  | EN 60065:2002 / 412: 2011                                                                  |  |  |
| 🖾 EN 60950-1: 2006 / A2: 2013                                 |                                                                                            |  |  |
| Ecodesign – Directive 2009/125/EC                             |                                                                                            |  |  |
| Regulation (EC) No. 1275/2008<br>Regulation (EC) No. 642/2009 | <ul> <li>☑ Regulation (EC) No. 278/2009</li> <li>☑ Regulation (EU) No. 617/2013</li> </ul> |  |  |
| RoHS – Directive 2011/65/EU                                   | Ver. 16                                                                                    |  |  |
| CE marking                                                    |                                                                                            |  |  |
| (                                                             | E0682 (EU conformity marking)                                                              |  |  |
| less                                                          | Taipei, Taiwan                                                                             |  |  |
| 1                                                             | Place of issue                                                                             |  |  |
| Signature                                                     | 26/06/2015                                                                                 |  |  |
| -                                                             | Original Declaration Date                                                                  |  |  |
| Jerry Shen                                                    | - 20/05/2016                                                                               |  |  |
|                                                               | 20,00,20,10                                                                                |  |  |
| Printed Name                                                  | Corrected Declaration Date                                                                 |  |  |
| Printed Name                                                  | Corrected Declaration Date                                                                 |  |  |
| Printed Name CEO Resition                                     | Corrected Declaration Date 2016                                                            |  |  |

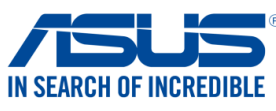

| Address:<br>Address:<br>Address:<br>Address:<br>Address:<br>Address:<br>Address:<br>Address:<br>Address:<br>Clip:<br>Address:<br>Address:<br>Address:<br>Clip:<br>Address:<br>Address:<br>Address:<br>Clip:<br>Address:<br>Address:<br>Address:<br>Clip:<br>Address:<br>Address:<br>Address:<br>Clip:<br>Address:<br>Address:<br>Address:<br>Clip:<br>Address:<br>Address:<br>Address:<br>Clip:<br>Address:<br>Address                   | Addrose.                                                                                | ASUSTAK COMPLITER INC.                                                                                                    |  |  |
|----------------------------------------------------------------------------------------------------|-----------------------------------------------------------------------------------------|----------------------------------------------------------------------------------------------------|--|--|
| Authorized representative in Europe:<br>Authorized representative in Europe:<br>AsUs COMPUTER GmbH<br>Address, City:<br>HARKORT STR. 21-23, 40880 RATINGEN<br>Country:<br>GermAnY<br>GermAnY<br>GermAny<br>GermAny | AUUIE33.                                                                                | 4F. No. 150. LI-TE Rd., PEITOU TAIPFI 112 TAIWAN                                                                                                    |  |  |
| Address, City:         HARKORT STR. 21-23, 40880 RATINGEN           Country:         GERMANY           declare the following apparatus:         Product name :         ASUS Tablet           Model name :         P01T           The object of the declaration described above is in conformity with the relevant Union harmonisation legislation:         EMC - Directive 2004/108/EC (until April 19th, 2016) and Directive 2014/30/EU (from April 20th, 2017)           EMC - Directive 2004/108/EC (until April 19th, 2016) and Directive 2014/30/EU (from April 20th, 2016)         EN 5002-2014           EMC = Directive 2004/108/EC (until April 19th, 2016) and Directive 2014/30/EU (from April 20th, 2016)         EN 5002-2017           EM Stoll 32014-A1:2003-A2:2006         EN 301489-1V1.5 (2013-08)         EN 301489-1V1.1 (2013-01)           EM Stoll 32014-Directive 1999/SIEC         EN 301489-1V1.1 (2013-01)         EN 301489-1V2.1 (2013-08)           EM Stoll 300-32 V15.1 (2010-03)         EN 301489-1V2.1 (2013-01)         EN 301489-1V2.1 (2013-01)           EM Stoll 300-32 V15.1 (2010-03)         EN 301489-1V2.1 (2008-01)         EN 301489-1V2.1 (2008-01)           EM Stoll 300-32 V15.1 (2010-02)         EN 301489-2 V15.1 (2008-01)         EN 30362-2014           EM Stoll 300-32 V15.1 (2010-02)         EN 301489-2 V15.1 (2008-01)         EN 30362-2014           EM Stoll 300-32 V15.1 (2010-02)         EN 30362-2014         EN 30362-2014           EN 30369                                                                                                    | Authorized representative in Europe:                                                    | ASUS COMPUTER GmbH                                                                                                    |  |  |
| Country:         GERMANY           leclare the following apparatus:         Product name :         ASUS Tablet           Model name :         P01T           the object of the declaration described above is in conformity with the relevant Union harmonisation legislation:           EMC = Directive 2004/108/EC (until April 19th, 2016) and Directive 2014/30/EU (from April 20th, 2016)           EMC = Directive 2004/108/EC (until April 19th, 2016) and Directive 2014/30/EU (from April 20th, 2017)           State = Directive 1999/SEC           En \$300 328 V1 9 1(2015-02)           E N 300 480-1 V1.8. (2010-08)           E N 300 480-1 V1.8. (2010-08)           E N 300 480-1 V1.8. (2010-08)           E N 301 480-1 V1.9. (2000-03)           E N 301 480-1 V1.9. (2000-01)           E N 301 480-1 V1.9. (2000-01)           E N 301 480-1 V1.9. (2000-01)           E N 301 480-1 V1.9. (2000-01)           E N 301 480-1 V1.1 (2000-01)           E N 301 480-1 V1.1 (2000-01)           E N 301 480-1 V1.1 (2000-01)           E N 301 480-1 V1.1 (2000-01)           E N 301 480-1 V1.1 (2000-01)           E N 301 480-1 V1.1 (2000-01)           E N 301 480-1 V1.1 (2000-01)           E N 301 480-1 V1.1 (2000-01)           E N 301 480-1 V1.1 (2000-01)           E N 301 480-1 V1.1 (2000-01)           E N 301 480-1 V1.1 (                                                                                                    | Address, City:                                                                          | HARKORT STR. 21-23, 40880 RATINGEN                                                                                                    |  |  |
| declare the following apparatus:       ASUS Tablet         Product name :       P01T         Model name :       P01T         Model name :       P01T         The object of the declaration described above is in conformity with the relevant Union harmonisation legislation:         © EMC - Directive 2004/108/EC (until April 19th, 2016) and Directive 2014/30/EU (from April 20th, 2016)         © EM 50022010+AC 2014       © EN 55022007+A112011         © EN 50022007+A112011       © EN 55022007+A112011         © EN 50022007+A112011       © EN 55022007+A112011         © EN 50022007+A112011       © EN 501493-971.61 (2013-08)         © EN 300 328 V1-3 1(2015-02)       © EN 301 489-771.61 (2013-10)         © EN 301 908-177.11(2015-03)       © EN 301 489-771.3 (12005-11)         © EN 301 908-177.11(2015-03)       © EN 301 489-771.4 (12008-11)         © EN 301 908-177.11(2015-03)       © EN 301 489-771.4 (12008-11)         © EN 301 908-177.11(2015-03)       © EN 301 489-771.4 (12008-11)         © EN 301 908-177.11(2015-03)       © EN 301 489-771.4 (12008-11)         © EN 301 908-177.11(2015-03)       © EN 301 489-771.4 (12008-11)         © EN 301 908-177.11(2015-03)       © EN 301 489-771.4 (12008-11)         © EN 301 908-177.11(2015-02)       © EN 301 489-771.4 (12008-11)         © EN 301 908-177.11(2016)       © EN 301 489-771.4 (12008-11)                                                                                                    | Country:                                                                                | GERMANY                                                                                                    |  |  |
| Product name :         ASUS Tablet           Model name :         P01T           The object of the declaration described above is in conformity with the relevant Union harmonisation legislation:         EMC - Directive 2004/108/EC (until April 19th. 2016) and Directive 2014/30/EU (from April 20th. 2016           EMC - Directive 2004/108/EC (until April 19th. 2016) and Directive 2014/30/EU (from April 20th. 2017         EN 55003:20114           EN 55003:20114         EN 55003:20174         EN 55003:20174           R&TTE - Directive 1999/5/EC         EN 301 489-1 V1.9.2(2011-09)         EN 301 489-3 V1.5.1(2013-08)           EN 300 420-V1.4.1(2007-40)         EN 301 489-3 V1.5.1(2013-08)         EN 301 489-3 V1.5.1(2013-08)           EN 301 68-1V7.1.1(2015-04)         EN 301 489-1 V1.9.2(2011-09)         EN 301 489-1 V1.9.2(2012-09)           EN 301 68-1V7.1.1(2015-04)         EN 301 489-1 V1.5.1(2010-10)         EN 301 489-1 V1.5.1(2010-10)           EN 301 68-1V7.1.1(2015-04)         EN 301 489-1 V1.5.1(2010-10)         EN 301 489-1 V1.5.1(2010-10)           EN 301 68-1V7.1.1(2012-06)         EN 301 489-1 V1.5.1(2010-10)         EN 301 489-1 V1.5.1(2012-00)           EN 301 68-2002/V1.5.1(2016-02)         EN 301 489-1 V1.5.1(2010-02)         EN 301 489-1 V1.5.1(2010-02)           EN 301 68-2002/V1.5.1(201-02)         EN 301 489-1 V1.5.1(2010-02)         EN 301 489-1 V1.5.1(2010-02)           EN 500365.001 AUS.2.2013         EN 301 489-1 V1.5.1(2016-02)<                                                                                                    | declare the following apparatus:                                                        | 1                                                                                                    |  |  |
| Notel name :       POIT         Model name :       POIT         The object of the declaration described above is in conformity with the relevant Union harmonisation legislation:         SEMC - Directive 2004/108/EC (until April 19th, 2016) and Directive 2014/30/EU (from April 20th, 2016)         Image: Start - Directive 1999/S/EC         Image: Start - Directive 1999/S/EC         Image: Start - Directive 2014/Start - Class - Class - Class - Class - Class - Class - Class - Class - Class - Class - Class - Class - Class - Class                                                                                                    | Product name :                                                                          | ASUS Tablet                                                                                                    |  |  |
| The object of the declaration described above is in conformity with the relevant Union harmonisation legislation:                EMC - Directive 2004/108/EC (until April 19th, 2016) and Directive 2014/30/EU (from April 20th, 2016)                EMS 55022:2010+AC:2011             EN \$5024:2010             EN \$5024:2010             EN \$5024:2010             EN \$5024:2010             EN \$5024:2010             EN \$5024:2010             EN \$50207+A11:2011             EN \$50207+A11:2011             EN \$5004000+A11:6:1(2013-08)             EN \$501:489-V1:3:1(2005-11)             EN \$501:489-V1:3:1(2005-11)             EN \$501:489-V1:3:1(2005-11)             EN \$501:489-V1:3:1(2005-11)             EN \$501:489-V1:3:1(2005-11)             EN \$501:489-V1:3:1(2005-11)             EN \$503:452-1(2010-10)             EN \$503:452-1(2010-10)             EN \$503:452-1(2010-10)             EN \$503:452-1(2010-10)             EN \$503:452-2011             EN \$503:452-2014             EN \$503:452-2014             EN \$503:452-2014             EN \$503:452-2014             EN \$503:452-2014             EN \$503:452-2014             EN \$503:452-2014             EN \$503:452-2014             EN \$503:452-2014             EN \$503:452-2014             EN \$503:452-2014             EN \$503:452-2014             EN \$503:452-2014             EN \$503:452-2014             EN \$503:452-002             (EN \$503:452-002             (EN \$503:452-002             (EN \$503:452-002             (EN \$503:452-002             (EN \$503:452-002             (EN \$503:452-002                                                                                                    | Model name :                                                                            |                                                                                                    |  |  |
| Bit Construction         Second State         Second State         Second S                                                                                                    | Model name :                                                                            | FUT I                                                                                                    |  |  |
| EN \$5022:2010+AC:2011       EN \$5022:2010       EN \$5022:2010         EN \$1000-32:2014       EN \$6100-33:2013       EN \$6100-33:2013         EN \$5013:2001+A1:2003+A2:2006       EN \$5020:207+A11:2011         3       R&TTE - Directive 1999/5/EC         EN \$303 328 V1.9.1(2015-02)       EN \$301 489-1 V1.9.2(2011-09)         EN \$301 440-1 V1.6.1(2010-08)       EN \$301 489-4 V1.1(2013-12)         EN \$301 440-1 V1.6.1(2013-03)       EN \$301 489-7 V1.3.1(2015-01)         EN \$301 499-7 V1.3.1(2012-09)       EN \$301 489-7 V1.3.1(2012-09)         EN \$301 908-1 V2.2.1(2013-10)       EN \$301 489-7 V1.3.1(2012-09)         EN \$301 908-1 V2.2.1(2013-10)       EN \$301 489-4 V1.5.1(2010-01)         EN \$301 908-1 V2.2.1(2013-10)       EN \$301 489-4 V1.5.1(2010-02)         EN \$301 908-1 V2.2.1(2013-10)       EN \$301 489-4 V1.5.1(2010-01)         EN \$300 908-2 V8.2.1(2013-10)       EN \$301 489-4 V1.5.1(2010-02)         EN \$300 908-2 V8.2.1(2013-10)       EN \$301 489-4 V1.5.1(2010-02)         EN \$300 908-2 V8.2.1(201-02)       EN \$301 489-4 V1.5.1(2010-02)         EN \$300 908-2 V8.2.1(201-02)       EN \$301 489-4 V1.5.1(2005-07)         EN \$300 908-2 V8.2.1(201-02)       EN \$300 439-2 V1.5.1(2009-01)         EN \$300 908-2 V8.2.1(2014       EN \$300 430-2 V1.5.1(2010-02)         EN \$300 908-1 2:006 / A12: 2011       EN \$300 62:002 / A12: 2011                                                                                                    | EMC – Directive 2004/108/EC (until Apr                                                  | il 19th. 2016) and Directive 2014/30/EU (from April 20th. 2016)                                                                                                  |  |  |
| □       EN 61000-3-2:2013         □       EN 55013:2001+A1:2003+A2:2006         □       EN 55013:2001+A1:2003+A2:2006         □       EN 300 328 V1.9,1(2015-02)         □       EN 300 449-1 V1.1(2010-08)         □       EN 301 449-1 V1.1(2010-08)         □       EN 301 449-1 V1.1(2010-08)         □       EN 301 449-1 V1.1(2010-08)         □       EN 301 449-1 V1.1(2010-08)         □       EN 301 449-1 V1.1(2010-08)         □       EN 301 449-1 V1.1(2010-08)         □       EN 301 499-1 V1.1(2010-02)         □       EN 301 499-1 V1.1(2010-02)         □       EN 301 499-1 V1.1(2010-02)         □       EN 301 499-1 V1.1(2010-02)         □       EN 301 499-1 V1.1(2010-02)         □       EN 301 499-1 V1.1(2000-01)         □       EN 301 499-1 V1.1(2000-01)         □       EN 301 499-1 V1.1(2000-01)         □       EN 302 623 V1.1(2000-02)         □       EN 302 623 V1.1(2000-02)         □       EN 302 623 V1.1(2000-02)         □       EN 302 623 V1.1(2000-01)         □       EN 302 623 V1.1(2000-02)         □       EN 302 623 V1.1(2000-02)         □       EN 302 623 V1.1(2000-02)         □ </td <td>EN 55022:2010+AC:2011</td> <td>☐ EN 55024:2010</td>                                                                                                    | EN 55022:2010+AC:2011                                                                   | ☐ EN 55024:2010                                                                                                    |  |  |
| □ EN 50132001+A1:2003+A2:2006       □ EN 55020:2007+A11:2011         3 <b>R&amp;TTE - Directive 1999/5/EC</b> □ EN 300 440-1 V1.6.1(2010-08)       □ EN 301 449-3 V1.6.1(2013-12)         □ EN 301 440-2 V1.4.1(2010-08)       □ EN 301 499-4 V1.2.1(2013-12)         □ EN 301 40-2 V1.4.1(2010-08)       □ EN 301 499-4 V1.5.1(2013-12)         □ EN 301 98-1 V7.1.1(2010-03)       □ EN 301 499-4 V1.5.1(2010-11)         □ EN 301 98-2 V6.2.1(2013-10)       □ EN 301 499-4 V1.5.1(2010-11)         □ EN 301 98-1 V7.1.1(2016-03)       □ EN 301 499-4 V1.5.1(2010-10)         □ EN 301 98-1 V7.1.1(2010-02)       □ EN 301 499-4 V1.5.1(2010-01)         □ EN 303 930-2 V1.5.1(2010-02)       □ EN 302 291-2 V1.1.1(2005-07)         □ EN 60360-2001/A1:2.011       □ EN 302 291-2 V1.5.1(2006-11)         □ EN 60360-1: 2006 / A12: 2011       □ EN 50362:2002 / A12: 2011         □ EN 60360-1: 2006 / A12: 2013       □ EN 60365-2002 / A12: 2011         □ EN 60360-1: 2006 / A2: 2013       □ EN 60365-2002 / A12: 2011         □ EN 60360-1: 2006 / A2: 2013       □ EN 60365-2002 / A12: 2011         □ EN 60360-1: 2006 / A2: 2013       □ EN 60365-2002 / A12: 2011         □ EN 60360-1: 2006 / A2: 2013       □ EN 60365-2002 / A12: 2011         □ EN 60360-1: 2006 / A2: 2013       □ EN 60262 2000         □ Regulation (EC) No. 6472:009       □ Regulatin (EU) No. 617/2013                                                                                                    | EN 61000-3-2:2014                                                                       | EN 61000-3-3:2013                                                                                                    |  |  |
| S <u>K4.11E - Ulrective 1999/5/EC</u> SEN 300 328 V1.9.1(2015-02) EN 300 440-2 V1.4.1(2010-08) EN 301 489-3 V1.6.1(2013-08) EN 301 489-7 V1.3.1(2005-11) EN 301 908-3 V6.2.1(2013-10) EN 301 908-3 V6.2.1(2013-10) EN 301 908-3 V6.2.1(2014-10) EN 303 30-2 V1.5.1(2010-02) EN 303 908-1 V6.2.1(2014-10) EN 303 908-1 V6.2.1(2014-10) EN 5036:2001/A1:2012 EN 5036:2001/A1:2012 EN 5036:2001/A1:2012 EN 5036:2002 A12: 2011 EN 60950-1: 2006 / A2: 2013 EV 60950-1: 2006 / A2: 2013 ECodesign - Directive 2009/125/EC Regulation (EC) No. 1275/2008 Regulation (EC) No. 642/2009 EN 60950-1: 2006 / A2: 2013 ECOdesign - Directive 2019/15/EU EN 60065:2002 / A12: 2011 EN 60950-1: 2006 / A2: 2013 ECOdesign - Directive 2019/15/EU EN 60065:2002 / A12: 2011 EN 60065:2002 / A12: 2011 EN 60065:2009 EN 60950-1: 2006 / A2: 2013 ECOdesign - Directive 2019/15/EU EN 60065:2002 / A12: 2011 EN 60065:2002 / A12: 2011 EN 60065:2002 / A12: 2015 EN 60065:2002 / A12: 2015                                                                                                    | LI EN 55013:2001+A1:2003+A2:2006                                                        | LI EN 55020:2007+A11:2011                                                                                                    |  |  |
| □ En 300 420 +116.1(2010-08)       □ En 301 489-3 116.1(2013-08)         □ En 301 440-114.5.1(2010-08)       □ En 301 489-3 116.1(2013-08)         □ En 301 440-214.1(2010-08)       □ En 301 489-3 116.1(2013-08)         □ En 301 499-216.2(2013-00)       □ En 301 489-3 116.1(2005-11)         □ En 301 499-216.2(2013-10)       □ En 301 489-713.1(2005-11)         □ En 301 499-216.2(2013-10)       □ En 301 489-713.1(2005-11)         □ En 301 499-216.2(2013-10)       □ En 301 489-717.1(2005-07)         □ En 303 492-11.1(2005-07)       □ En 303 492-11.1(2005-07)         □ En 80303:2011A1:2012       □ En 302 623 v11.1(2005-07)         □ En 80305:2001/A1:2012       □ En 302 623 v11.1(2005-07)         □ En 80279:2010       □ En 50365:2002         □ En 80279:2010       □ En 50365:2002         □ En 80279:2010       □ En 50365:2002         □ En 80279:2010       □ En 60065:2002 / A12: 2011         □ En 800950-1: 2006 / A12: 2011       □ En 60065:2002 / A12: 2011         □ En 800950-1: 2006 / A2: 2013       □ En 800950-1: 2006 / A2: 2013         3 Ecodesign - Directive 2011/65/EU       ○ Regulation (EC) No. 278/2009         □ Regulation (EC) No. 1275/2008       □ Regulation (EU) No. 617/2013         3 RoHS - Directive 2011/65/EU       ○ Conformity marking         □ Gemarking       □ Directive 2011/65/EU       □ Original Decla                                                                                                    | <u>R&amp;TTE – Directive 1999/5/EC</u>                                                  |                                                                                                    |  |  |
| En 300 440-2 v14.1(2010-06)       EN 301 489-4 v2.1.1(2013-12)         En 301 511 V80.2(2003-03)       EN 301 489-4 v1.1(2013-12)         En 301 908-1 v7.1.1(2015-03)       EN 301 489-4 v1.4.1(2007-11)         EN 301 908-1 v7.1.1(2015-03)       EN 301 489-4 v1.4.1(2007-11)         EN 301 908-1 v7.1.1(2013-06)       EN 301 489-4 v1.4.1(2007-11)         EN 301 908-1 v7.1.2(2013-10)       EN 301 489-4 v1.4.1(2007-11)         EN 301 908-1 v7.1.2(2013-10)       EN 301 489-4 v1.4.1(2005-07)         EN 301 908-1 v7.1.2(2010-02)       EN 301 291-2 v1.1.1(2009-01)         EN 62479-2010       EN 502623 v1.1.1(2009-01)         EN 60269-2:2010       EN 50365:2002 / A12: 2011         EN 60950-1: 2006 / A12: 2011       EN 60065:2002 / A12: 2011         EN 60950-1: 2006 / A12: 2011       EN 60065:2002 / A12: 2011         EN 60950-1: 2006 / A12: 2013       Regulation (EC) No. 278/2009         Regulation (EC) No. 1275/2008       Regulation (EC) No. 647/2013         3 Ccdesign - Directive 2011/65/EU       Ver.         3 Equipment Class 1       Ver.         Taipei, Taiwan         Place of issue         Signature         Jerry Shen         Signature         Jerry Shen         Place <td< td=""><td>⊠ EN 300 328 V1.9.1(2015-02)<br/>⊠ EN 300 440-1 V1 6 1(2010-08)</td><td><ul> <li>∠ EN 301 489-1 V1.9.2(2011-09)</li> <li>∠ EN 301 489-3 V1 6 1(2013-08)</li> </ul></td></td<>                                                                                                    | ⊠ EN 300 328 V1.9.1(2015-02)<br>⊠ EN 300 440-1 V1 6 1(2010-08)                          | <ul> <li>∠ EN 301 489-1 V1.9.2(2011-09)</li> <li>∠ EN 301 489-3 V1 6 1(2013-08)</li> </ul>                                                                       |  |  |
| E N 301 511 V9.0.2(2003-03)       E N 301 489-7 V1.3.1(2005-11)         E N 301 908-1 V7.1.1(2015-03)       E N 301 489-9 V1.4.1(2007-11)         E N 301 908-1 V6.2.1(2013-10)       E N 301 489-7 V2.2.1(2012-09)         E N 301 908-1 V6.2.1(2013-10)       E N 301 489-7 V1.3.1(2006-11)         E N 301 908-1 V6.2.1(2013-10)       E N 301 489-7 V1.4.1(2008-11)         E N 301 300-2.1/5.1(2010-02)       E N 301 489-7 V1.4.1(2005-07)         E N 50560:2001/A1:2012       E N 302 291-2 V1.1.1(2005-07)         E N 50560:2001/A1:2012       E N 50566:2013/AC:2014         E N 62209-2:2010       E N 50566:2013/AC:2014         E N 60950-1: 2006 / A12: 2011       E N 50566:2002 / A12: 2011         E N 60950-1: 2006 / A12: 2011       E N 60065:2002 / A12: 2011         E N 60950-1: 2006 / A2: 2013       E N 60065:2002 / A12: 2011         E Regulation (EC) No. 1275/2008       Regulation (EC) No. 278/2009         Regulation (EC) No. 642/2009       Regulation (EC) No. 617/2013         Signature       Ia/07/2015         Jerry Shen       Place of issue         Jerry Shen       20/04/2016         Printed Name       Corrected Declaration Date         20/04/2016       Corrected Declaration Date                                                                                                    | EN 300 440-2 V1.4.1(2010-08)                                                            | EN 301 489-4 V2.1.1(2013-12)                                                                                                    |  |  |
| E N 301 908-1 V7.1 (12015-03)       E N 301 489-9 V1.4.1 (2007-11)         E N 301 908-2 V6.2 (12013-10)       E N 301 489-1 V2.2 (12012-09)         E N 301 908-2 V6.2 (12013-10)       E N 301 489-1 V2.2 (12012-09)         E N 301 908-2 V6.2 (12013-10)       E N 301 489-1 V2.2 (12012-09)         E N 301 908-2 V6.2 (12013-10)       E N 301 489-1 V2.2 (12012-09)         E N 301 908-2 V6.2 (12013-10)       E N 301 489-1 V2.2 (12012-09)         E N 50360:2001/A1:2012       E N 302 291-2 V1.1 (12005-07)         E N 60250-2:2010       E N 50366:2013AC:2014         E N 60250-1: 2006 / A12: 2011       E N 50365:2002         S Ecodesign - Directive 2009/125/EC       Regulation (EC) No. 1275/2008         Regulation (EC) No. 1275/2008       Regulation (EC) No. 278/2009         Regulation (EC) No. 642/2009       Regulation (EC) No. 617/2013         3 Ecodesign - Directive 2011/65/EU       Ver.         3 Equipment Class 1       Ver.         3 Equipment Class 1       CE 20200         Signature       13/07/2015         Jerry Shen       Corrected Declaration Date         20/04/2016       Corrected Declaration Date         20/04/2016       Corrected Declaration Date                                                                                                    | EN 301 511 V9.0.2(2003-03)                                                              | EN 301 489-7 V1.3.1(2005-11)                                                                                                    |  |  |
| □ H 301 900-1 2002, 1(2013-10)       □ H 301 493-1/ V2.5.1(2010-10)         □ H 301 493-1/ V2.5.1(2010-10)       □ H 301 493-1/ V2.5.1(2010-10)         □ H 303 098-13 (02, 1(2013-06))       □ H 301 397-2 V1.4.1(2008-11)         □ H 303 030-2 V1.5.1(2010-02)       □ H 302 291-2 V1.1.1(2008-01)         □ H 303 030-2 V1.5.1(2010-02)       □ H 302 291-2 V1.1.1(2008-01)         □ H 303 030-2 V1.5.1(2010-02)       □ H 302 291-2 V1.1.1(2008-01)         □ H 302 291-2 V1.5.1(2008-11)       □ H 302 291-2 V1.1.1(2008-01)         □ H 302 291-2 V1.5.1(2008-11)       □ H 50385:2002         3 LVD - Directive 2006/95/EC (until April 19th, 2016) and Directive 2014/35/EU (from April 20th, 2016)         □ H 80950-1: 2006 / A12: 2011       □ E N 60065:2002 / A12: 2011         □ E N 60950-1: 2006 / A2: 2013       □ Regulation (EC) No. 278/2009         3 Ecodesign - Directive 2011/65/EU       ∨er.         3 Eculation (EC) No. 1275/2008       □ Regulation (EU) No. 617/2013         3 RoHS - Directive 2011/65/EU       ∨er.         3 Equipment Class 1       Ver.         Taipei, Taiwan         Place of issue         Signature         Jerry Shen         Signature         Joriginal Declaration Date         Signature         Jorit                                                                                                    | ⊠ EN 301 908-1 V7.1.1(2015-03)                                                          | □ EN 301 489-9 V1.4.1(2007-11)                                                                                                    |  |  |
| □ 100: 000 1002.1(2012-06)       □ 1000 1002.1 (11.4.1(2008-07))         □ EN 300 330-2 V1.5.1(2010-02)       □ EN 300 230 2/1.5.1(2010-02)         □ EN 60260:2001/A1:2012       □ EN 300 2291-2 V1.3.1(2008-07)         □ EN 60260:2001/A1:2012       □ EN 50385:2002         □ EN 60260:2001/A1:2012       □ EN 50385:2002         □ EN 60260:2001/A1:2010       □ EN 50385:2002         □ EN 60950-1: 2006 / A12: 2011       □ EN 60065:2002 / A12: 2011         □ EN 60950-1: 2006 / A2: 2013       □ EN 60065:2002 / A12: 2011         □ EN 60950-1: 2006 / A2: 2013       □ EN 60065:2002 / A12: 2011         □ EN 60950-1: 2006 / A2: 2013       □ EN 60065:2002 / A12: 2011         □ EN 60950-1: 2006 / A2: 2013       □ EN 60065:2002 / A12: 2011         □ EN 60950-1: 2006 / A2: 2013       □ EN 60065:2002 / A12: 2011         □ EN 60950-1: 2006 / A2: 2013       □ EN 60065:2002 / A12: 2011         □ En 60950-1: 2006 / A2: 2013       □ EN 60065:2002 / A12: 2011         □ En 60950-1: 2006 / A2: 2013       □ EN 60065:2002 / A12: 2011         □ En 60950-1: 2006 / A2: 2013       □ EN 60065:2002 / A12: 2011         □ Endexima (EC) No. 1275/2008       □ Regulation (EC) No. 278/2009         □ Regulation (EC) No. 642/2009       □ Regulation (EU) No. 617/2013         □ Endexima Signature       □ Iaipei, Taiwan         □ Jerry Shen       □ Original Declar                                                                                                    | ☑ EN 301 908-2 V6.2.1(2013-10) ☑ EN 301 908-13 V6 2 1(2013-10)                          | ⊠ EN 301 489-17 V2.2.1(2012-09)<br>⊠ EN 301 489-24 \/1 5 1(2010-10)                                                                                              |  |  |
| □       EN 300 330-2 V1.5.1(2010-02)         □       EN 50360:2001/A1:2012         □       EN 602 623 V1.1.1(2000-01)         □       EN 62209-2:2010         □       EN 60260:13/AC:2014         □       EN 60250-1:2006/95/EC (until April 19th, 2016) and Directive 2014/35/EU (from April 20th, 2016)         □       EN 60950-1:2006 / A2: 2011         □       EN 60950-1:2006 / A2: 2013         □       Ecodesign – Directive 2009/125/EC         □       Regulation (EC) No. 1275/2008         □       Regulation (EC) No. 642/2009         □       Regulation (EC) No. 642/2009         □       Regulation (EC) No. 642/2009         □       Regulation (EC) No. 642/2009         □       Regulation (EC) No. 642/2009         □       Regulation (EC) No. 642/2009         □       Regulation (EC) No. 642/2009         □       Regulation (EC) No. 642/2009         □       CE C 22000         (EU conformity marking         □       Cemarking         □       Cemarking         □       Signature         □       Jairotization Date         □       Jerry Shen         □       Printed Name         CCFO       2014/2016                                                                                                    | EN 301 893 V1.7.1(2012-06)                                                              | $\square$ EN 301 357-2 V1.4.1(2008-11)                                                                                                    |  |  |
| □ EN 50360:2001/A1:2012       □ EN 302 623 V1.1.1(2009-01)         □ EN 62479:2010       □ EN 302 666:2013/AC:2014         □ EN 60950-1: 2006 / A12: 2011       □ EN 60065:2002 / A12: 2011         □ EN 60950-1: 2006 / A2: 2013       □ EN 60065:2002 / A12: 2011         3       Ecodesign – Directive 2009/125/EC         □ Regulation (EC) No. 1275/2008       □ EN 60065:2002 / A12: 2011         3       Regulation (EC) No. 1275/2008       □ Regulation (EC) No. 278/2009         □ Regulation (EC) No. 1275/2008       □ Regulation (EC) No. 642/2009       □ Ver.         3       CCE 20200       (EU conformity marking)         3       Ecodesign – Directive 2011/65/EU       Ver.         3       CE 20200       (EU conformity marking)         4       Equipment Class 1       Ver.         5       Signature       13/07/2015         3       Directive Shen       0riginal Declaration Date         20/04/2016       Corrected Declaration Date         20/04/2016       Corrected Declaration Date                                                                                                    | EN 300 330-2 V1.5.1(2010-02)                                                            | EN 302 291-2 V1.1.1(2005-07)                                                                                                    |  |  |
| Image: Signature       Signature       Taipei, Taiwan         Signature       13/07/2015         Original Declaration Date       20/04/2016         CEO       20/04/2016                                                                                                    | EN 50360:2001/A1:2012                                                                   | EN 302 623 V1.1.1(2009-01)                                                                                                    |  |  |
| ≥ EN 62209-2:2010       □ EN 50385:2002         3       LVD - Directive 2006/95/EC (until April 19th, 2016) and Directive 2014/35/EU (from April 20th, 2016)         □ EN 60950-1: 2006 / A12: 2011       □ EN 60065:2002 / A12: 2011         ○ Ecodesign - Directive 2009/125/EC       □ EN 60065:2002 / A12: 2011         □ Regulation (EC) No. 1275/2008       ○ Regulation (EC) No. 64/2009         ○ Regulation (EC) No. 64/2009       ○ Regulation (EU) No. 617/2013         ○ Emarking       ○ Emarking         ○ Equipment Class 1       Ver.         ✓ Signature       Taipei, Taiwan         → Signature       13/07/2015         ✓ Jerry Shen       Original Declaration Date         Printed Name       20/04/2016         CEEQ       20/04/2016                                                                                                    | 🖾 EN 62479:2010                                                                         | EN 50566:2013/AC:2014                                                                                                    |  |  |
| 3       LVD - Directive 2006/95/EC (until April 19th, 2016) and Directive 2014/35/EU (from April 20th, 2016)         □       EN 60950-1: 2006 / A2: 2013       □       EN 60065:2002 / A12: 2011         □       EN 60950-1: 2006 / A2: 2013       □       EN 60065:2002 / A12: 2011         □       EN 60950-1: 2006 / A2: 2013       □       EN 60065:2002 / A12: 2011         □       Ecodesign - Directive 2009/125/EC       □       Regulation (EC) No. 278/2009         □       Regulation (EC) No. 642/2009       □       Regulation (EU) No. 617/2013         □       RoHS - Directive 2011/65/EU       Ver.         □       CE marking       □         □       Equipment Class 1       Ver.         □       Cignature       Taipei, Taiwan         □       Place of issue       13/07/2015         □       Original Declaration Date       20/04/2016         □       Corrected Declaration Date       20/04/2016                                                                                                    | EN 62209-2:2010                                                                         | EN 50385:2002                                                                                                    |  |  |
| □ EN 00950-1: 2006 / A2: 2013         □ EN 00950-1: 2006 / A2: 2013         □ EN 00950-1: 2006 / A2: 2013         □ EN 00950-1: 2006 / A2: 2013         □ Regulation (EC) No. 1275/2008         □ Regulation (EC) No. 642/2009         □ RoHS - Directive 2011/65/EU         ○ CE marking         □ Equipment Class 1         ○ CE marking         ○ Signature         ○ Jerry Shen         Printed Name         ○ CEQ         ○ CEQ         ○ CEQ         ○ Centry Shen         ○ CEQ         ○ CEQ         ○ CEQ         ○ Centry Shen         ○ CEQ         ○ CEQ         ○ Centry Shen         ○ CEQ         ○ CEQ         ○ CEQ         ○ CEQ         ○ CEQ         ○ Centry Shen         ○ CEQ         ○ Centry Shen         ○ CEQ         ○ Centre0 Corrected Declaration Date         ○ 20/04/2016         ○ Corrected Declaration Date                                                                                                    | LVD – Directive 2006/95/EC (until April                                                 | 19th, 2016) and Directive 2014/35/EU (from April 20th, 2016)                                                                                                    |  |  |
| Image: Signature       Signature       Taipei, Taiwan         Jerry Shen       Printed Name       Original Declaration Date         20/04/2016       Corrected Declaration Date         20/04/2016       Corrected Declaration Date                                                                                                    | EN 60950-1: 2006 / A12: 2011                                                            | LI EN 60065:2002 / A12: 2011                                                                                                    |  |  |
| □       Regulation (EC) No. 1275/2008       ⊠       Regulation (EC) No. 278/2009         ○       Regulation (EC) No. 642/2009       ⊠       Regulation (EU) No. 617/2013         ○       CE marking       Ver.         ○       CE marking       Ver.         ○       CE conformity marking         ○       CE conformity marking         ○       CE conformity         ○       CE conformity         ○       CE conformity         ○       CE conformity                                                                                                    | Ecodesign – Directive 2009/125/EC                                                       |                                                                                                    |  |  |
| RoHS - Directive 2011/65/EU       Ver.         CE marking       CE Q2QQQ         Equipment Class 1       CE Q2QQQ         CE price and the second second                                                                                                    | <ul> <li>Regulation (EC) No. 1275/2008</li> <li>Regulation (EC) No. 642/2009</li> </ul> | <ul> <li>Regulation (EC) No. 278/2009</li> <li>Regulation (EU) No. 617/2013</li> </ul>                                                                           |  |  |
| CE marking         Equipment Class 1         CE 22000 (EU conformity marking         Jerry Shen         Printed Name         CE0         CE0                                                                                                    | RoHS – Directive 2011/65/EU                                                             | Ver. 16(                                                                                                    |  |  |
| Equipment Class 1         CEQ2000 (EU conformity marking         Taipei, Taiwan         Place of issue         Signature         Jerry Shen         Printed Name         CEO                                                                                                    | CE marking                                                                              | voi. To                                                                                                    |  |  |
| CEO       Conformity marking         Conformity marking       Conformity marking         Conformity marking       Taipei, Taiwan         Signature       Place of issue         Jerry Shen       13/07/2015         Printed Name       Corrected Declaration Date         CEO       20/04/2016                                                                                                    | <u>Equipment Class 1</u>                                                                |                                                                                                    |  |  |
| CE22000       (EU conformity marking         Conformity marking       Taipei, Taiwan         Signature       Place of issue         Jerry Shen       13/07/2015         Printed Name       Original Declaration Date         CE0       20/04/2016         Corrected Declaration Date                                                                                                    |                                                                                         |                                                                                                    |  |  |
| CEZZOO       (EU conformity marking         Conformity marking       Taipei, Taiwan         Signature       Place of issue         Jerry Shen       13/07/2015         Printed Name       Corrected Declaration Date         CEO       20/04/2016                                                                                                    |                                                                                         |                                                                                                    |  |  |
| C       C                                                                                                    |                                                                                         |                                                                                                    |  |  |
| Jerry Shen     Taipei, Taiwan       Printed Name     Taipei, Taiwan       CEO     Taipei, Taiwan       Printed Name     13/07/2015       CEO     20/04/2016       Corrected Declaration Date       2016                                                                                                    |                                                                                         |                                                                                                    |  |  |
| ConstraintTaipei, TaiwanSignaturePlace of issueSignature13/07/2015Jerry ShenOriginal Declaration DatePrinted Name20/04/2016CEQ2016                                                                                                    |                                                                                         | EZZUU (EU conformity marking)                                                                                                    |  |  |
| Taipei, Taiwan       Signature     Place of issue       Jerry Shen     13/07/2015       Printed Name     Original Declaration Date       CEO     20/04/2016                                                                                                    | C                                                                                       | EZZOU (EU conformity marking)                                                                                                    |  |  |
| Taipei, Taiwan       Signature     Place of issue       Jerry Shen     Original Declaration Date       Printed Name     20/04/2016       CEO     2016                                                                                                    |                                                                                         | EZZOO (EU conformity marking)                                                                                                    |  |  |
| Signature     Place of issue       Jerry Shen     Original Declaration Date       Printed Name     20/04/2016       Corrected Declaration Date       CEQ     2016                                                                                                    |                                                                                         | EZZOO (EU conformity marking)                                                                                                    |  |  |
| Signature13/07/2015Jerry ShenOriginal Declaration DatePrinted Name20/04/2016CEO2016                                                                                                    | Qem                                                                                     | EZZOO (EU conformity marking)<br>Taipei, Taiwan                                                                                                    |  |  |
| Jerry Shen     Original Declaration Date       Printed Name     20/04/2016       Corrected Declaration Date     2016                                                                                                    | Jen                                                                                     | EZZOO (EU conformity marking)           Taipei, Taiwan           Place of issue                                                                                  |  |  |
| Printed Name     20/04/2016       CEO     2016                                                                                                    | Signature                                                                               | EZZOO (EU conformity marking)<br>Taipei, Taiwan<br>Place of issue<br>13/07/2015                                                                                  |  |  |
| CEO Corrected Declaration Date                                                                                                    | Signature                                                                               | EZZOO (EU conformity marking)<br>Taipei, Taiwan<br>Place of issue<br>13/07/2015<br>Original Declaration Date                                                     |  |  |
| CEO 2016                                                                                                    | Signature<br>Jerry Shen                                                                 | E2200 (EU conformity marking)<br>Taipei, Taiwan<br>Place of issue<br>13/07/2015<br>Original Declaration Date<br>20/04/2016                                       |  |  |
| 2010                                                                                                    | Signature<br>Jerry Shen<br>Printed Name                                                 | EZZOO (EU conformity marking)<br>Taipei, Taiwan<br>Place of issue<br>13/07/2015<br>Original Declaration Date<br>20/04/2016<br>Corrected Declaration Date         |  |  |
| Position Year to begin affixing CF marking                                                                                                    | Signature<br>Jerry Shen<br>Printed Name<br>CEO                                          | E2200 (EU conformity marking)<br>Taipei, Taiwan<br>Place of issue<br>13/07/2015<br>Original Declaration Date<br>20/04/2016<br>Corrected Declaration Date<br>2016 |  |  |

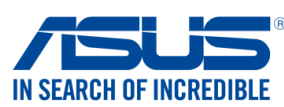

| We, the undersigned,                                                                                                    |                                                                  |
|----------------------------------------------------------------------------------------------------|------------------------------------------------------------------|
| Manufacturer:                                                                                                    | ASUSTeK COMPUTER INC.                                            |
| Address:                                                                                                    | 4F, No. 150, LI-TE Rd., PEITOU, TAIPEI 112, TAIWAN               |
| Authorized representative in Europe:                                                                                                    | ASUS COMPUTER GmbH                                               |
| Address, City:                                                                                                    | HARKORT STR. 21-23, 40880 RATINGEN                               |
| Country:                                                                                                    | GERMANY                                                          |
| declare the following apparatus:                                                                                                    |                                                                  |
| Product name :                                                                                                    | Mobile Dock                                                      |
| Model name :                                                                                                    | DK01                                                             |
| The object of the declaration described above is                                                                                                    | in conformity with the relevant Union harmonisation legislation: |
| 🛛 EMC – Directive 2004/108/EC (until April 1                                                                                                    | 19th, 2016) and Directive 2014/30/EU (from April 20th, 2016)     |
| EN 55022:2010+AC:2011, Class B                                                                                                    | EN 55024:2010                                                    |
| EN 61000-3-2:2014, Class A                                                                                                    | EN 61000-3-3:2013                                                |
| EN 55015.2001+A1.2005+A2.2006                                                                                                    | L EN 55020.2007+ATT.2011                                         |
| K&ITE - Difective 1999/5/EC           M         EN 200.229.1/1.9.1(2012.06)                                                                                                    |                                                                  |
| EN 300 440-1 V1.6.1(2012-00)                                                                                                    | $\square$ EN 301 489-3 V1.6.1(2013-12)                           |
| EN 300 440-2 V1.4.1(2010-08)                                                                                                    | EN 301 489-4 V2.1.1(2013-12)                                     |
| EN 301 511 V9.0.2(2003-03)                                                                                                    | EN 301 489-7 V1.3.1(2005-11)                                     |
| $\square$ EN 301 908-1 V6.2.1(2013-04)<br>$\square$ EN 201 008 2 V6 2 1(2012 10)                                                                                                    | $\square EN 301 489-9 V1.4.1(2007-11)$                           |
| $\square$ EN 301 908-2 V0.2.1(2013-10)<br>$\square$ EN 301 908-13 V6 2 1(2014-02)                                                                                                    | $\square$ EN 301 489-24 V1 5 1(2012-09)                          |
| □ EN 301 893 V1.7.1(2012-06)                                                                                                    | $\square$ EN 301 357-2 V1.4.1(2008-11)                           |
| EN 300 330-2 V1.5. 1(2010-02)                                                                                                    | EN 302 291-2 V1.1.1(2005-07)                                     |
| EN 50360:2001/A1:2012                                                                                                    | EN 302 623 V1.1.1(2009-01)                                       |
| ⊠ EN 62479:2010                                                                                                    | EN 50566:2013/AC:2014                                            |
|                                                                                                    | EN 50385.2002                                                    |
| LVD - Directive 2006/95/EC (until April 19                                                                                                    | th, 2016) and Directive 2014/35/EU (from April 20th, 2016)       |
| □ EN 60950-1: 2006 / A12: 2011<br>⊠ EN 60950-1: 2006 / A2: 2013                                                                                                    | L EN 60065:2002 / A12: 2011                                      |
| Ecodesign – Directive 2009/125/EC                                                                                                    |                                                                  |
| Regulation (EC) No. 1275/2008                                                                                                    | Regulation (EC) No. 278/2009                                     |
| Regulation (EC) No. 642/2009                                                                                                    | Regulation (EU) No. 617/2013                                     |
| RoHS – Directive 2011/65/EU                                                                                                    | Ver. 1602                                                        |
| <u>CE marking</u><br>□<br>Equipment Class 1                                                                                                    |                                                                  |
|                                                                                                    |                                                                  |
| ſ                                                                                                    | L                                                                |
|                                                                                                    | (ELL conformity marking)                                         |
| Trimmer and the second second s | (Lo comornity marking)                                           |
|                                                                                                    |                                                                  |
|                                                                                                    |                                                                  |
| flug                                                                                                    |                                                                  |
|                                                                                                    | Taipei, Taiwan                                                   |
| Signature                                                                                                    | Place of issue                                                   |
|                                                                                                    | 00/0/0010                                                        |
| Jerry Snen                                                                                                    | 30/6/2016                                                        |
| Printed Name                                                                                                    | Date of issue                                                    |
| CEO                                                                                                    | 2016                                                             |
| Position                                                                                                    | Year CE marking was first affixed                                |

Modellnamn: P00C / P021 / P01T / DK01

| Tillverkare:                          | ASUSTeK Computer Inc.                             |
|---------------------------------------|---------------------------------------------------|
| Adress:                               | 4F, No.150, LI-TE RD., PEITOU, TAIPEI 112, TAIWAN |
| Authorised represe ntative in Europe: | ASUS Computer GmbH                                |
| Adress:                               | HARKORT STR. 21-23, 40880 RATINGEN, GERMANY       |